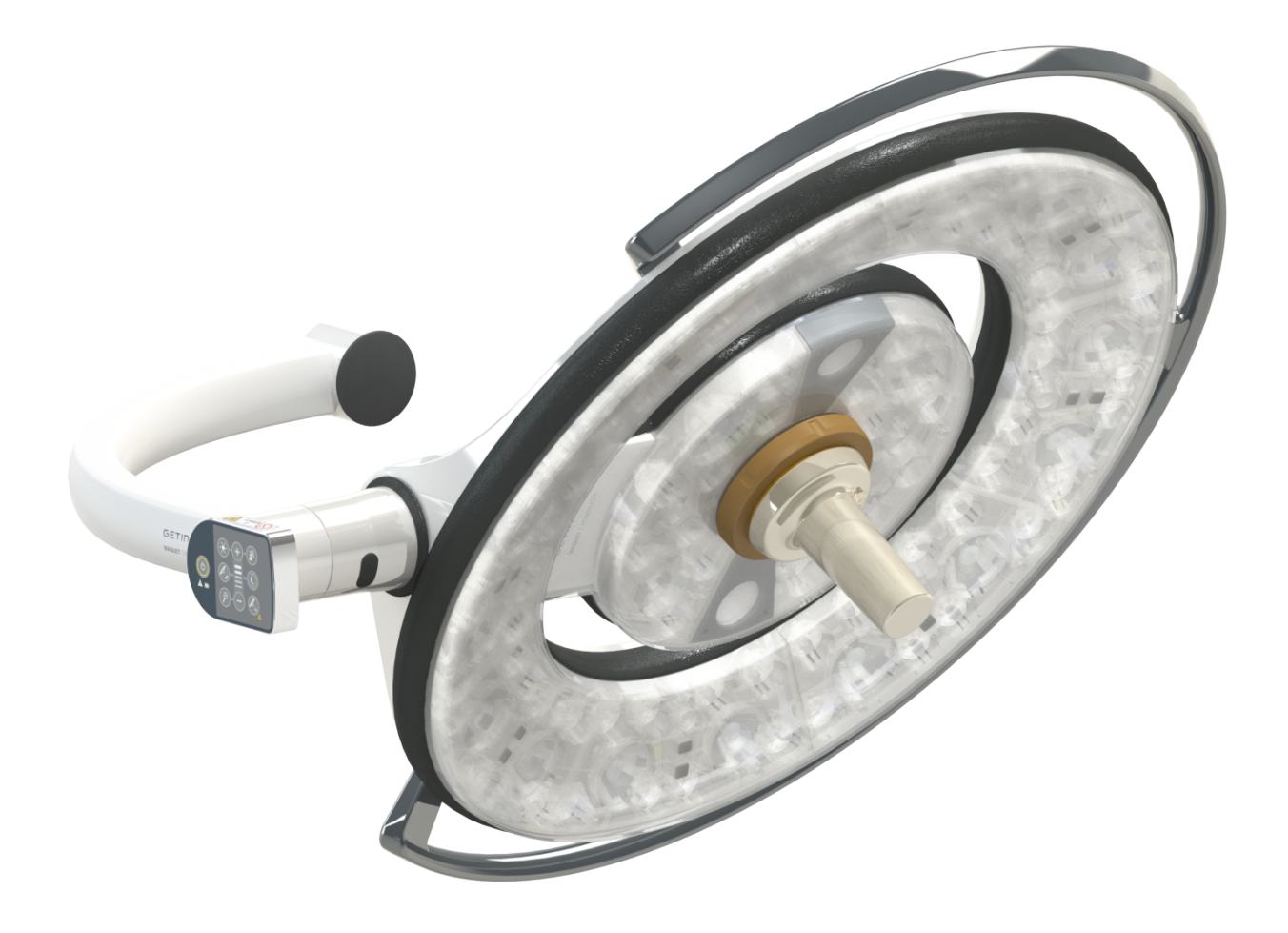

# Inštrukcie na používanie

# Maquet PowerLED II

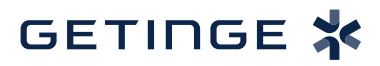

IFU 01811 SK 13 2024-09-24

#### Autorské práva

Všetky práva vyhradené. Akékoľvek rozmnožovanie, úpravy alebo preklady bez predchádzajúceho písomného súhlasu sú zakázané. Neplatí to pre právne predpisy vzťahujúce sa na autorské práva. © Copyright 2024

Maquet SAS

#### Ak nedôjde k technickým zmenám

V prípade ďalšieho vývoja výrobku sa ilustrácie a technické údaje uvedené/aplikované v tomto návode môžu mierne líšiť od aktuálneho stavu.

V13 24.09.2024

# Obsah

| 1   | Úvod                    |              |                                             | 7  |  |  |
|-----|-------------------------|--------------|---------------------------------------------|----|--|--|
| 1.1 | 1 Predslov              |              |                                             |    |  |  |
| 1.2 | Zodpovednosť            |              |                                             |    |  |  |
| 1.3 | Iné dok                 | umenty týk   | ajúce sa výrobku                            | 7  |  |  |
| 1.4 | Informácie o dokumente  |              |                                             |    |  |  |
|     | 1.4.1                   |              | 8                                           |    |  |  |
|     | 1.4.2                   | Symboly      | používané v tomto dokumente                 | 8  |  |  |
|     |                         | 1.4.2.1      | Odkazovanie                                 | 8  |  |  |
|     |                         | 1.4.2.2      | Číselné označenie                           | 8  |  |  |
|     |                         | 1.4.2.3      | Činnosti a výsledky                         | 8  |  |  |
|     |                         | 1.4.2.4      | Ponuka a tlačidlá                           | 9  |  |  |
|     |                         | 1.4.2.5      | Úroveň nebezpečnosti                        | 9  |  |  |
|     |                         | 1.4.2.6      | Indikácie                                   | 9  |  |  |
|     | 1.4.3                   | Definície    |                                             | 9  |  |  |
|     |                         | 1.4.3.1      | Skupina osôb                                | 9  |  |  |
|     |                         | 1.4.3.2      | Typy osvetlenia                             | 10 |  |  |
| 1.5 | Symbol                  | ly na výrobł | ku a obale                                  | 10 |  |  |
| 1.6 | Zobraz                  | enie produk  | .tu                                         | 11 |  |  |
|     | 1.6.1                   | Kompone      | enty                                        | 12 |  |  |
|     |                         | 1.6.1.1      | ,<br>Kopule                                 | 12 |  |  |
|     |                         | 1.6.1.2      | Podstavec obrazovky integrovaný v zariadení | 16 |  |  |
|     |                         | 1.6.1.3      | Držiak kamery integrovaný v zariadení       | 17 |  |  |
|     | 1.6.2                   | Možnosti     |                                             | 18 |  |  |
|     |                         | 1.6.2.1      | Prenos nástenného ovládania                 | 18 |  |  |
|     |                         | 1.6.2.2      | Comfort light*                              | 19 |  |  |
|     |                         | 1.6.2.3      | Video                                       | 20 |  |  |
|     |                         | 1.6.2.4      | Farebná teplota                             | 20 |  |  |
|     |                         | 1.6.2.5      | Podstavec rukovätí                          | 21 |  |  |
|     |                         | 1.6.2.6      | Príslušenstvo pre FHS0/MHS0                 | 22 |  |  |
|     |                         | 1.6.2.7      | DopInky pre XHS0                            | 23 |  |  |
|     |                         | 1.6.2.8      | Voliteľné vybavenie pre XHD1                | 24 |  |  |
|     |                         | 1.6.2.9      | Možnosti pre držiaky kamery                 | 25 |  |  |
|     | 1.6.3                   | Príslušer    | nstvo                                       | 26 |  |  |
|     |                         | 1.6.3.1      | Kamery                                      | 26 |  |  |
|     |                         | 1.6.3.2      | Olovený štít                                | 28 |  |  |
|     |                         | 1.6.3.3      | LMD (iba s dotykovou obrazovkou)            | 28 |  |  |
|     |                         | 1.6.3.4      | Sterilizovateľné rukoväte                   | 28 |  |  |
| 1.7 | Identifik               | kačný štítok | výrobku                                     | 29 |  |  |
| 1.8 | Použité                 | normy        |                                             | 29 |  |  |
| 1.9 | Informá                 | ácie o pláno | vanom použití                               | 32 |  |  |
|     | 1.9.1 Účel použitia     |              |                                             |    |  |  |
|     | 1.9.2 Indikácie         |              |                                             |    |  |  |
|     | 1.9.3 Vhodný používateľ |              |                                             |    |  |  |
|     | 1.9.4                   | Nevhodn      | é použitie                                  | 33 |  |  |

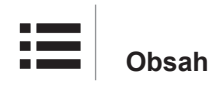

|      | 1.9.5              | Kontraindikácia                                                            | 33       |  |
|------|--------------------|----------------------------------------------------------------------------|----------|--|
| 1.10 | Nevyhnu            | tné prevádzkové vlastnosti                                                 | 33       |  |
| 1.11 | Klinická výhoda    |                                                                            |          |  |
| 1.12 | Záruka             |                                                                            |          |  |
| 1.13 | Životnosť produktu |                                                                            |          |  |
| 1.14 | Pokyny n           | a zníženie environmentálneho vplyvu                                        | 34       |  |
| 2    | Informa            | ácie týkajúce sa bezpečnosti                                               | 35       |  |
| 2.1  | Podmien            | ky na životné prostredie                                                   | 35       |  |
| 2.2  | Bezpečn            | ostné pokyny                                                               | 35       |  |
|      | 2.2.1              | Bezpečné používanie produktu                                               | 35       |  |
|      | 2.2.2              | Elektrina                                                                  | 36       |  |
|      | 2.2.3              | Optické prvky                                                              | 36       |  |
|      | 2.2.4              | Infekcia                                                                   | 37       |  |
| 2.3  | Bezpečn            | ostná etiketa na výrobku                                                   | 37       |  |
| 3    | Kontro             | Iné rozhranie                                                              | 38       |  |
| 3.1  | Obslužná           | a klávesnica kupoly                                                        | 39       |  |
| 3.2  | Nástenna           | á ovládacia klávesnica                                                     | 40       |  |
| 3.3  | Dotyková           | obrazovka                                                                  | 41       |  |
| 4    | Používa            | anie                                                                       | 44       |  |
| 4.1  | Každode            | nná kontrola pred použitím                                                 | 44       |  |
| 4.2  | Ovládani           | e osvetlenia                                                               | 49       |  |
|      | 4.2.1              | Zapnutie/vypnutie osvetlenia                                               | 49       |  |
|      |                    | 4.2.1.1 Z nástennej obslužnej klávesnice alebo obslužnej klávesnice kupoly | 49       |  |
|      |                    | 4.2.1.2 Z dotykovej obrazovky                                              | 50       |  |
|      | 4.2.2              | Prispôsobenie osvetlenia                                                   | 51       |  |
|      |                    | 4.2.2.1 Z nástennej obslužnej klávesnice alebo obslužnej klávesnice kupoly | 51       |  |
|      |                    | 4.2.2.2 Z dotykovej obrazovky                                              | 52       |  |
|      | 4.2.3              | Osvetlenie okolia                                                          | 53       |  |
|      |                    | 4.2.3.1 Z nástennej obslužnej klávesnice alebo obslužnej klávesnice kupoly | 53       |  |
|      |                    | 4.2.3.2 Z dotykovej obrazovky                                              | 54       |  |
|      | 4.2.4              | AIM AUTOMATIC ILLUMINATION MANAGEMENT*                                     | 55       |  |
|      |                    | 4.2.4.1 Z hastennej obslužnej klavesnice alebo obslužnej klavesnice kupoly | 55       |  |
|      | 125                | Comfort Light (k dispozícii iba s dotykovými obrazovkami)                  | 50<br>57 |  |
|      | 4.2.5              | Synchronizácia na kupolách                                                 | 58       |  |
|      | 4.2.0              |                                                                            | 58       |  |
|      |                    | 4 2 6 2 7 dotykovej obrazovky                                              | 59       |  |
|      | 427                | I MD* (iba s dotykovou obrazovkou)                                         | 60       |  |
|      | 4.2.8              | Obľúbené (iba s dotykovou obrazovkou)                                      | 61       |  |
|      | -                  | 4.2.8.1 Výber/uloženie Obľúbených                                          | 61       |  |
|      |                    | 4.2.8.2 Továrenské prednastavenie                                          | 62       |  |
| 4.3  | Inštalácia         | a zloženie sterilizovateľnej rukoväti                                      | 63       |  |
| -    | 4.3.1              | Inštalácia a zloženie sterilizovateľnej rukoväti STG PSX 01                | 63       |  |
|      | 4.3.2              | Inštalácia a zloženie sterilizovateľnej rukoväti STG HLX 01                | 64       |  |

|                                                                  | 4.3.3                               | Inštalácia a    | odstránenie rukoväti typu DEVON®/DEROYAL®**                        | 65  |
|------------------------------------------------------------------|-------------------------------------|-----------------|--------------------------------------------------------------------|-----|
| 4.3.4 Nainštalujte a vyberte sterilizovateľnú rukoväť STG PSX 01 |                                     |                 |                                                                    | 66  |
| 4.4                                                              | 4 Umiestnenie osvetlenia            |                 |                                                                    |     |
|                                                                  | 4.4.1                               | Manipulácia     | ı s kupolou                                                        | 67  |
|                                                                  | 4.4.2                               | Lasera, ktor    | ý pomáha pri umiestnení                                            | 69  |
|                                                                  |                                     | 4.4.2.1         | Z nástennej obslužnej klávesnice alebo obslužnej klávesnice kupoly | 69  |
|                                                                  |                                     | 4.4.2.2         | Pomocou dotykovej obrazovky                                        | 70  |
|                                                                  | 4.4.3                               | Príklady pre    | dumiestnenia                                                       | 71  |
| 4.5                                                              | Montáž/                             | demontáž zar    | riadenia Quick Lock +                                              | 73  |
|                                                                  | 4.5.1                               | Montáž zari     | adenia na kupolu                                                   | 73  |
|                                                                  | 4.5.2                               | Odmontova       | nie držiaka rukoväte alebo kamery Quick Lock +                     | 74  |
| 4.6                                                              | Používa                             | nie kamery      |                                                                    | 74  |
|                                                                  | 4.6.1                               | Ovládanie k     | amery                                                              | 74  |
|                                                                  |                                     | 4.6.1.1         | Pomocou obslužnej klávesnice na kupole alebo stene (iba zoom)      | 74  |
|                                                                  |                                     | 4.6.1.2         | Ovládanie kamery FHD z dotykovej obrazovky                         | 75  |
|                                                                  |                                     | 4.6.1.3         | Ovládanie kamery 4K z dotykovej obrazovky                          | 78  |
|                                                                  | 4.6.2                               | Nasmerova       | nie kamery                                                         | 83  |
| 4.7                                                              | Umiestn                             | ite držiak obra | azovky                                                             | 84  |
|                                                                  | 4.7.1                               | Manipuluite     | s podstavcom obrazovky a umiestnite ho                             | 84  |
|                                                                  | 4.7.2                               | Príkladv pre    | dbežného umiestnenia držiakov obrazoviek                           | 86  |
|                                                                  | 4.7.3                               | Rozhranie c     | vládania obrazoviek                                                | 87  |
| 4.8                                                              | Umiestn                             | enie držiaka l  | kamery                                                             | 87  |
|                                                                  | 4.8.1                               | Upevnenie I     | kamery na držiak kamery SC                                         | 87  |
|                                                                  | 4.8.2                               | Manipulácia     | s držiakom kamery                                                  | 88  |
|                                                                  | 4.8.3                               | Používanie      | kamery SC430-PTR                                                   | 89  |
| 4.9                                                              | Paramet                             | re a funkcie .  | ,                                                                  | 90  |
|                                                                  | 4.9.1                               | Jas obrazov     | /kv                                                                | 91  |
|                                                                  | 4.9.2                               | Dátum, čas      | a funkcie stopiek/časovača                                         | 92  |
|                                                                  | 4.9.3                               | Rukoväť Till    | t                                                                  | 93  |
|                                                                  | 4.9.4                               | Informácia.     |                                                                    | 94  |
| 4.10                                                             | Záložné                             | batérie         |                                                                    | 95  |
|                                                                  | 4.10.1                              | Svetelné ko     | ntrolkv                                                            | 95  |
|                                                                  | 4.10.2                              | Vvkonanie t     | estov výdrže batérií                                               | 96  |
|                                                                  |                                     | 4.10.2.1        | Z nástennej obslužnej klávesnice                                   | 96  |
|                                                                  |                                     | 4.10.2.2        | Z dotykovej obrazovky                                              | 97  |
| _                                                                | A                                   |                 |                                                                    | ~~  |
| 5                                                                | Anoma                               | alle a preva    | adzkove poručny                                                    | 98  |
| 5.1                                                              | Kontrolk                            | y alarmov       |                                                                    | 98  |
|                                                                  | 5.1.1                               | Kontrolky pr    | itomné na obslužných klávesniciach na kupole a na stene            | 98  |
|                                                                  | 5.1.2                               | Kontrolky na    | a dotykovej obrazovke                                              | 98  |
| 5.2                                                              | Možné a                             | nomálie a po    | ruchy                                                              | 99  |
| 6                                                                | Čistenie/dezinfekcia/sterilizácia10 |                 |                                                                    |     |
| 6.1                                                              | Čistenie                            | a dezinfekcia   | a systému                                                          | 101 |
|                                                                  | 6.1.1 Čistenie zariadenia           |                 |                                                                    |     |
|                                                                  | 6.1.2                               | Dezinfekcia     | zariadenia                                                         | 102 |
|                                                                  |                                     |                 |                                                                    |     |

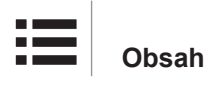

|     |                                        | 6.1.2.1      | Dezinfekčné prostriedky, ktoré sa majú použiť    | 102 |
|-----|----------------------------------------|--------------|--------------------------------------------------|-----|
|     |                                        | 6.1.2.2      | Povolené aktívne zložky                          | 102 |
| 6.2 | Čistenie                               | a sterilizáo | cia sterilizovateľných rukovätí Maquet Sterigrip | 103 |
|     | 6.2.1                                  | Príprava     | čistenia                                         | 103 |
|     | 6.2.2                                  | V rámci n    | nanuálneho čistenia                              | 103 |
|     | 6.2.3                                  | V rámci č    | istenia v dezinfekčnom roztoku                   | 103 |
|     | 6.2.4                                  | Sterilizác   | ia rukovätí Maquet Sterigrip                     | 104 |
| 7   | Údržba                                 | 1            |                                                  | 105 |
| 8   | Techni                                 | cké úda      | je                                               | 106 |
| 8.1 | Optické (                              | údaje        |                                                  | 106 |
| 8.2 | Mechani                                | cké vlastno  | osti                                             | 108 |
|     | 8.2.1                                  | Osvetleni    | e                                                | 108 |
|     | 8.2.2                                  | Napájanie    | 9                                                | 108 |
|     | 8.2.3                                  | Podstave     | c obrazovky/obrazoviek                           | 108 |
|     | 8.2.4                                  | Mechanic     | ká kompatibilita                                 | 108 |
| 8.3 | Elektrick                              | é vlastnos   | ti                                               | 109 |
| 8.4 | Technick                               | té vlastnos  | ti kamier a prijímača                            | 110 |
| 8.5 | Ďalšie cł                              | narakteristi | ky                                               | 112 |
| 8.6 | Vyhláser                               | nie o EMK    |                                                  | 113 |
|     | 8.6.1                                  | FCC ČAS      | SŤ 15 (platí iba pre USA)                        | 114 |
| 9   | Riaden                                 | ie odpa      | dov                                              | 115 |
| 9.1 | Likvidáci                              | a obalov     |                                                  | 115 |
| 9.2 | Výrobok                                |              |                                                  | 115 |
| 9.3 | Elektrické a elektronické komponenty 1 |              |                                                  | 115 |

# 1 Úvod

## 1.1 Predslov

Vaše zdravotnícke zariadenie si vybralo novátorskú zdravotnícku techniku od spoločnosti Getinge. Ďakujeme vám za dôveru, ktorú nám prejavujete.

Spoločnosť Getinge je jedným z popredných svetových dodávateľov zdravotníckych zariadení pre operačné sály, hybridné sály, sály na podávanie anestézie, jednotky intenzívnej starostlivosti a na prepravu pacientov. Spoločnosť Getinge pri vývoji svojich produktov vždy kladie na prvé miesto potreby zdravotníckeho personálu a pacientov. Bez ohľadu na to, či ide o otázky bezpečnosti, účinnosti alebo hospodárnosti, spoločnosť Getinge prináša riešenia pre každý problém nemocnice.

Spoločnosť Getinge je priebojníkom v know-how operačného osvetlenia, distribučných stropných ramien a multimediálnych riešení. Kvalitu a inováciu stavia do centra svojich záujmov, aby tak lepšie mohla slúžiť pacientom i zdravotníckym pracovníkom. Operačné osvetlenie od spoločnosti Getinge sú celosvetovo uznávané vďaka svojmu dizajnu a inováciám.

# 1.2 Zodpovednosť

#### Zmeny produktu

Bez predchádzajúceho súhlasu spoločnosti Getinge nie je možné produkt žiadnym spôsobom upravovať.

#### Použitie v súlade so zariadením

Spoločnosť Getinge nezodpovedá za priamu či nepriamu škodu, ktorá je výsledkom činností vykonaných v rozpore s návodom na používanie.

#### Inštalácia a údržba

Úkony týkajúce sa inštalácie, údržby a demontáže môžu vykonávať iba osoby vyškolené a schválené spoločnosťou Getinge.

#### Školenia týkajúce sa zariadenia

Školenie musí priamo na zariadení vykonať personál schválený spoločnosťou Getinge.

#### Kompatibilita s ostatnými zdravotníckymi zariadeniami

Na systém inštalujte iba schválené zdravotnícke zariadenia v súlade s normami IEC 60601-1 alebo UL 60601-1.

Údaje o kompatibilite sú podrobne uvedené v kapitole Technické údaje [>> Strana 106].

Kompatibilné príslušenstvo je podrobne popísané v príslušnej kapitole.

#### V prípade nehody

Akúkoľvek vážnu nehodu, ku ktorej by došlo pri používaní danej pomôcky, je potrebné oznámiť výrobcovi a kompetentnému úrady členského štátu, kde sa nachádza používateľ a/alebo pacient.

## 1.3 Iné dokumenty týkajúce sa výrobku

- Odporúčania k inštalácii (ref. č. ARD01816)
- Návod na inštaláciu (ref. č. ARD01814)
- Návod a údržba (ref. č. ARD01810)
- Návod a opravy (ref. č. ARD01812)
- Návod na deinštaláciu (ref. č. ARD01815)

# 1.4 Informácie o dokumente

Tento návod je určený každodenným používateľom produktu, supervízorom zamestnancov a správe nemocnice. Jeho cieľom je oboznámiť používateľov s koncepciou, bezpečnosťou a prevádzkou výrobku. Návod je štruktúrovaný a rozdelený do viacerých samostatných kapitol.

#### Zapamätajte si:

- Pred prvým použitím výrobku si pozorne prečítajte celý návod.
- Vždy postupujte v súlade s informáciami obsiahnutými v návode na používanie.
- Tento návod držte v blízkosti zariadenia.

#### 1.4.1 Skratky

| AIM  | AUTOMATIC ILLUMINATION MANAGEMENT                       |
|------|---------------------------------------------------------|
| CEM  | Elektromagnetická kompatibilita                         |
| DF   | Dvojité zavesenie (Double Fork)                         |
| FSP* | Systém stability toku (Flux Stability Program)          |
| HD   | Vysoké rozlíšenie (High Definition)                     |
| IFU  | Návod na používanie (Instruction For Use)               |
| IP   | Index ochrany (Indice Protection)                       |
| К    | Kelvin                                                  |
| LED  | Luminiscenčná dióda (Light Emitting Diode)              |
| LMD  | Luminance Management Device (Zariadenie na správu jasu) |
| lx   | lux                                                     |
| N/A  | Nepoužíva sa (Not Applicable)                           |
| SF   | Jednoduché zavesenie (Single Fork)                      |
| WB   | Vyváženie bielej (White Balance)                        |
|      |                                                         |

#### 1.4.2 Symboly používané v tomto dokumente

#### 1.4.2.1 Odkazovanie

Referencie na iné stránky v návode sú označené symbolom ">»".

#### 1.4.2.2 Číselné označenie

Číselné označenie ilustrácií a textov sa nachádzajú vo vnútri štvorca 1.

#### 1.4.2.3 Činnosti a výsledky

Činnosti, ktoré má používateľ vykonať, sú označené číslami, zatiaľ čo symbol "≽" označuje výsledok činnosti.

Príklad:

#### Predpoklady:

- S týmto produktom je kompatibilná sterilizovateľná rukoväť.
- 1. Rukoväť nainštalujte na podstavec.
  - Budete počuť zakliknutie.
- 2. Ak chcete rukoväť uzamknúť, otočte ňou až kým nebudete počuť druhé zakliknutie.

#### 1.4.2.4 Ponuka a tlačidlá

Názvy ponúk a tlačidiel sú uvedené **tučným písmom**. **Príklad:** 

1. Stlačte tlačidlo Uložiť.

> Zmeny sa uložia a zobrazí sa ponuka Obľúbené .

#### 1.4.2.5 Úroveň nebezpečnosti

Text v bezpečnostných pokynoch popisuje typ rizika a to, ako mu zabrániť. Bezpečnostné pokyny sú hierarchizované do troch úrovní, a to:

| Symbol | Stupeň nebezpečnosti | Význam                                                                                                    |
|--------|----------------------|----------------------------------------------------------------------------------------------------|
|        | NEBEZPEČENSTVO!      | Označuje priame a okamžité riziko, ktoré môže byť<br>smrteľné alebo môže spôsobiť veľmi vážne zrane-<br>nia, ktoré spôsobia smrť.                               |
|        | VAROVANIE!           | Označuje potencionálne riziko, ktoré môže spôsobiť<br>zranenia, nebezpečenstvo pre zdravie alebo<br>majetok, či vážne materiálne škody vedúce k pora-<br>neniu. |
|        | UPOZORNENIE!         | Index potencionálneho rizika, ktorý môže spôsobiť materiálne škody.                                                                                             |

Tab. 1: Úroveň nebezpečnosti bezpečnostných pokynov

#### 1.4.2.6 Indikácie

| Symbol | Povaha indikácie   | Význam                                                                                                    |
|--------|--------------------|----------------------------------------------------------------------------------------------------|
| •1     | UPOZORNENIE        | Ďalšia pomoc alebo užitočné informácie, ktoré<br>nezahŕňajú riziko poranenia, ani riziko materiálnej<br>škody. |
|        | ŽIVOTNÉ PROSTREDIE | Informácie týkajúce sa recyklácie alebo vhodnej lik-<br>vidácie odpadu.                                        |

Tab. 2: Typ indikácie uvedený v dokumente

#### 1.4.3 Definície

#### 1.4.3.1 Skupina osôb

#### Používatelia

- Používatelia sú osoby oprávnené používať zariadenie na základe svojej kvalifikácie alebo osoby, ktoré vyškolila schválená osoba.
- Používatelia zodpovedajú za bezpečné používanie zariadenia, ako aj dodržiavanie predpokladaného použitia.

#### Kvalifikovaný personál:

- Kvalifikovanými zamestnancami sú osoby, ktoré získali svoje vedomosti vďaka vzdelaniu v oblasti medicínskej techniky alebo také, ktoré ich získali odbornými skúsenosťami alebo majú vedomosti bezpečnostných pravidlách pri plnení úloh.
- V krajinách, kde je medicínsko-technické vzdelanie certifikované, sa vyžaduje povolenie, aby osoba mohla byť označovaná za kvalifikovaného zamestnanca.

#### 1.4.3.2 Typy osvetlenia

#### Menšie chirurgické osvetlenie

Jednoduché osvetlenie v okolí pacienta na operačnej sále s cieľom je uľahčiť spracovanie a diagnostiku, ktoré vy mohli byť prerušené bez toho, aby pre pacienta v prípade chyby osvetlenia predstavovali riziko.

#### Systém chirurgického osvetlenia

Kombinácia viacerých chirurgických osvetlení s cieľom uľahčiť operácie spracovania a diagnostiky. Tieto osvetlenia sa majú použiť v operačných sálach. Systém chirurgického osvetlenia musí mať integrovanú bezpečnosť a musí poskytovať vhodné centrálne osvetlenie lokálnych častí tela pacienta, a to aj pri poruchovom stave.

Príklad: Kombinácia z minimálne dvoch menších chirurgických osvetlení vytvárajú systém chirurgického osvetlenia.

## 1.5 Symboly na výrobku a obale

|                          | Riaďte sa návodom na používanie<br>(IEC 60601-1:2012) | CE                           | Označenie CE (Európa)                                              |
|--------------------------|-------------------------------------------------------|------------------------------|--------------------------------------------------------------------|
| i                        | Riaďte sa návodom na používanie<br>(IEC 60601-1:2005) | c UL US                      | Označenie UL (Kanada a Spojené<br>štáty)                           |
| $\underline{\mathbb{V}}$ | Riaďte sa návodom na používanie<br>(IEC 60601-1:1996) | c <b>A</b> S <sup>®</sup> us | Označenie UR (Kanada a Spojené<br>štáty)                           |
|                          | Výrobca + dátum výroby                                | MD                           | Označenie Medical Device (MD)                                      |
| REF                      | Referenčné číslo výrobku                              | UDI                          | Unique Device Identification (Unikát-<br>na identifikácia pomôcok) |
| SN                       | Sériové číslo produktu                                | <u> </u>                     | Smer balenia                                                       |
| $\sim$                   | Vstup AC                                              | Ţ                            | Jemné, s výrobkom manipulujte<br>opatrne                           |
|                          | Vstup DC                                              | Ţ                            | Chráňte pred dažďom                                                |
| $\bigcirc $              | Výstup DC                                             |                              | Teplotný rozsah pri skladovaní                                     |
|                          | Pohotovostný režim                                    | <u>%</u>                     | Teplotný rozsah pri skladovaní                                     |
|                          | Laserové žiarenie                                     | <b>\$</b> .\$                | Rozsah atmosférického tlaku pre<br>uskladnenie                     |
| X                        | Nevyhadzujte s odpadom z domác-<br>nosti              |                              | Riziko zachytenia ruky                                             |

# 2 1 GETINGE \* GETINGE \* GETINGE 🕸 11 4 3 5 6 \*\*\*\*\* 9 8 12 13 7 10

# 1.6 Zobrazenie produktu

Obr. 1: Príklad konfigurácie

Kryt stropného svietidla 8 Kupola Maquet PowerLED II 500 1 2 Závesné rameno 9 Kamera 3 Pružinové rameno SF 10 Držiak sterilizovateľnej rukoväti 4 Pružinové rameno DF 11 Držiak obrazovky Jednoduchý oblúk 12 Voliteľná rukoväť držiaka obrazovky 5 Dvojitý oblúk 13 Obrazovka 6 7 Kupola Maquet PowerLED II 700

### 1.6.1 Komponenty

#### 1.6.1.1 Kopule

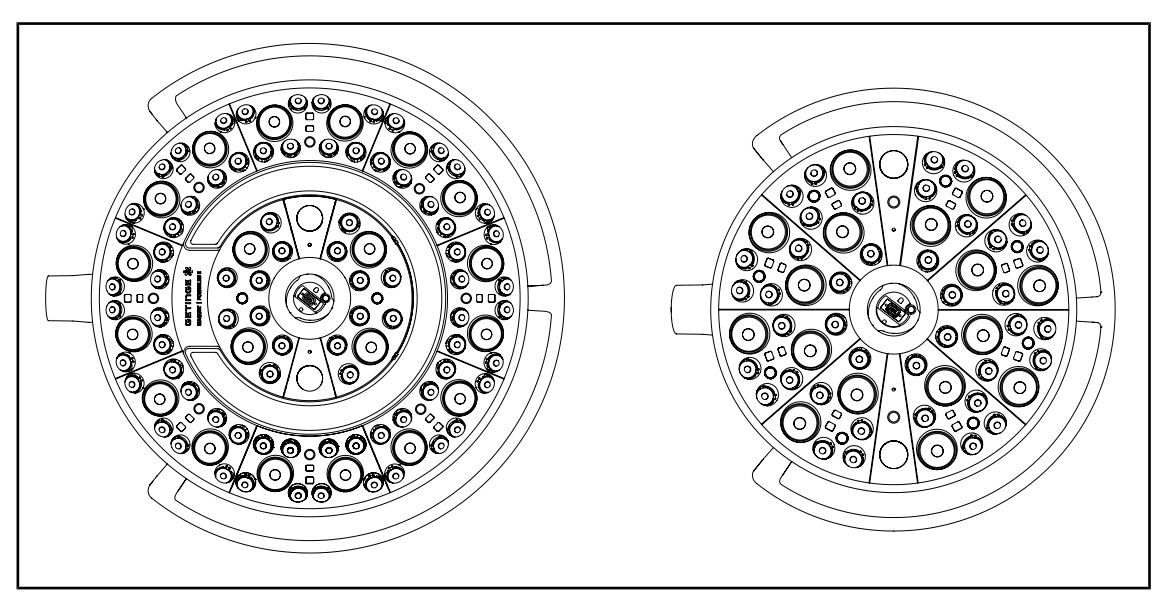

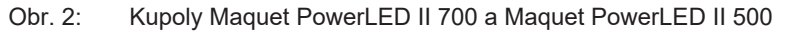

Každá z kupol má nasledovné komponenty:

- držiak rukoväti a sterilizovateľná rukoväť,
- ovládacia klávesnica s antibakteriálnym filmom,
- externá rukoväť s antibakteriálnym náterom,
- ochrana pred prienikom prachu a tekutiny IP44,

Každá z kupol má nasledovné funkcie:

- režim Boost,
- tlačidlo na zmenu priemeru osvetleného poľa
- AIM AUTOMATIC ILLUMINATION MANAGEMENT\*
- osvetlenie okolia so 6 farbami na výber,
- pomôcka na polohovanie lasera.

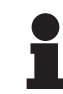

#### Upozornenie

Keďže zostava obsahuje viacero kopúl, je možné ich navzájom synchronizovať, teda uviesť ich do rovnakého stavu a súčasne ich ovládať, pozri Synchronizácia na kupolách [) Strana 58]

PVC film a náter obsahujú ióny striebra integrované v najviac používaných častiach kupoly (klávesnica, externá rukoväť), čím zaručujú efektívnu antibakteriálnu ochranu <sup>1</sup> medzi dvoma čisteniami. Ióny striebra sa uvoľňujú počas čistenia, ale aj vo vlhkom prostredí. Ióny vstupujú do kontaktu s baktériami, ktoré blokujú ich metabolizmus a/alebo prerušia ich mechanizmus rozmnožovania sa, čo vedie k ich zničeniu.

<sup>&</sup>lt;sup>1</sup> ISO 22196:2011 Staphylococcus aureus a Escherichia coli redukcia vyššia ako LOG 2.

#### Režim Boost

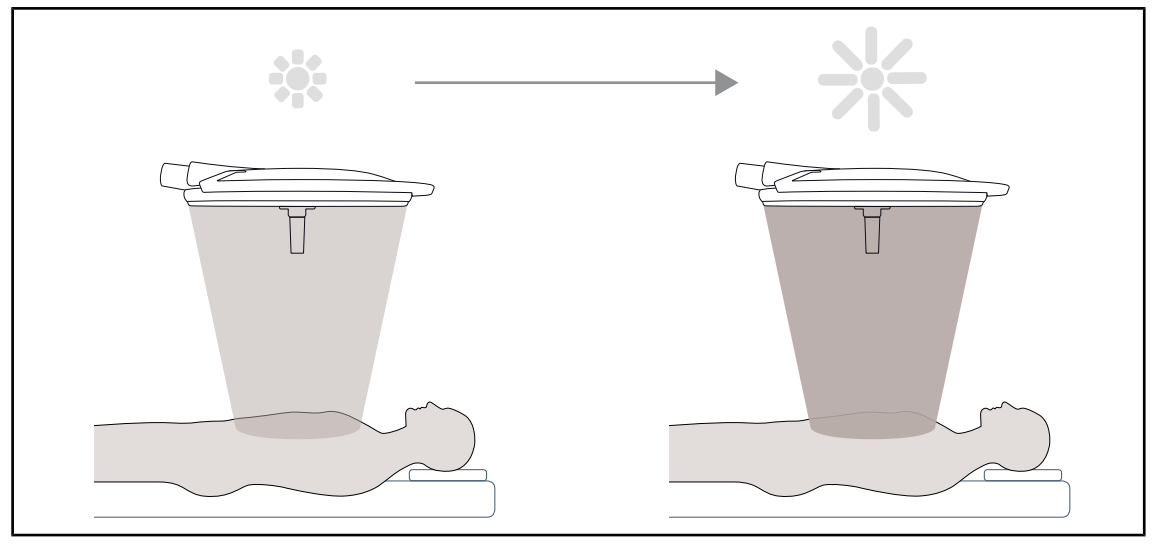

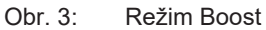

Režim Boost (vyhradený pre prídavné osvetlenie) umožňuje zvýšiť osvetlenie na maximum v prípade, ak si to vyžadujú chirurgické podmienky. V štandardných podmienkach je nadbytočný, ale posilňuje svetelný výkon a zapína sa iba v prípade potreby.

#### Zmena priemeru osvetleného poľa

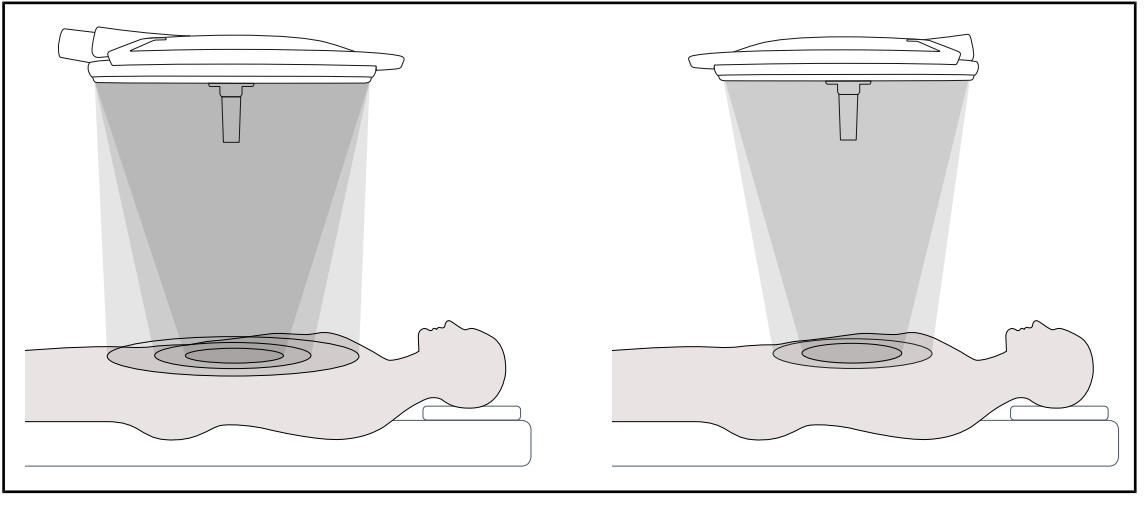

Obr. 4: Zmena priemeru osvetleného poľa

Zmena priemeru osvetleného poľa umožňuje nastaviť veľkosť operačného priestoru a zosúladiť ho s rozmermi rezu. Systém osvetlenia Maquet PowerLED II umožňuje nastaviť tento priemer podľa troch veľkostí pri Maquet PowerLED II 700 (malá, stredná, veľká) a podľa dvoch veľkostí pri Maquet PowerLED II 500 (malá a stredná).

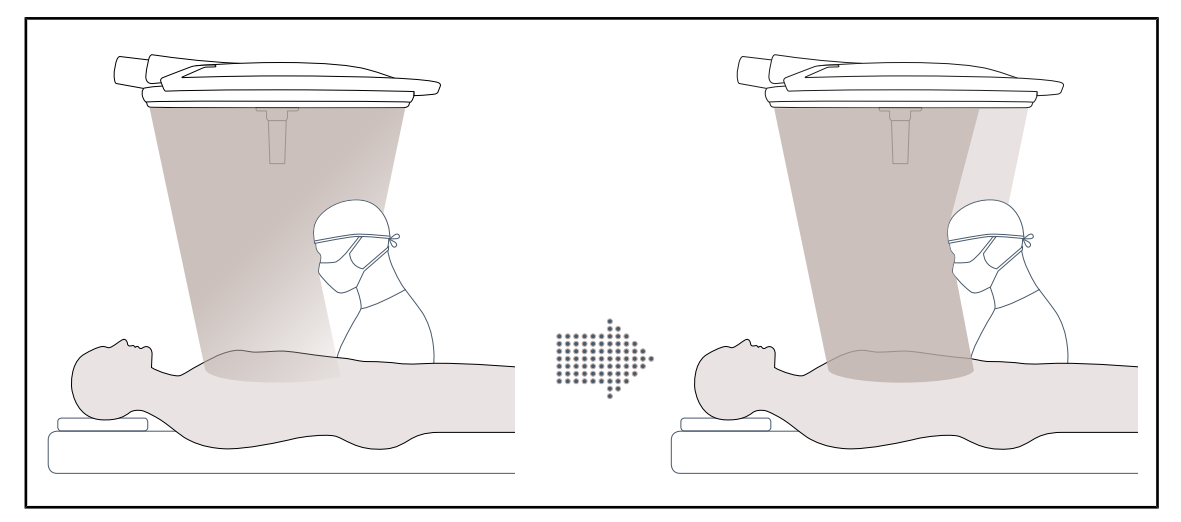

#### AIM AUTOMATIC ILLUMINATION MANAGEMENT

Obr. 5: Prítomnosť jedného alebo dvoch chirurgov

Táto funkcia umožňuje automatickú kompenzáciu úbytku osvetlenia spôsobenú prítomnosťou prekážok (hlavy, ramená chirurga) medzi kupolou a operačným priestorom. Prúd v skrytých LED sa teda zníži, kým prúd v neskrytých LED sa zvýši za účelom:

- stabilizácie osvetlenia v mieste operačného priestoru,
- zaručenia voľnosti pri pohybe chirurgického tímu,
- zlepšenie pracovných podmienok chirurga.

# Osvetlenie okolia

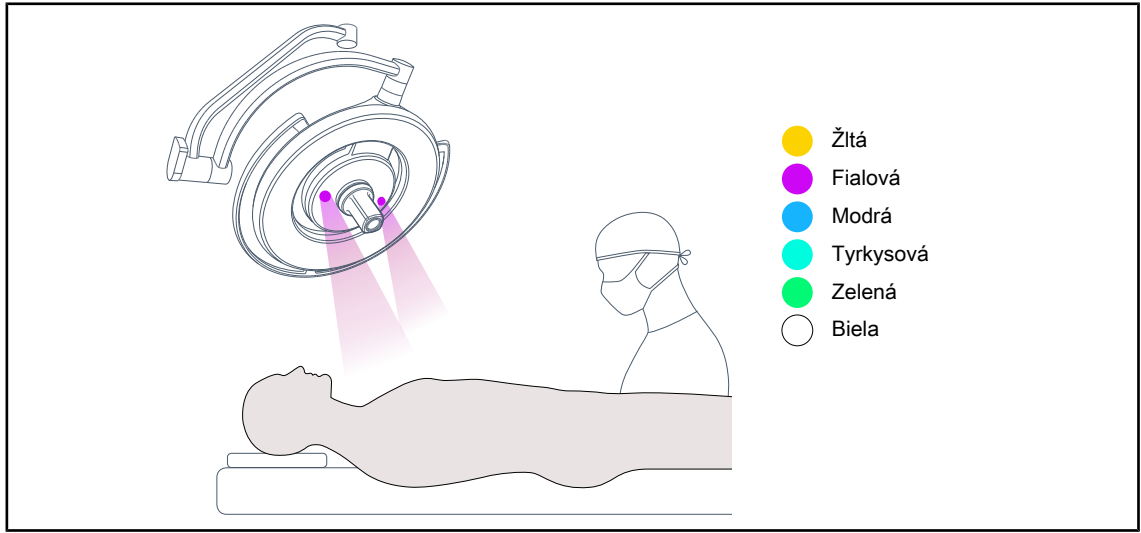

Obr. 6: Funkcia osvetlenia okolia

Osvetlenie okolia je vytvorená na to, aby zvýraznilo kontrast pre lepšie zobrazovanie displejov pri mini-invazívnych zákrokoch. Chirurgickému a anestetickému tímu poskytuje počas mini-invazívnych zákrokov minimálne osvetlenie. Okrem toho umožňuje vytvoriť pokojnú atmosféru na uvítanie pacienta, čím znižuje jeho stres.

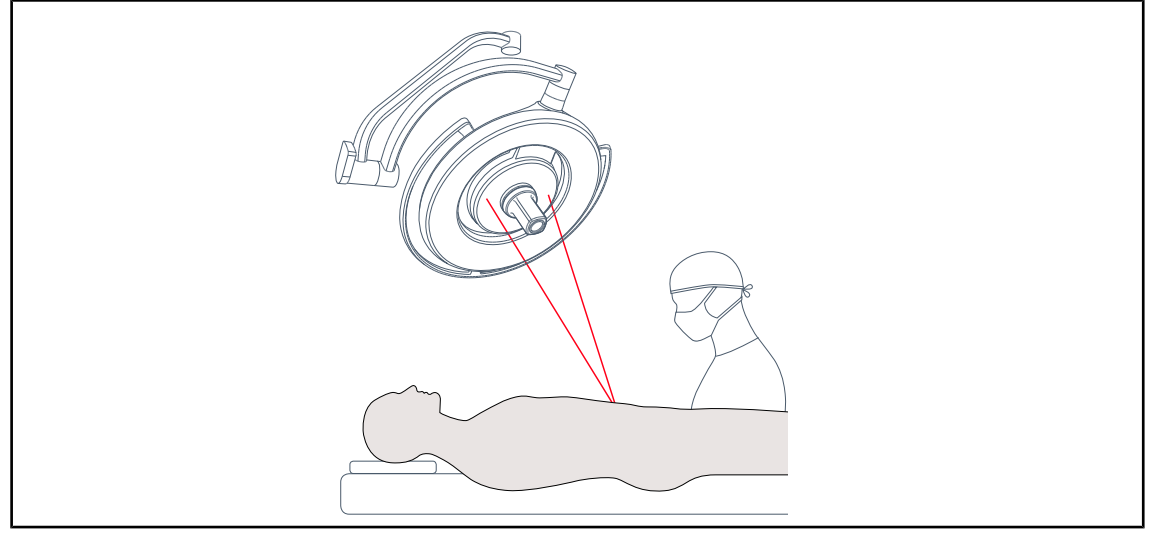

#### Funkcia lasera, ktorý pomáha pri umiestnení osvetleného poľa

Obr. 7: Polohovacia pomôcka prostredníctvom lasera

Táto funkcia zabezpečuje ideálne umiestnenie operačného svetla podľa náklonu. Chirurg tak môže pracovať v optimálnych podmienkach a pre danú oblasť má k dispozícii maximálne osvetlenie.

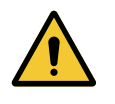

# VAROVANIE!

Riziko poranenia Dlhá expozícia očí účinkom lasera môže spôsobiť ich zranenie.

Laserový lúč nesmerujte do očí pacienta, ak ich nemá chránené. Používateľ sa nesmie pozerať priamo do lasera

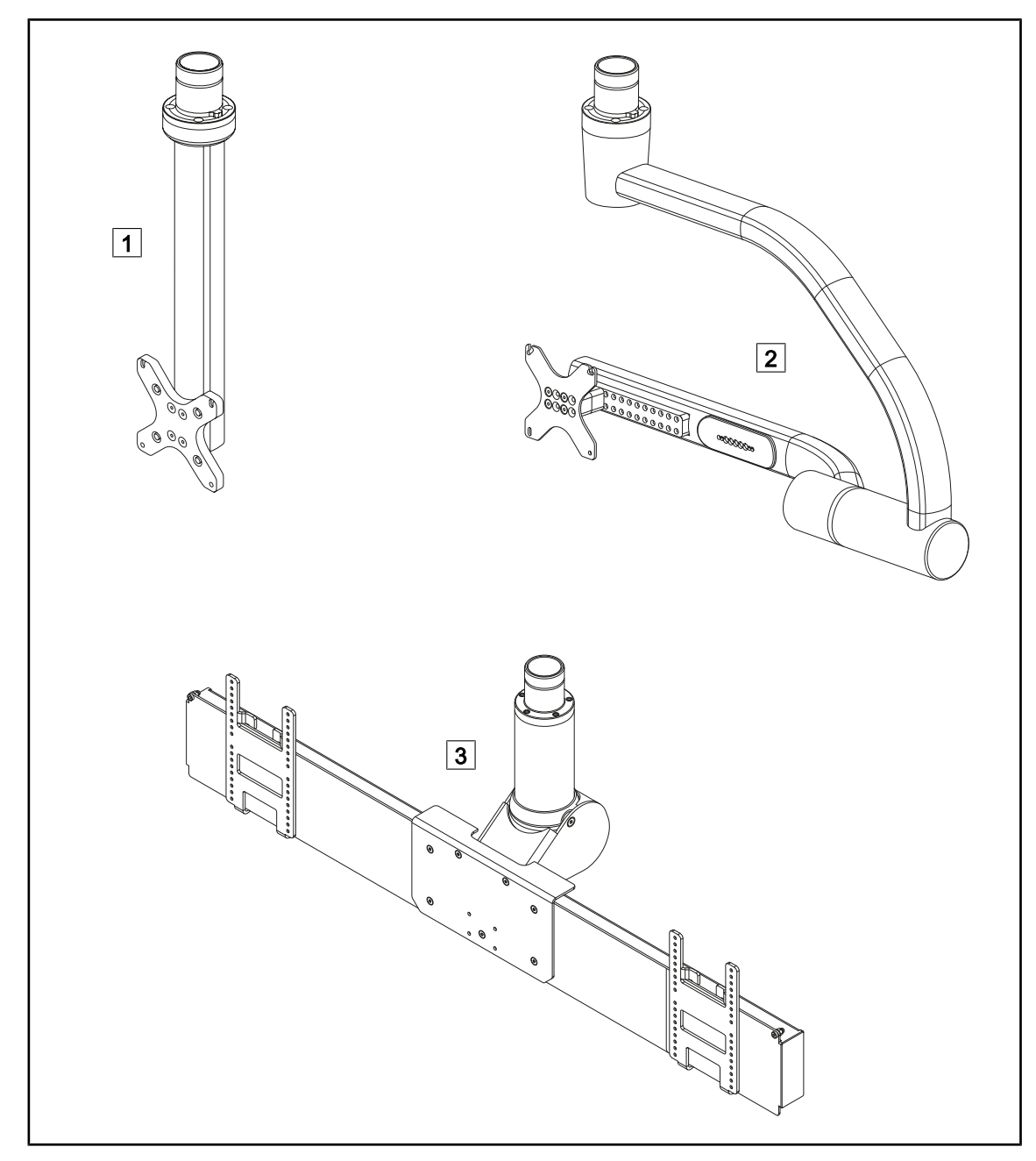

#### 1.6.1.2 Podstavec obrazovky integrovaný v zariadení

Obr. 8: K dispozícii sú držiaky obrazoviek s Maquet PowerLED II

1 FHS0/MHS0 2 XHS0 3 XHD1

#### 1.6.1.3 Držiak kamery integrovaný v zariadení

#### Držiak kamery SC05

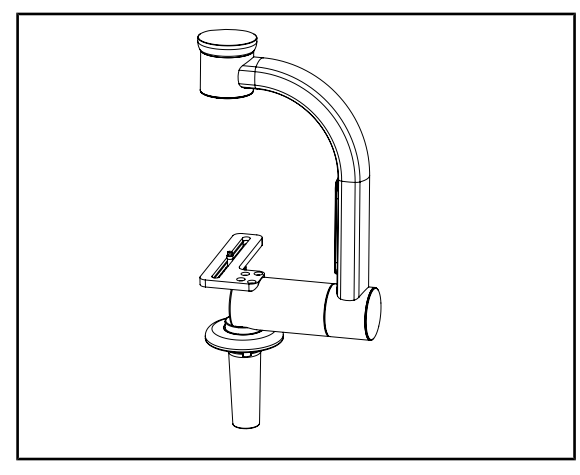

Obr. 9: Držiak kamery SC05

#### CAMERA HOLDER PLATE

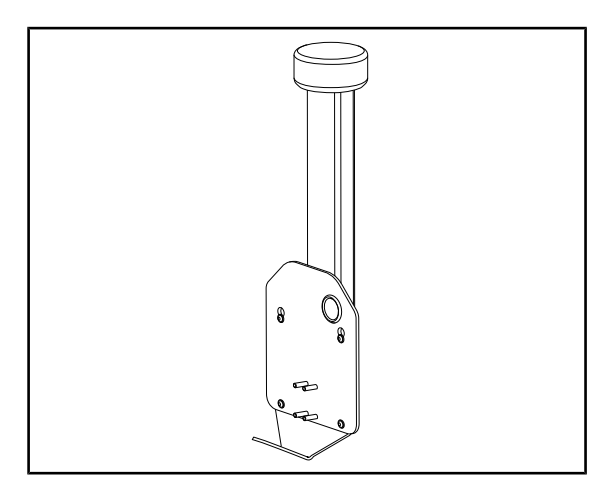

Obr. 10: CAMERA HOLDER PLATE

Tento držiak kamery slúži na pridržanie lekárskych videokamier s vysokým rozlíšením a riadenie prechodu komplexných signálov vďaka jeho veľkému priemeru. Kamera namontovaná na tomto držiaku vďaka skrutke Kodak sa otáča vo všetkých smeroch s cieľom získania obrazov z operačného miesta pod rôznymi uhlami.

Na držiak obrazovky FHS0 alebo MHS0 je možné nainštalovať CAMERA HOLDER PLATE PSX/HLX/DAX FH. Tento držiak kamery je určený na umiestnenie lekárskych videokamier s vysokým rozlíšením, ktoré je možné pripojiť k rozhraniu VESA so 100 × 100. Kameru namontovanú na tomto držiaku je možné umiestniť optimálne a umožňuje získať snímky operačného miesta z rôznych uhlov. 1 Úvod Zobrazenie produktu

### 1.6.2 Možnosti

#### 1.6.2.1 Prenos nástenného ovládania

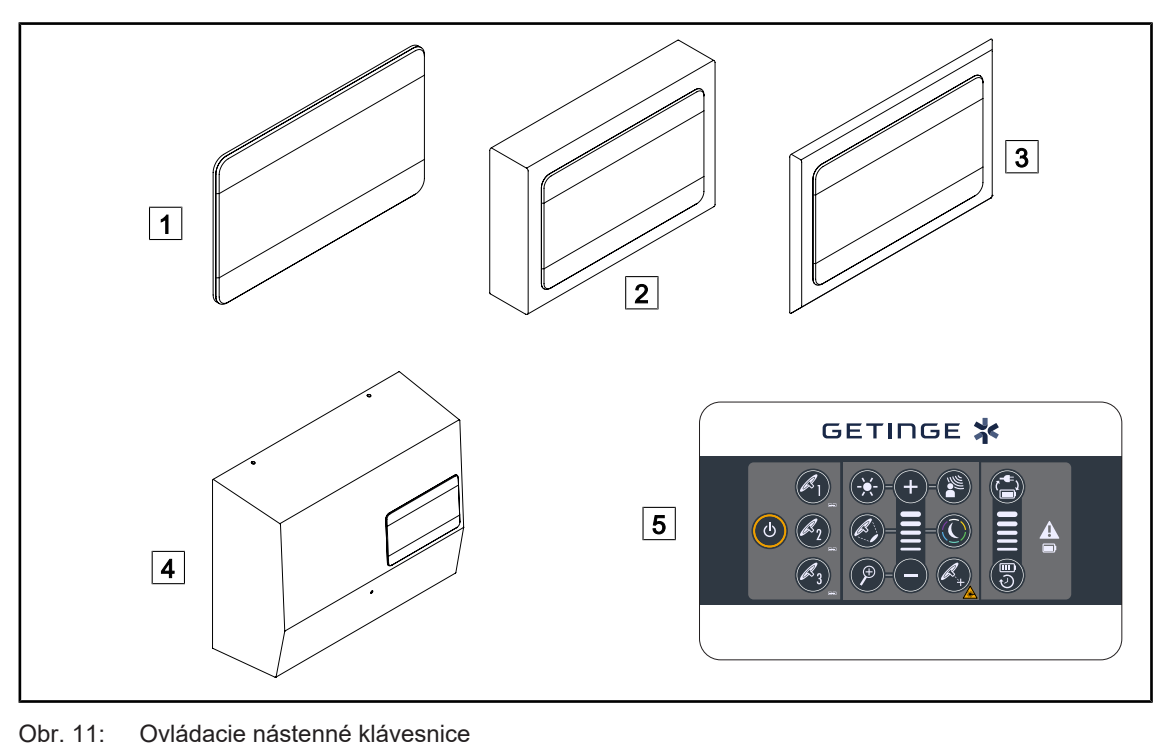

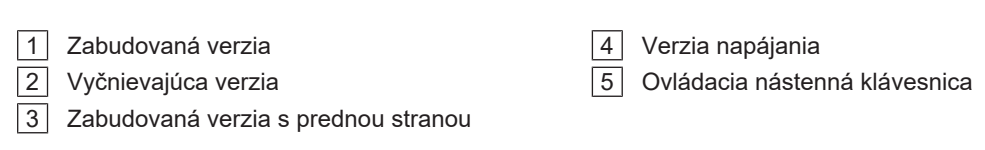

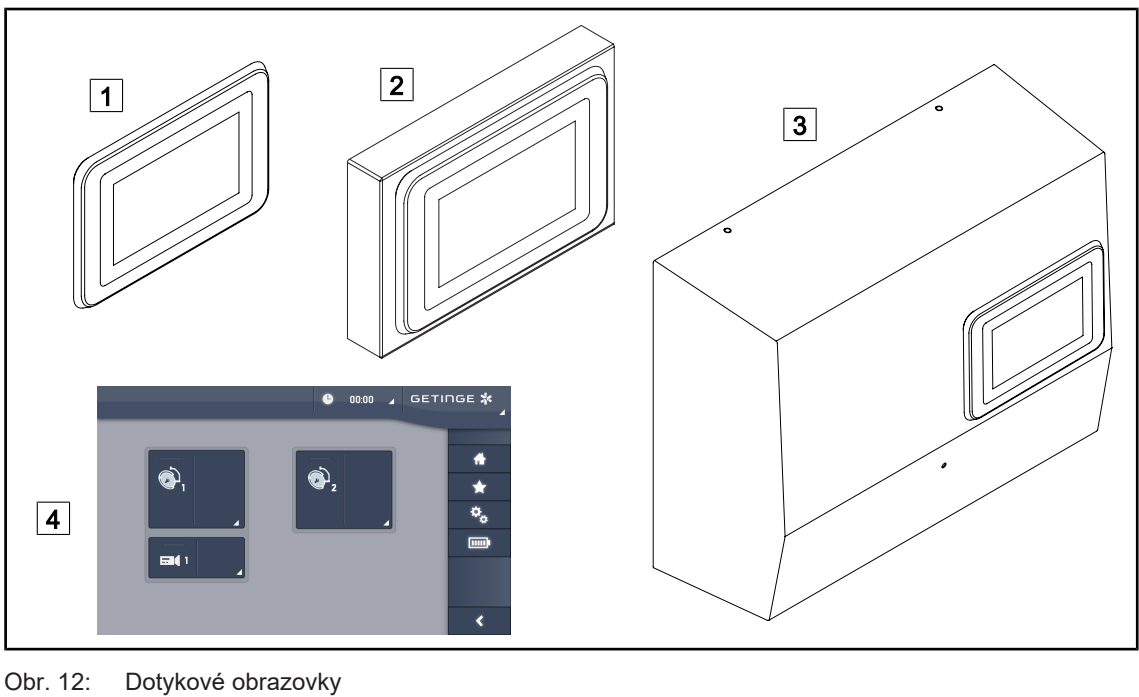

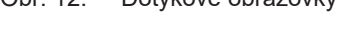

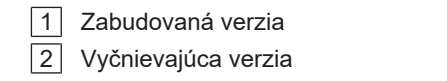

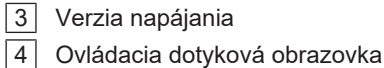

#### 1.6.2.2 Comfort light\*

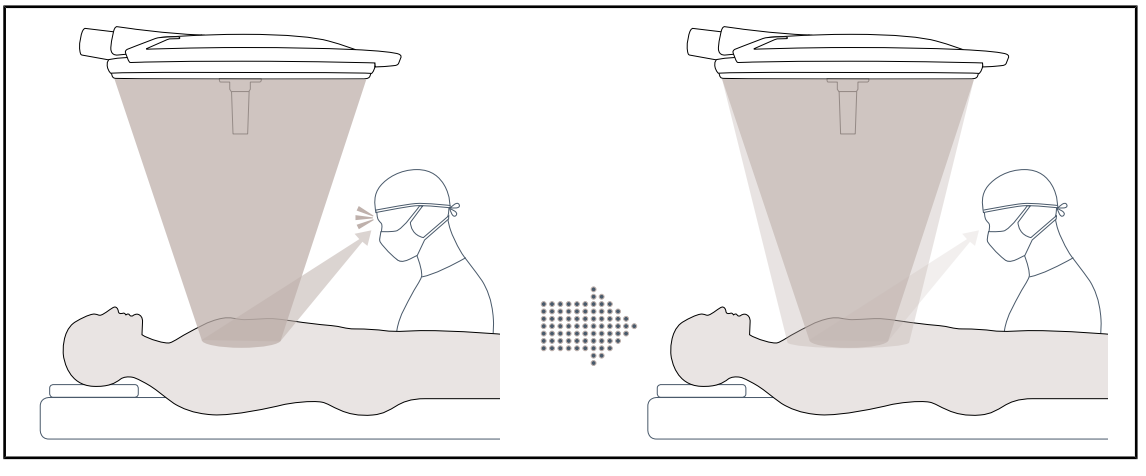

Obr. 13: Comfort Light

Táto funkcia umožňuje vytvoriť okolo hlavného operačného poľa osvetlené pole slabej intenzity. Redukcia svetelného kontrastu vzniknutá pridaním periférneho osvetlenia zlepšuje pohodlie a viditeľnosť chirurgického tímu, pričom predovšetkým napomáha k znižovaniu pocitu zahmlievania.

#### 1.6.2.3 Video

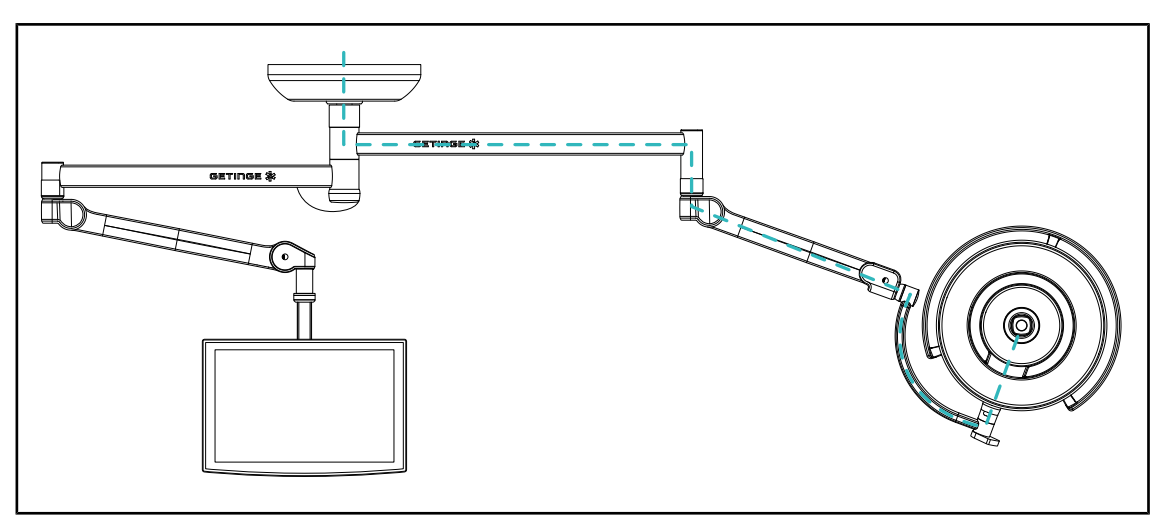

Obr. 14: Konfigurácia, ku ktorej nie je vopred pripojený kábel FHD

V prípade pripojenia videokábla Full HD vopred je možné bez ohľadu na umiestnenie kupoly replikovať videosignál z kamery na dve rôzne obrazovky.

V prípade pripojenia videokábla 4K vopred sa kamera inštaluje na najnižšiu kupolu v konfigurácii osvetlenia.

#### 1.6.2.4 Farebná teplota

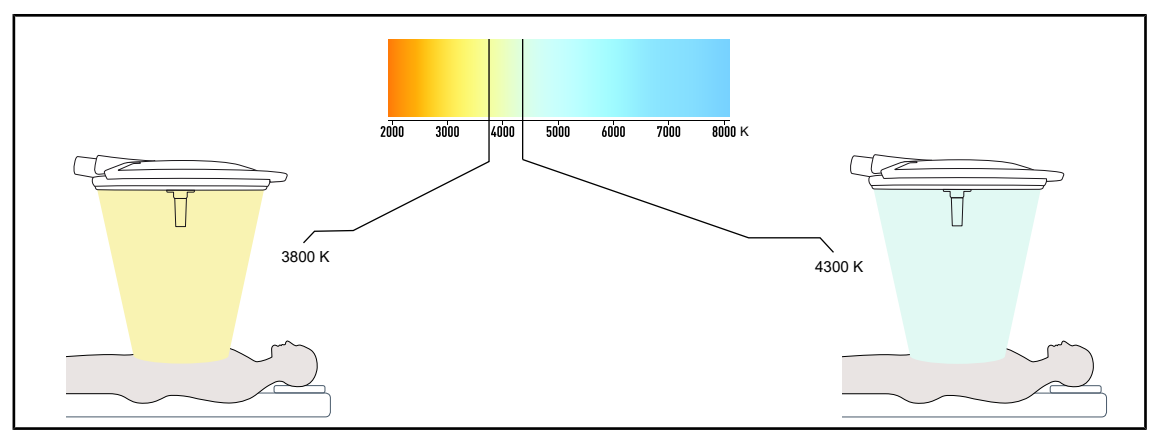

Obr. 15: Farebná teplota 3800 K a 4300 K

Operačné osvetlenie Maquet PowerLED II je k dispozícii s dvoma farebnými teplotami: 3800 K a 4300 K.

#### 1.6.2.5 Podstavec rukovätí

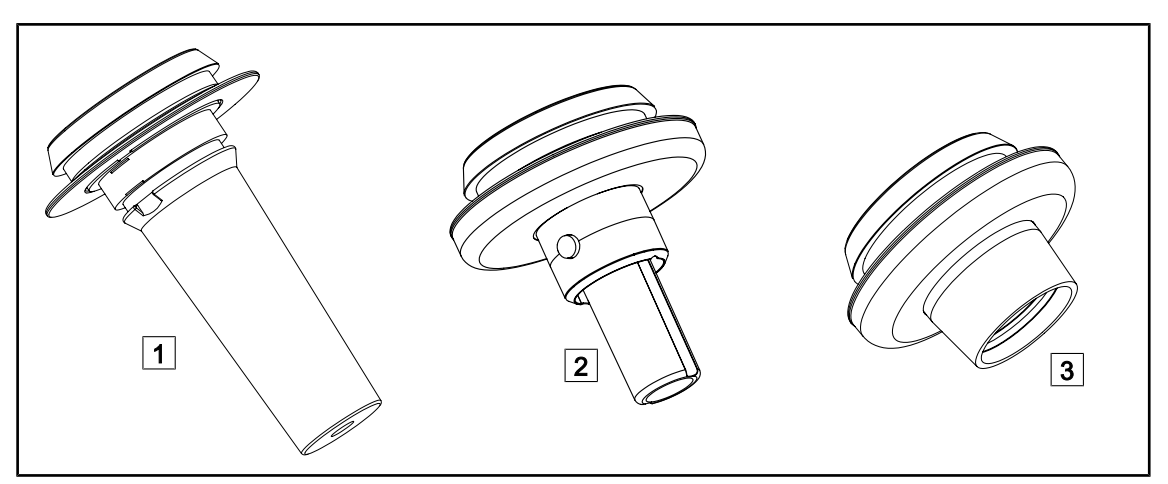

#### Obr. 16: Držiaky obrazoviek na kupoly Maquet PowerLED II

| 1 | Podstavec rukoväti STG PSX 01                                                                                  | 2              | Podstavec rukoväti STG HLX 01                                                      |
|---|----------------------------------------------------------------------------------------------------|----------------|------------------------------------------------------------------------------------|
| 3 | Adaptér pre jednorazovú rukoväť typu Dev<br>verziách: s (DAX QL+ 001) alebo bez (DA)<br>poľa pomocou rukoväte) | on® a<br>〈 QL+ | alebo Deroyal®. Je k dispozícii v dvoch<br>· 002) TILT (zmena priemeru osvetleného |

#### 1.6.2.6 Príslušenstvo pre FHS0/MHS0

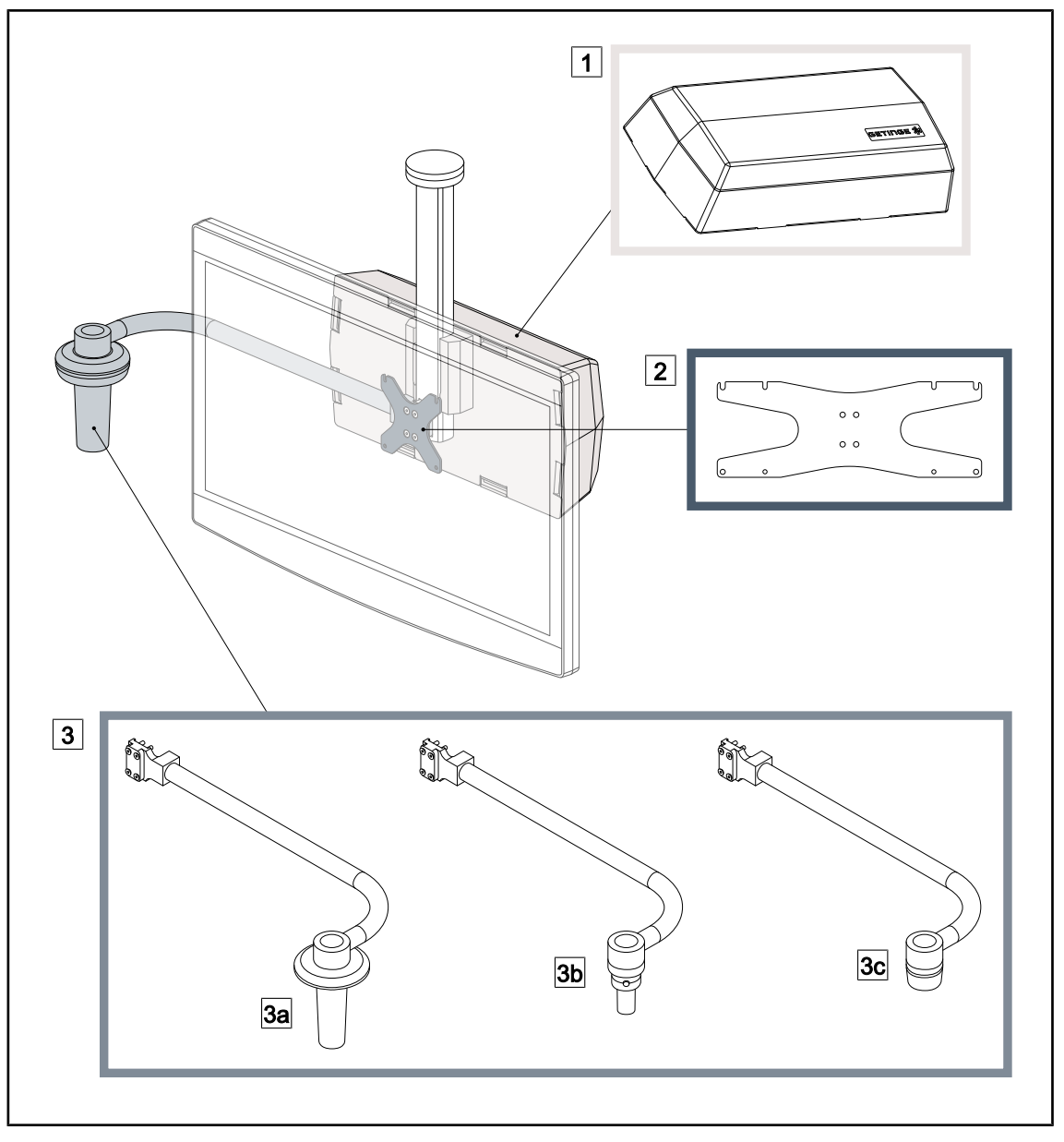

Obr. 17: Príslušenstvo pre FHS0/MHS0

 1 Rear Box
 2 Screen Holder Plate MH

 3 Voliteľná rukoväť (3 dostupné možnosti umiestnené na ľavej alebo pravej strane obrazovky)

- 3a Handle Holder PSX FH/MH
- nené na ľavej alebo pravej strane ob <u>3b</u> Handle Holder HLX FH/MH
- 3c Handle Holder DAX FH/MH

#### 1.6.2.7 Doplnky pre XHS0

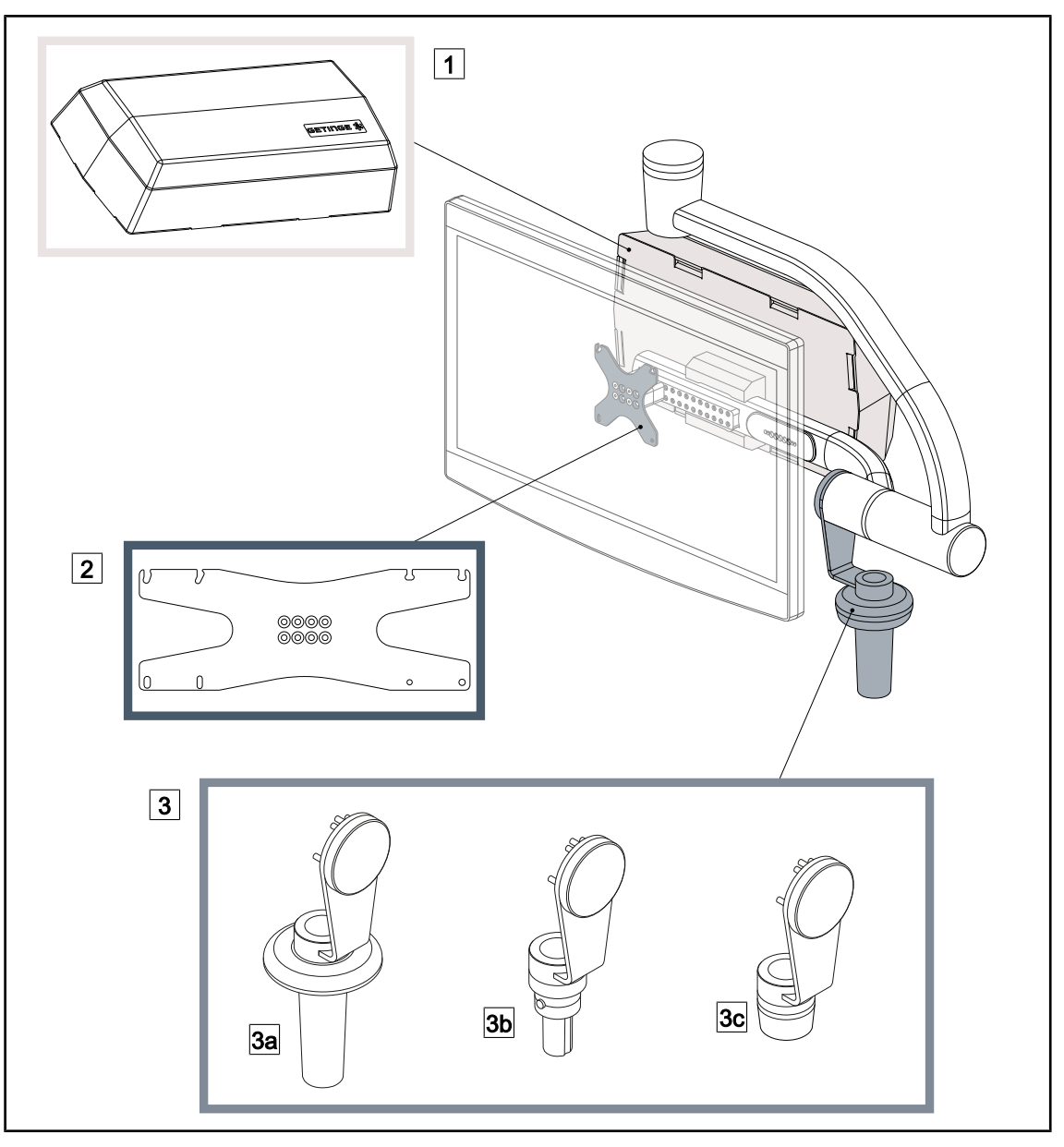

Obr. 18: Doplnky pre XHS0

- 1 Skrinka Rear Box
- 3 Voliteľná rukoväť (3 dostupné možnosti)
- 3a Handle Holder PSX XH
- 3c Handle Holder DAX XH

- 2 Screen Holder Plate XH
- 3b Handle Holder HLX XH

#### 1.6.2.8 Voliteľné vybavenie pre XHD1

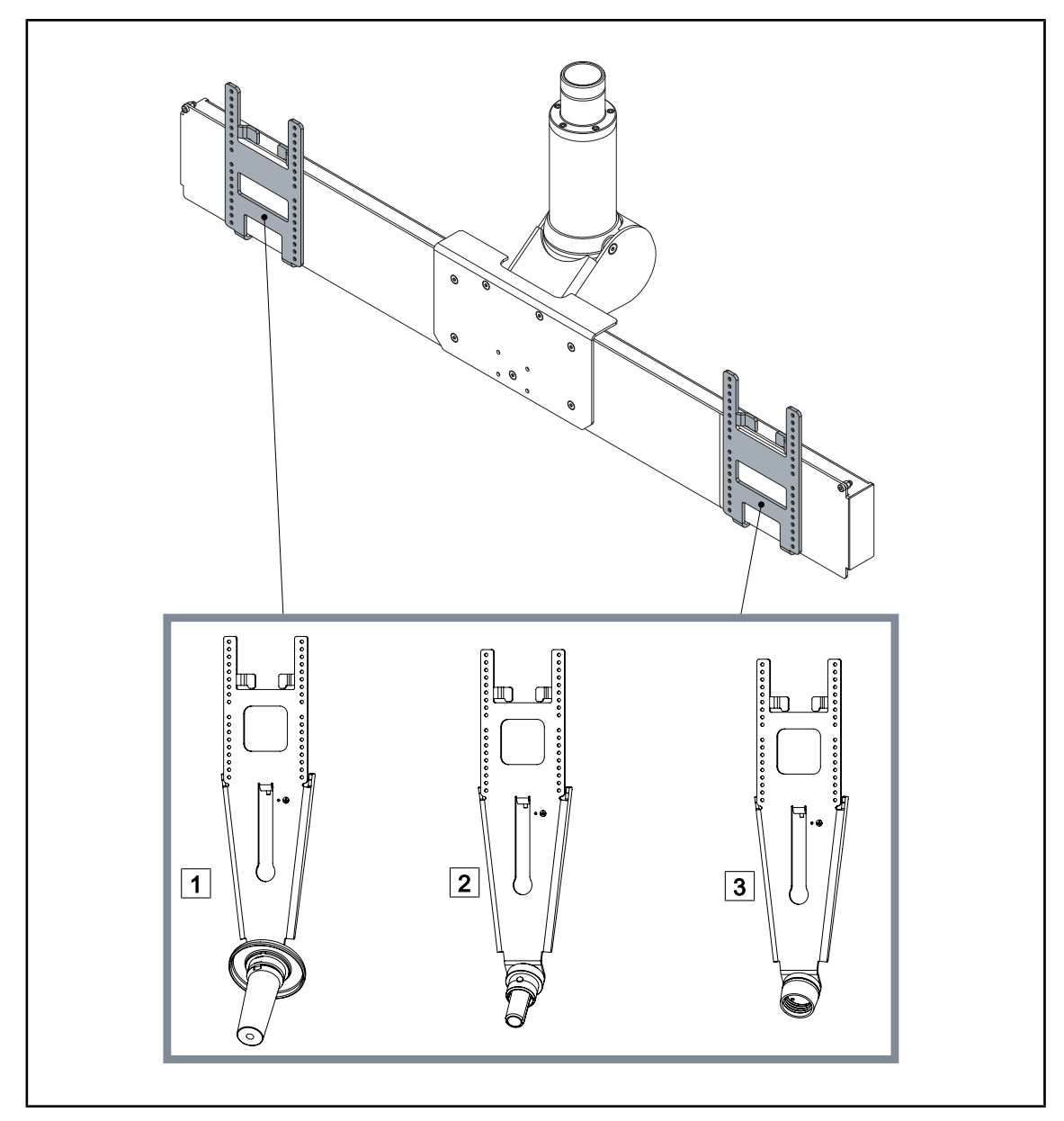

Obr. 19: Voliteľné vybavenie pre XHD1

1Platňa držiaka obrazovky PSX XHD12Platňa držiaka obrazovky HLX XHD1

3 Platňa držiaka obrazovky DAX XHD1

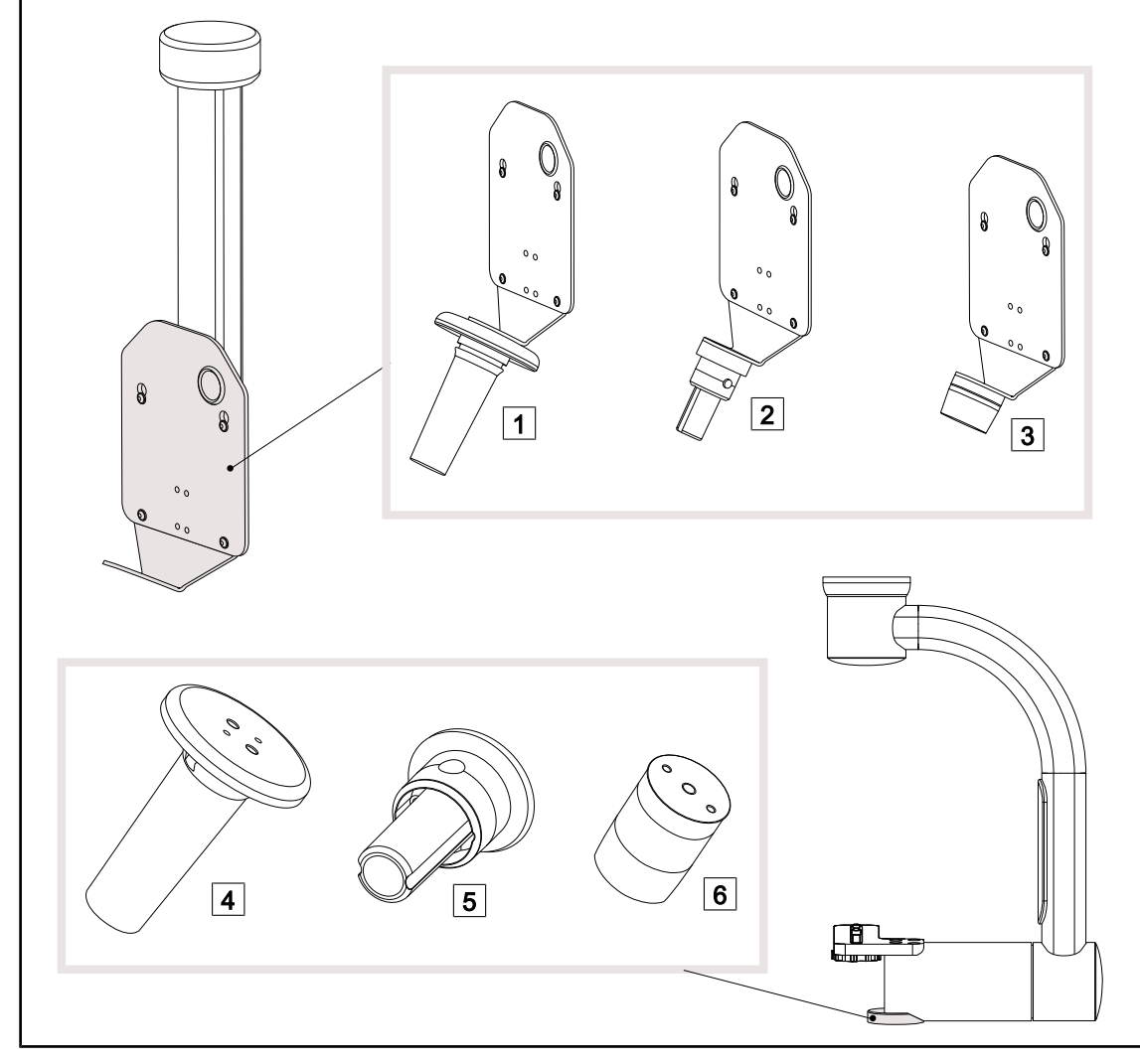

#### 1.6.2.9 Možnosti pre držiaky kamery

Obr. 20: Možnosti dostupné s držiakmi kamery

| 1 CAMERA HOLDER PLATE PSX FH |  |
|------------------------------|--|
| 2 CAMERA HOLDER PLATE HLX FH |  |
| 3 CAMERA HOLDER PLATE DAX FH |  |

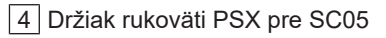

5 Držiak rukoväti HLX pre SC05

6 Držiak rukoväti DEVON/DEROYAL® pre SC05

### 1.6.3 Príslušenstvo

#### 1.6.3.1 Kamery

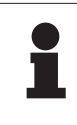

#### Upozornenie

Kamera je vytvorená na zachytenie peroperačného obrazu, aby ho bolo možné zdieľať, zaznamenať alebo šíriť. Nie je určená na pomoc pri operácii ani na stanovenie diagnózy.

Kamera môže byť namontovaná uprostred kupoly prostredníctvom systému Quick Lock.

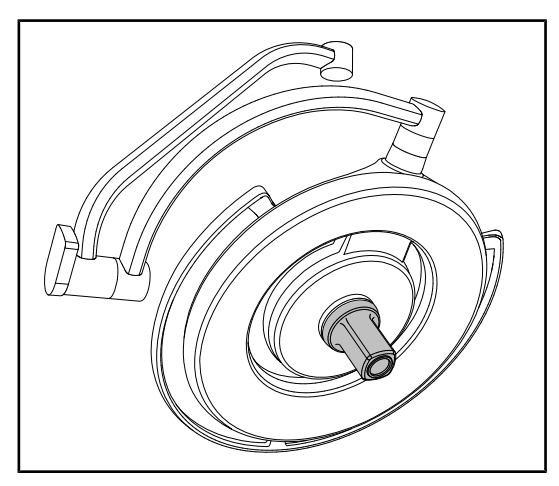

Obr. 21: Maquet PowerLED II 700 s kamerou

#### Kamery s káblom

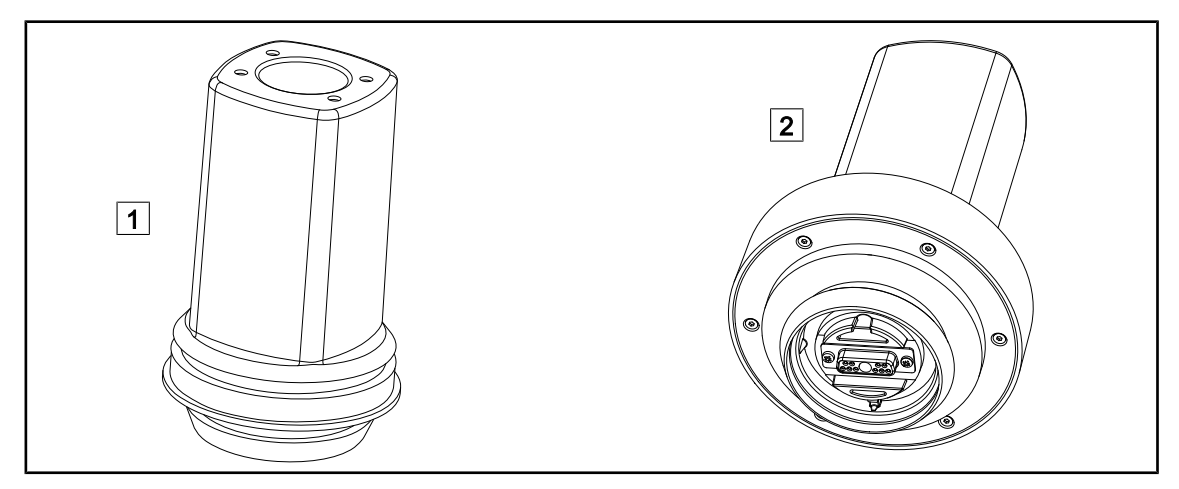

Obr. 22: Kamery OHDII FHD QL+ VP01 a OHDII 4K QL+ VP11

1 OHDII FHD QL+ VP01

2 OHDII 4K QL+ VP11

Tieto kamery je možné premiestniť z jedného operačného bloku do iného vďaka systému Quick Lock a je veľkou pomocou pre tím chirurgov. Zlepšujú plynulosť operácie tým, že uvoľňujú chirurgickú oblasť počas tréningových fáz a umožňujú lepšie monitorovanie pohybov chirurga a predvídanie jeho potrieb.

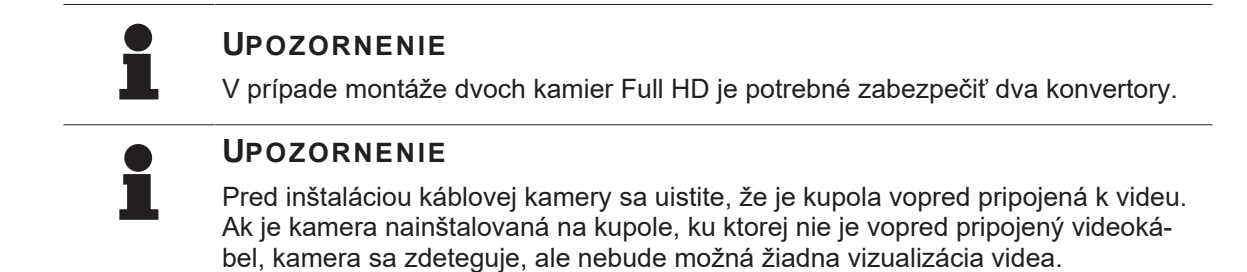

Prehľad možností Picture in Picture (PiP) a E-Pan Tilt, ktoré ponúka kamera 4K

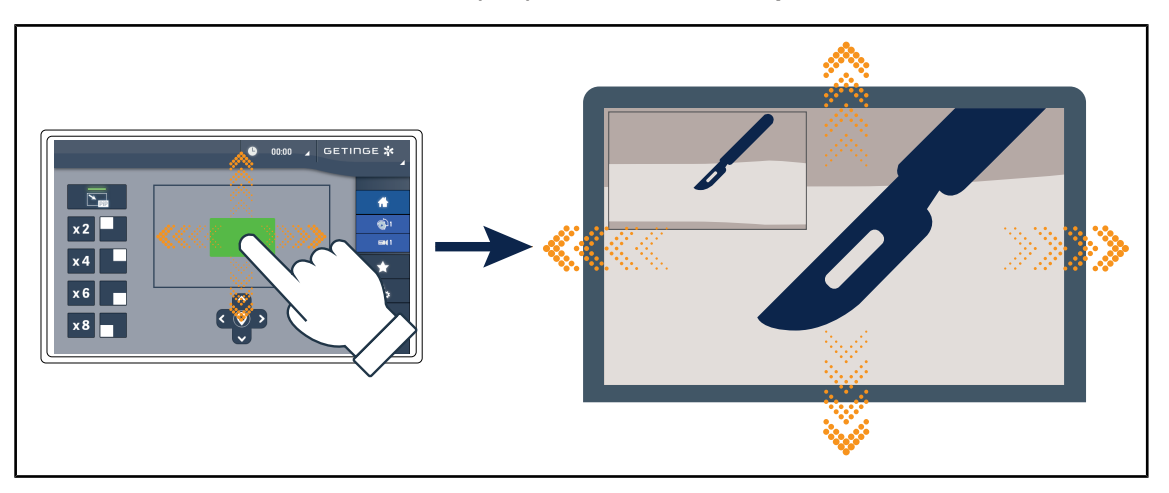

Obr. 23: Funkcia Picture in Picture

Funkcia PiP umožňuje používateľovi priblížiť určitú oblasť obrazu a uvidieť ju na celej obrazovke, pričom pôvodný obraz (širšie pole) zostane zobrazený v rohu obrazovky.

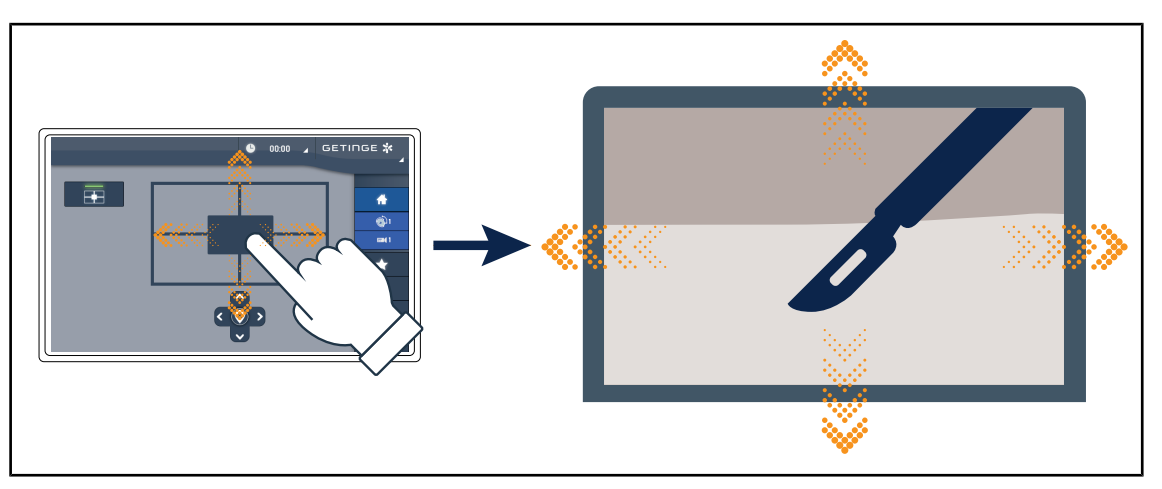

Obr. 24: Funkcia E-Pan Tilt

Funkcia E-Pan Tilt umožňuje používateľovi zaostriť na oblasť záujmu a posúvať túto oblasť bez toho, aby musel pohybovať osvetlením alebo kamerou.

#### 1.6.3.2 Olovený štít

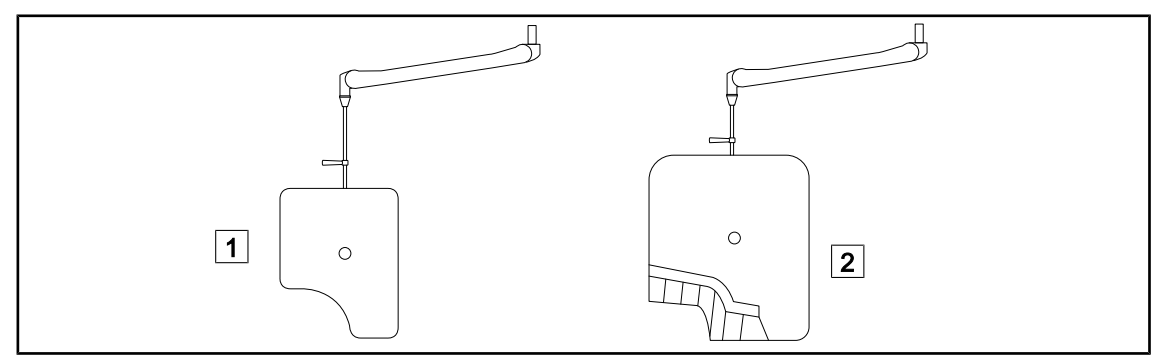

Obr. 25: Olovený štít

1 Olovený štít bez lamiel na ochranu pred žiarením

#### 1.6.3.3 LMD (iba s dotykovou obrazovkou)

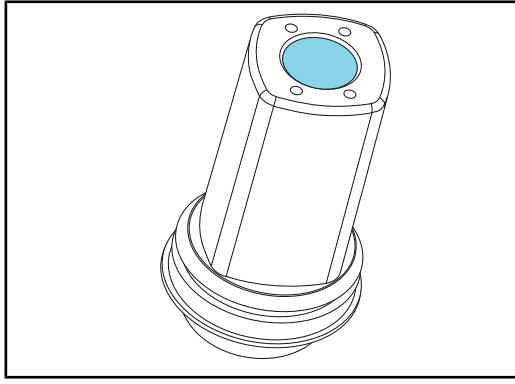

2 Olovený štít s lamelami na ochranu pred žiarením

Systém LMD (Luminance Management Device) reguluje osvetlenie vnímané okom chirurga. Táto inovácia bola vytvorená s cieľom udržať optimálnu vizuálnu ostrosť a zabrániť problémom prispôsobovania sa zraku v prípade zmien osvetlenia. Chirurg má teda zaručenú rovnakú úroveň osvetlenia bez ohľadu na to, či pozerá do tmavej dutiny alebo na svetlé tkanivá.

Obr. 26: Modul LMD

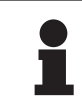

#### Upozornenie

Systém LMD je kompatibilný s kupolami so sériovým číslom vyšším ako 520000. V opačnom prípade modul LMD začne blikať a nie je funkčný.

#### 1.6.3.4 Sterilizovateľné rukoväte

| Obrázok | Popis                                                      | Referencia    |
|---------|------------------------------------------------------------|---------------|
|         | Súprava 5 rukovätí STG PSX                                 | STG PSX 01    |
|         | Súprava 5 rukovätí STG HLX                                 | STG HLX 01    |
|         | <b>Sterilizovateľná rukoväť STG PSX VZ</b><br>Kamera a LMD | STG PSX VZ 01 |

#### Tab. 3: Tabuľka spotrebného tovaru

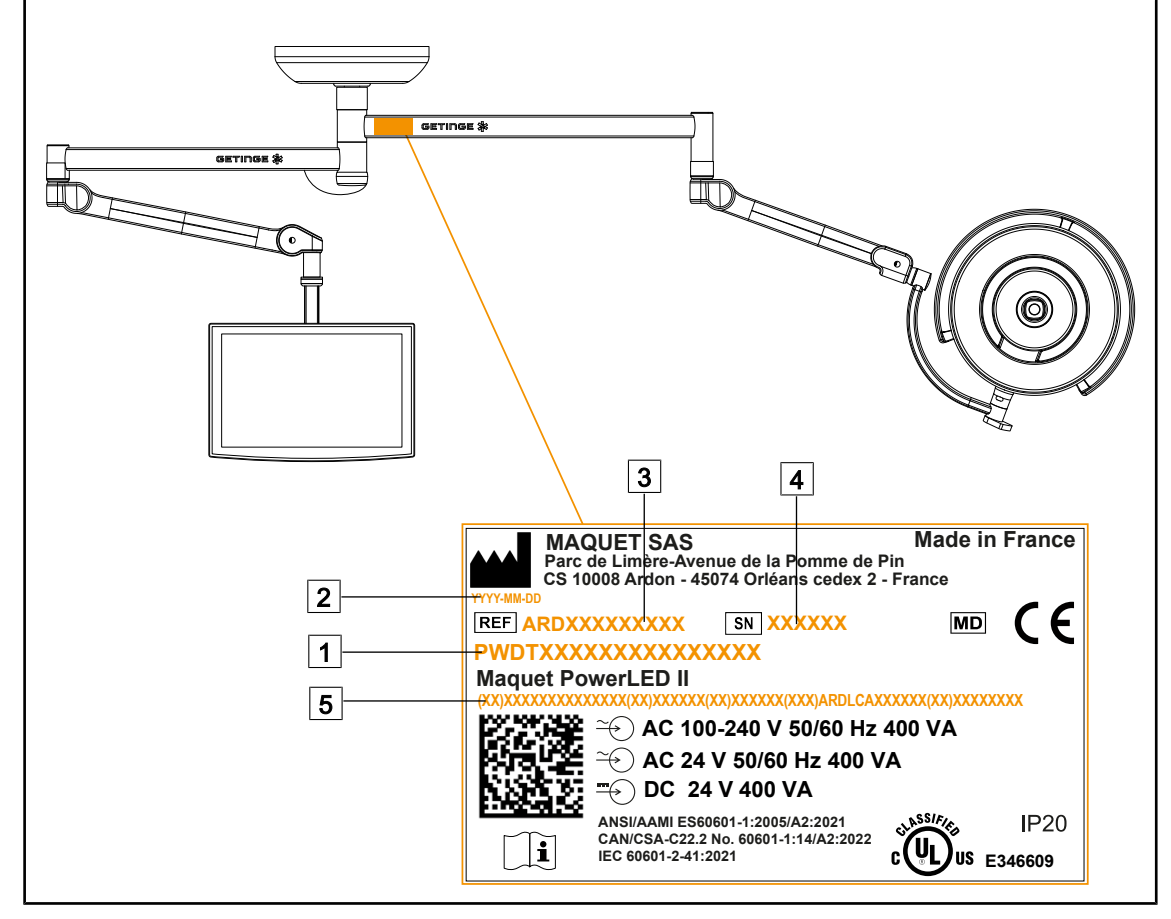

# 1.7 Identifikačný štítok výrobku

Obr. 27: Identifikačný štítok výrobku

- 1 Názov výrobku
- 2 Dátum výroby
- 3 Označenie produktu

- 4 Sériové číslo
- 5 Jedinečná identifikácia výrobku (UDI)

# 1.8 Použité normy

Prístroj je v súlade s nasledujúcimi bezpečnostnými normami a smernicami:

| Označenie                                                                                                    | Názov                                                                                                    |
|----------------------------------------------------------------------------------------------------|----------------------------------------------------------------------------------------------------|
| IEC<br>60601-1:2005+AMD1:2012+AMD2:2020<br>ANSI/AAMI ES60601-1:2005/A2:2021<br>CAN/CSA-C22.2 Č. 60601-1:14/A2:2022<br>EN 60601-1:2006/A1:2013/A2:2021 | Zdravotnícke elektrické prístroje – Časť 1: Vše-<br>obecné požiadavky na základnú bezpečnosť a ne-<br>vyhnutné prevádzkové vlastnosti  |
| IEC 60601-2-41:2021<br>EN IEC 60601-2-41:2021                                                                                                    | Elektro-medicínske prístroje – Časť 2 – 41: Oso-<br>bitné požiadavky na bezpečnosť svietidiel na chi-<br>rurgické a diagnostické účely |

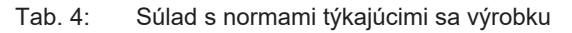

1

| Označenie                                                                       | Názov                                                                                                    |
|---------------------------------------------------------------------------------|----------------------------------------------------------------------------------------------------|
| IEC 60601-1-2:2014+AMD1:2020<br>EN 60601-1-2:2015/A1:2021                       | Elektro-medicínske prístroje – Časť 1 – 2: Vše-<br>obecné požiadavky na bezpečnosť – Kolaterálna<br>norma: Elektromagnetické rušenia – Požiadavky<br>a skúšky                    |
| IEC<br>60601-1-6:2010+AMD1:2013+AMD2:2020<br>EN 60601-1-6:2010/A1:2015/A2:2021  | Elektro-medicínske prístroje – Časť 1 – 6: Všeobecné<br>požiadavky na základnú bezpečnosť a nevyhnutné pre-<br>vádzkové vlastnosti – Kolaterálna norma: Použiteľnosť             |
| IEC 60601-1-9:2007+AMD1:<br>2013+AMD2:2020<br>EN 60601-1-9:2008/A1:2014/A2:2020 | Zdravotnícke elektrické prístroje – Časť 1 – 9: Vše-<br>obecné požiadavky na základnú bezpečnosť a vý-<br>kon – Kolaterálna norma: Požiadavky na ekologicky<br>zodpovedný dizajn |
| IEC 62366-1:2015+AMD1:2020<br>EN 62366-1:2015/A1:2020                           | Zdravotnícke prístroje – Časť 1: Aplikácia techniky použiteľnosti na zdravotnícke prístroje                                                                                      |
| IEC 62304:2006+AMD1:2015<br>EN 62304:2006/A1:2015                               | Softvér zdravotníckych prístrojov – Procesy<br>ovplyvňujúce životný cyklus softvéru                                                                                              |
| ISO 20417:2020<br>EN ISO 20417:2021                                             | Zdravotnícke prístroje – Informácie, ktoré má po-<br>skytnúť výrobca                                                                                                    |
| ISO 15223-1:2021<br>EN ISO 15223-1:2021                                         | Zdravotnícke prístroje – Symboly, ktoré je potreb-<br>né použiť spolu s informáciami poskytnutými vý-<br>robcom – Časť 1: Všeobecné požiadavky                                   |
| EN 62471:2008                                                                   | Fotobiologická bezpečnosť svetelných zdrojov<br>a systémov svetelných zdrojov                                                                                                    |
| IEC 62311:2019<br>EN 62311:2020                                                 | Posudzovanie elektronických a elektrických za-<br>riadení z hľadiska obmedzenia vystavenia osôb<br>elektromagnetickým poliam (0 Hz – 300 GHz)                                    |
| IEC 60825-1:2014<br>EN 60825-1:2014                                             | Bezpečnosť laserových zariadení – Časť 1: Klasi-<br>fikácia materiálov a požiadaviek                                                                                             |
| Nariadenie 384/2020                                                             | Certifikácia INMETRO – Požiadavky na posudzo-<br>vanie zhody zariadení v rámci režimu zdravotného<br>dohľadu                                                                     |

Tab. 4: Súlad s normami týkajúcimi sa výrobku

Riadenie kvality:

| Označenie                 | Rok          | Názov                                                                                                    |
|---------------------------|--------------|----------------------------------------------------------------------------------------------------|
| ISO 13485<br>EN ISO 13485 | 2016<br>2016 | ISO 13485:2016<br>EN ISO 13485:2016<br>Zdravotnícke pomôcky – Systémy riadenia kvality –<br>Požiadavky na regulačné účely |
| ISO 14971<br>EN ISO 14971 | 2019<br>2019 | ISO 14971:2019<br>EN ISO 14971:2019<br>Zdravotnícke pomôcky – Aplikácia riadenia rizika na zdravot-<br>nícke pomôcky      |

Tab. 5: Súlad s normami o riadení kvality

| Označenie       | Rok  | Názov                                                                                                    |  |
|-----------------|------|----------------------------------------------------------------------------------------------------|--|
| 21 CFR Part 11  | 2023 | Title 21 – Food And Drugs<br>Chapter I – Food And Drug Administration Department Of<br>Health And Human Services<br>Subchapter A – General<br>PART 11 – Electronic records, electronic signatures |  |
| 21 CFR Part 820 | 2020 | Title 21 – Food And Drugs<br>Chapter I – Food And Drug Administration Department Of<br>Health And Human Services<br>Subchapter H – Medical Devices<br>PART 820 – Quality System Regulation        |  |

Tab. 5: Súlad s normami o riadení kvality

Environmentálne normy a predpisy:

| Označenie                             | Rok  | Názov                                                                                                    |  |
|---------------------------------------|------|----------------------------------------------------------------------------------------------------|--|
| Smernica 2011/65/EÚ                   | 2011 | Obmedzenie používania niektorých nebezpečných látok v elektrických a elektronických zariadeniach                                                          |  |
| Smernica 2015/863/EÚ                  | 2015 | Smernica, ktorá upravuje prílohu II smernice 2001/65/EÚ<br>Európskeho parlamentu a Rady týkajúcu sa zoznamu látok,<br>ktoré podliehajú tomuto obmedzeniu. |  |
| Smernica 2016/585/EÚ                  | 2016 | Výnimka pre olovo, kadmium, šesťmocný chróm a PBDE<br>v zdravotníckych pomôckach                                                                          |  |
| Smernica 2017/2102                    | 2017 | Obmedzenie používania niektorých nebezpečných látok<br>v elektrických a elektronických zariadeniach                                                       |  |
| IEC 63000                             | 2022 | Posúdenie elektrických a elektronických výrobkov z hľadiska obmedzenia obsahu nebezpečných látok                                                          |  |
| Nariadenie 1907/2006                  | 2006 | Registrácia, hodnotenie a povoľovanie chemických látok, ako aj obmedzenia platné pre tieto látky.                                                         |  |
| US California propositi-<br>on 65 Act | 1986 | The Safe Drinking Water and Toxic Enforcement Act of 1986                                                                                                 |  |
| Smernica 2018/851                     | 2018 | Smernica, ktorou sa mení a dopĺňa smernica 2008/98/ES<br>o odpade                                                                                         |  |
| Smernica 94/62/EC                     | 1994 | Obaly a správa odpadu                                                                                                    |  |
| SJ/T 11365-2006                       | 2006 | Administrative Measure on the Control of Pollution caused<br>by Electronic Information Products Chines RoHS (Restriction<br>of Hazardeous Substances)     |  |

Tab. 6: Environmentálne normy a predpisy

| Štát        | Označenie                     | Rok  | Názov                                                                                                    |
|-------------|-------------------------------|------|----------------------------------------------------------------------------------------------------|
| Argentina   | Disposici-<br>ón 2318/2002    | 2002 | Administración Nacional de Medicamentos, Ali-<br>mentos y Tecnología Médica – Registro de<br>productos Medicas – Reglamento                                                                       |
| Australia   | TGA 236-2002                  | 2021 | Therapeutic Goods (Medical Devices) Regulati-<br>ons 2002. Statutory Rules No. 236, 2002 made<br>under the Therapeutic Goods Act 1989                                                             |
| Brazíl      | RDC 665/2022                  | 2022 | RDC n°665, 30 March 2022, Provides for the Go-<br>od Manufacturing Practices for Medical Devices<br>and Medical devices for In Vitro Diagnostis                                                   |
| Brazil      | RDC 751/2022                  | 2022 | RDC No. 751, September 15, 2022, which<br>provides for risk classification, notification and re-<br>gistration regimes, and labeling requirements and<br>instructions for use of medical devices. |
| Canada      | SOR/98-282                    | 2023 | Medical Devices Regulations                                                                                                    |
| China       | Regulation n°739              | 2021 | Regulation for the Supervision and Administration of Medical Devices                                                                                                    |
| EU          | Regulation<br>2017/745/EU     | 2017 | Medical Devices Regulations                                                                                                    |
| Japan       | MHLW Ordinan-<br>ce: MO n°169 | 2021 | Ministerial Ordinance on Standards for Manufac-<br>turing Control and Quality Control for Medical<br>Devices and In-Vitro Diagnostics                                                             |
| South Korea | Act 14330                     | 2016 | Medical Device Act                                                                                                    |
| South Korea | Decree 27209                  | 2016 | Enforcement Decree of Medical Act                                                                                                    |
| South Korea | Rule 1354                     | 2017 | Enforcement Rule of the Medical Act                                                                                                    |
| Switzerland | RS (Odim)<br>812.213          | 2020 | Medical Devices Ordinance (MedDO) of 1 July 2020                                                                                                    |
| Taiwan      | TPAA<br>2018-01-31            | 2018 | Taiwanese Pharmaceutical Affairs Act                                                                                                    |
| UK          | Act                           | 2021 | Medical Devices Regulations 2002 n°618                                                                                                    |
| USA         | 21 CFR Part 7                 | 2023 | Title 21 – Food And Drugs<br>Chapter I – Food And Drug Administration<br>Department Of Health And Human Services<br>Subchapter A – General<br>PART 7 – Enforcement policy                         |
| USA         | 21CFR Subchap-<br>ter H       | 2023 | Title 21 – Food And Drugs<br>Chapter I – Food And Drug Administration<br>Department Of Health And Human Services<br>Subchapter H – Medical Devices                                                |

Tab. 7:Súlad s normami týkajúcimi sa produktu

# 1.9 Informácie o plánovanom použití

### 1.9.1 Účel použitia

Séria Maquet PowerLED je určená na osvetlenie tela pacienta počas chirurgických, diagnostických alebo liečebných zákrokov.

#### 1.9.2 Indikácie

Sortiment Maquet PowerLED II je navrhnutý tak, aby sa dal použiť na akýkoľvek typ chirurgického úkonu, ošetrenia alebo vyšetrenia, ktoré si vyžaduje špecifický svetelný zdroj.

#### 1.9.3 Vhodný používateľ

- Toto zariadenie môže používať len zdravotný pracovník, ktorý pozná túto informáciu.
- Čistenie zariadenia musí vykonať kvalifikovaný personál.

#### 1.9.4 Nevhodné použitie

- Ak by prerušenie chirurgického úkonu mohlo spôsobiť ohrozenie života, používajte ako menšie svietidlo (kupola).
- Použitie poškodeného výrobku (napr.: bez údržby).
- V inom prostredí ako v prostredí poskytovania zdravotnej starostlivosti (napr.: starostlivosť v domácom prostredí).
- Používanie kamery ako pomôcky počas operácie alebo na správne stanovenie diagnózy.
- Používanie držiaka obrazovky alebo kamery na prenášanie iných predmetov, ako je obrazovka alebo kamera.
- Inštalácia príliš ťažkej alebo príliš širokej obrazovky vzhľadom na odporúčania.

#### 1.9.5 Kontraindikácia

Tento výrobok nemá žiadne kontraindikácie.

### 1.10 Nevyhnutné prevádzkové vlastnosti

Nevyhnutné prevádzkové vlastnosti operačného osvetlenia Maquet PowerLED II spočívajú v poskytnutí osvetlenia na operačné pole, pričom znižujú pridruženú tepelnú energiu.

### 1.11 Klinická výhoda

Operačné a vyšetrovacie osvetlenia sa považujú za doplnky pri invazívnych a neinvazívnych liečbach alebo diagnostikách a považujú sa za nevyhnutné na zaručenie optimálneho osvetlenia chirurgov a ošetrujúceho personálu.

Pomoc, ktorú poskytujú počas chirurgických zákrokov a vyšetrení, preukazuje ich nepriamu klinickú výhodu. Chirurgické osvetlenia s LED diódami ponúkajú viac výhod v porovnaní s inými technológiami (napr. žiarivky).

Keď je ich používanie adekvátne:

- Zlepšujú pohodlie pracovného priestoru, ako aj vizuálny výkon a vyžarujú svetlo na miesto, kde to potrebujú chirurgovia a ošetrujúci personál, a zároveň zoslabujú vyžarované teplo.
- Poskytujú reguláciu tieňov, ktorá umožňuje zdravotníckemu personálu sústrediť sa na chirurgické alebo diagnostické úkony.
- Poskytujú lepšiu životnosť a znižujú riziko čiastočného zhasnutia počas operácií.
- Poskytujú konštantné osvetlenie počas používania.
- Poskytujú presnú farebnú reprodukciu rôznych osvetlených tkanív.

### 1.12 Záruka

Pre viac informácií o podmienkach záruky produktu kontaktujte svojho miestneho zástupcu spoločnosti Getinge.

# 1.13 Životnosť produktu

Predpokladaná životnosť produktu je 10 rokov.

Táto životnosť sa nevzťahuje na spotrebný tovar, akým sú sterilizovateľné rukoväte.

10-ročná životnosť platí v prípade, ak každoročné pravidelné kontroly vykonáva vyškolený personál schválený spoločnosťou Getinge. Údržba [ >> Strana 105]. Ak zariadenie aj po tomto časovom období používate, musí vyškolený personál schválený spoločnosťou Getinge vykonať kontrolu s cieľom potvrdiť bezpečnosť zariadenia.

# 1.14 Pokyny na zníženie environmentálneho vplyvu

Ak chcete zariadenie používať optimálnym spôsobom a obmedziť vplyv na životné prostredie, dodržujte niektoré nasledujúce pravidlá:

- Ak chcete znížiť spotrebu energie, prístroj vypnite, keď sa nepoužíva.
- Prístroj umiestnite správne, aby sa nesprávna poloha nemusela kompenzovať zvýšením svetelného výkonu.
- Dodržiavajte údržbové lehoty tak, aby sa zachoval čo najnižší vplyv na životné prostredie.
- Odpovede na otázky týkajúce sa spracovania odpadu a recyklácie zariadenia nájdete v časti Riadenie odpadov.
- Rôzne možnosti používajte vhodným spôsobom, aby sa zbytočne neplytvalo energiou.

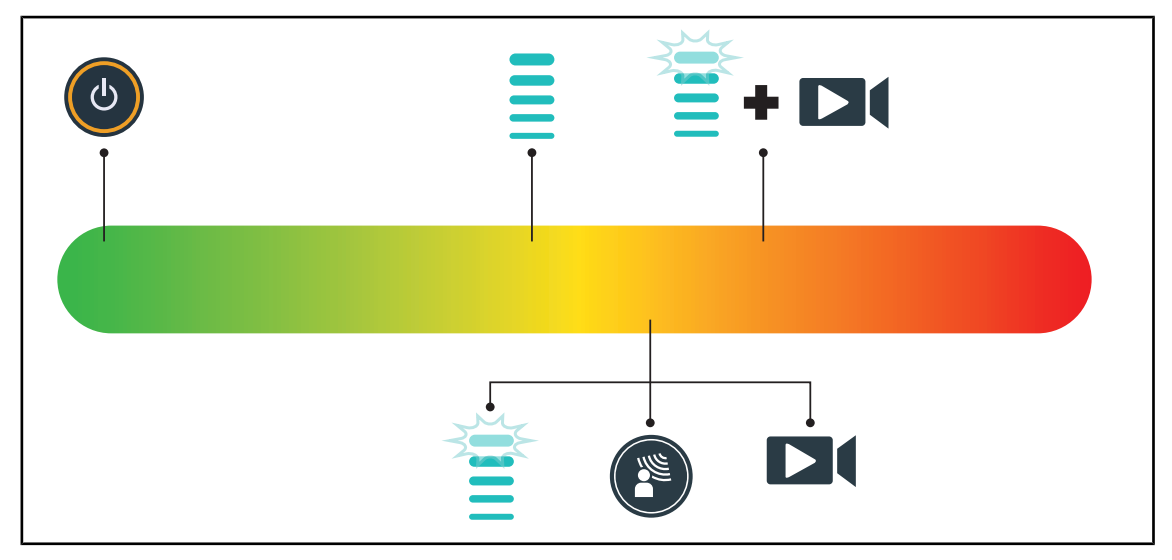

Obr. 28: Spotreba energie prístroja počas používania

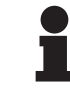

#### UPOZORNENIE

Spotreba energie zariadenia je uvedená v kapitole 9.2 Elektrické vlastnosti. Zariadenie neobsahuje nebezpečné látky v súlade s normou RoHS (pozri tab. 5) a nariadením Reach.

Z

# 2 Informácie týkajúce sa bezpečnosti

# 2.1 Podmienky na životné prostredie

#### Okolité podmienky pri preprave a uskladnení

| Teplota prostredia | -10 °C až +60 °C    |
|--------------------|---------------------|
| Relatívna vlhkosť  | 20 % až 75 %        |
| Atmosférický tlak  | 500 hPa až 1060 hPa |

Tab. 8: Okolité podmienky preprava/uskladnenie

#### Prevádzkové podmienky okolitého prostredia

| Teplota prostredia | +10 °C až +40 °C    |
|--------------------|---------------------|
| Relatívna vlhkosť  | 20 % až 75 %        |
| Atmosférický tlak  | 500 hPa až 1060 hPa |

Tab. 9: Prevádzkové podmienky okolitého prostredia

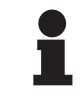

#### Upozornenie

# 2.2 Bezpečnostné pokyny

### 2.2.1 Bezpečné používanie produktu

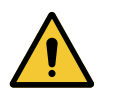

#### VAROVANIE!

Riziko reakcie tkanív

Svetlo je energia, ktorá vyžaruje vlnové dĺžky, ktoré môžu byť nekompatibilné s niektorými patológiami.

Používateľ musí pri používaní osvetlenia poznať riziká, ktoré netolerantným pacientom a foto senzitívnym osobám spôsobuje UV a/alebo infračervené žiarenie.

Pred zákrokom sa uistite, že osvetlenie je kompatibilné s týmto typom patológie.

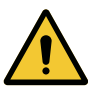

#### VAROVANIE!

Riziko vysušenia tkanív alebo popálenia

Svetlo je energia, ktorá môže spôsobiť poranenie pacienta (napr: vysušenie tkaniva, popáleniny sietnice), najmä v prípade prekrývania svetelných lúčov vysielaných z viacerých kupol alebo pri dlhotrvajúcich zákrokoch.

Používateľ musí poznať riziká súvisiace s vystavením otvorených rán príliš intenzívnemu svetelnému zdroju. Používateľ musí byť obozretný a musí prispôsobiť úroveň osvetlenia zásahu a príslušnému pacientovi, najmä počas dlhšej prevádzky.

### VAROVANIE! **Riziko poranenia** Rýchlo sa vybíjajúca batéria môže spôsobiť vznietenie kupoly počas operácie. Každý mesiac vykonávajte test výdrže batérie, vďaka čomu jej výdrž odhadnete. V prípade nefunkčnosti kontaktujte technické služby Getinge. VAROVANIE! Riziko popálenia Toto zariadenie nie je ohňovzdorné. Iskry, ktoré nie sú vždy nebezpečné, môžu občas spôsobiť požiar, a to najmä v oblastiach s vysokým obsahom kyslíka. Zariadenie nepoužívajte v prostredí bohatom na horľavé plyny alebo kyslík. VAROVANIE! Riziko poranenia/infekcie Používanie poškodeného zariadenia môže používateľovi spôsobiť riziko poranenia alebo pacientovi riziko infekcie. Poškodené zariadenie nepoužívajte. Elektrina

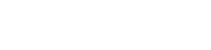

2.2.2

### VAROVANIE!

Riziko elektrizácie

Osoba, ktorá nie je vyškolená na montáž, údržbu alebo demontáž, sa vystavuje riziku poranenia alebo elektrizácie.

Montáž, údržba alebo demontáž zariadenia alebo jeho komponentov musí vykonať technik spoločnosti Getinge alebo servisný technik vyškolený spoločnosťou Getinge.

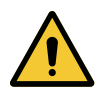

### VAROVANIE!

Riziko poranenia Pri odpojení napätia počas operácie kupoly osvetlenia zhasnú, ak nemajú záložný systém.

Nemocnica musí byť v súlade s platnými normami pre využívanie priestorov na lekárske účely a musí mať záložný systém elektrického napájania.

### 2.2.3 Optické prvky

# VAROVANIE!

Riziko poranenia

Tento výrobok vyžaruje potenciálne nebezpečné optické žiarenie. Môže dôjsť k poškodeniu očí.

Používateľ sa nesmie pozerať do svetla vyžarovaného chirurgickým svietidlom. Oči pacienta musia byť počas operácie na tvári chránené.
2

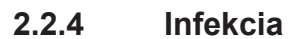

VAROVANIE! Riziko infekcie Vykonávanie technického zásahu môže spôsobiť kontamináciu operačného poľa.

Technický zásah nevykonávajte v prítomnosti pacienta.

# 2.3 Bezpečnostná etiketa na výrobku

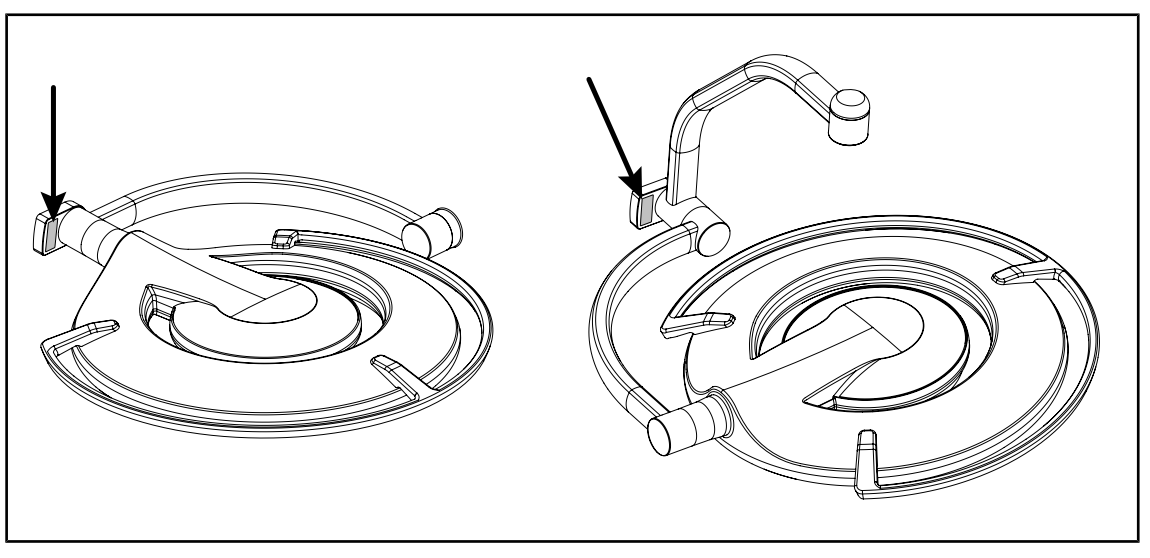

Obr. 29: Umiestnenie etikete o laseri

| Etiketa                                          | Význam                       |  |  |
|--------------------------------------------------|------------------------------|--|--|
| LASER                                            | <b>Laserové žiarenie</b>     |  |  |
| 2                                                | Do lúčov sa nepozerajte      |  |  |
| Max. 1 mW / \lambda 650 nm / IEC 60825-1:2014-05 | Laserové zariadenie 2 triedy |  |  |
| LASER RADIATION                                  | <b>Laserové žiarenie</b>     |  |  |
| DO NOT STARE INTO BEAM                           | Do lúčov sa nepozerajte      |  |  |
| CLASS 2 LASER PRODUCT                            | Laserové zariadenie 2 triedy |  |  |

Tab. 10: Bezpečnostná etiketa na výrobku

3

# 3 Kontrolné rozhranie

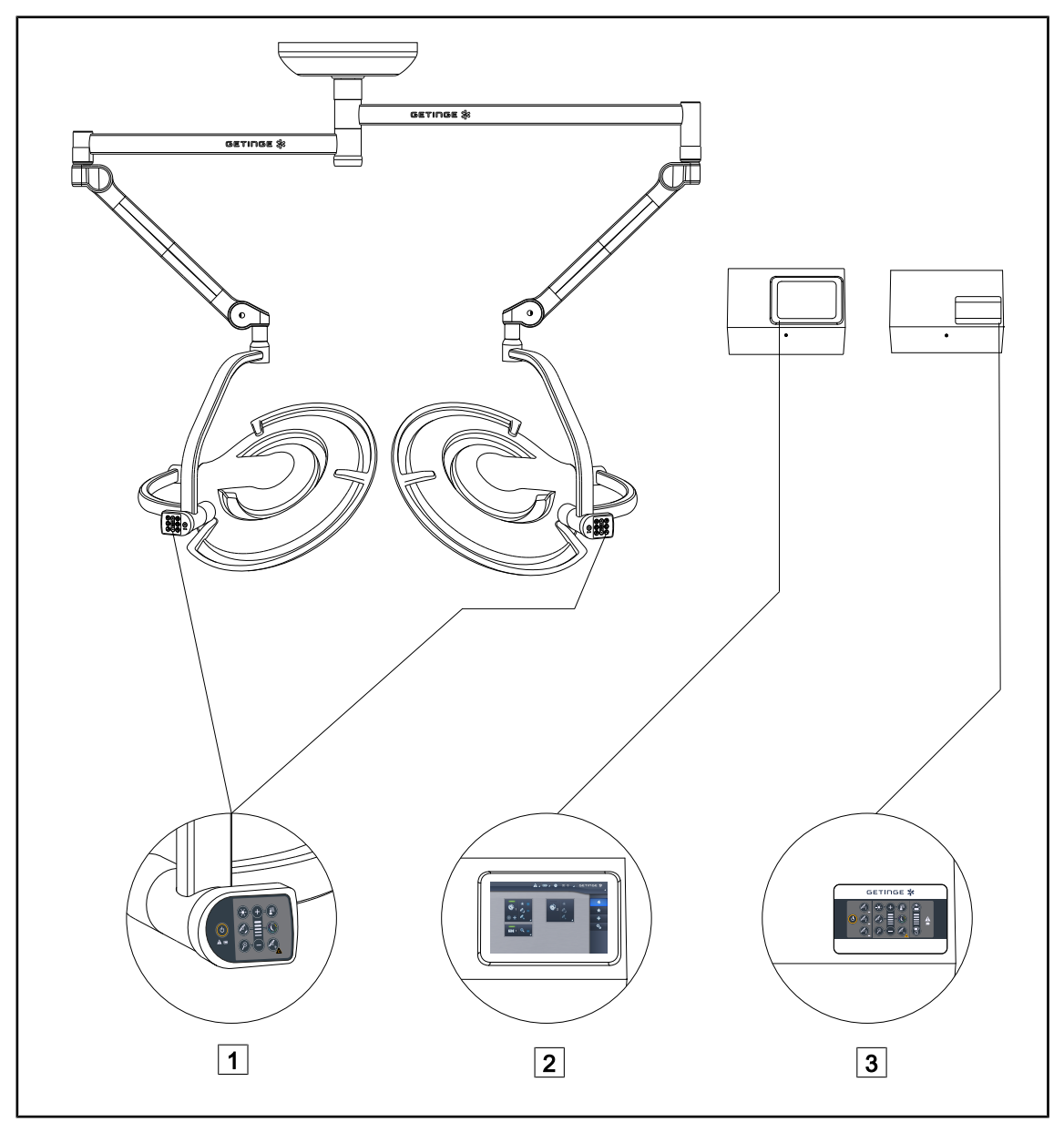

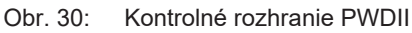

1 Ovládacia klávesnica kupoly

2 Dotyková obrazovka (voliteľná)

3 Nástenná obslužná klávesnica (voliteľná)

# 1

#### UPOZORNENIE

Osvetlenie je možné ovládať aj pomocou externého ovládacieho zariadenia typu integrátor, ako aj prepájať prevádzku osvetlenia s inými externými zariadeniami (la-minárny tok...). Viac informácií vám poskytne zástupcu spoločnosti Getinge.

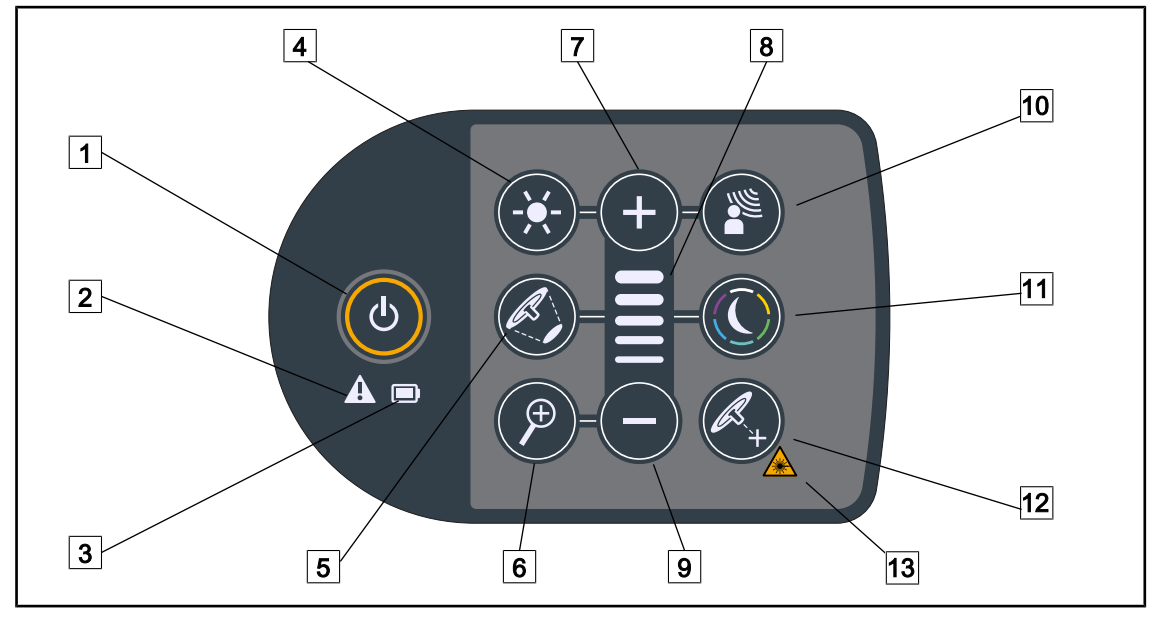

# 3.1 Obslužná klávesnica kupoly

Obr. 31: Ovládacia klávesnica sa nachádza na vidlici kupoly

1Štart/Zastavenie8Kontrolka úrovne2Výstražné kontrolné svetlo9Mínus (znížiť úroveň)3Kontrolné svetlo batérie10AlM4Prispôsobenie osvetlenia11Režim osvetlenia okolia5Zmena priemeru osvetleného poľa12Režim Laser Positionning\*6Zoom kamery13Bezpečnostný symbol lasera7Plus (zvýšiť úroveň)14

# 3.2 Nástenná ovládacia klávesnica

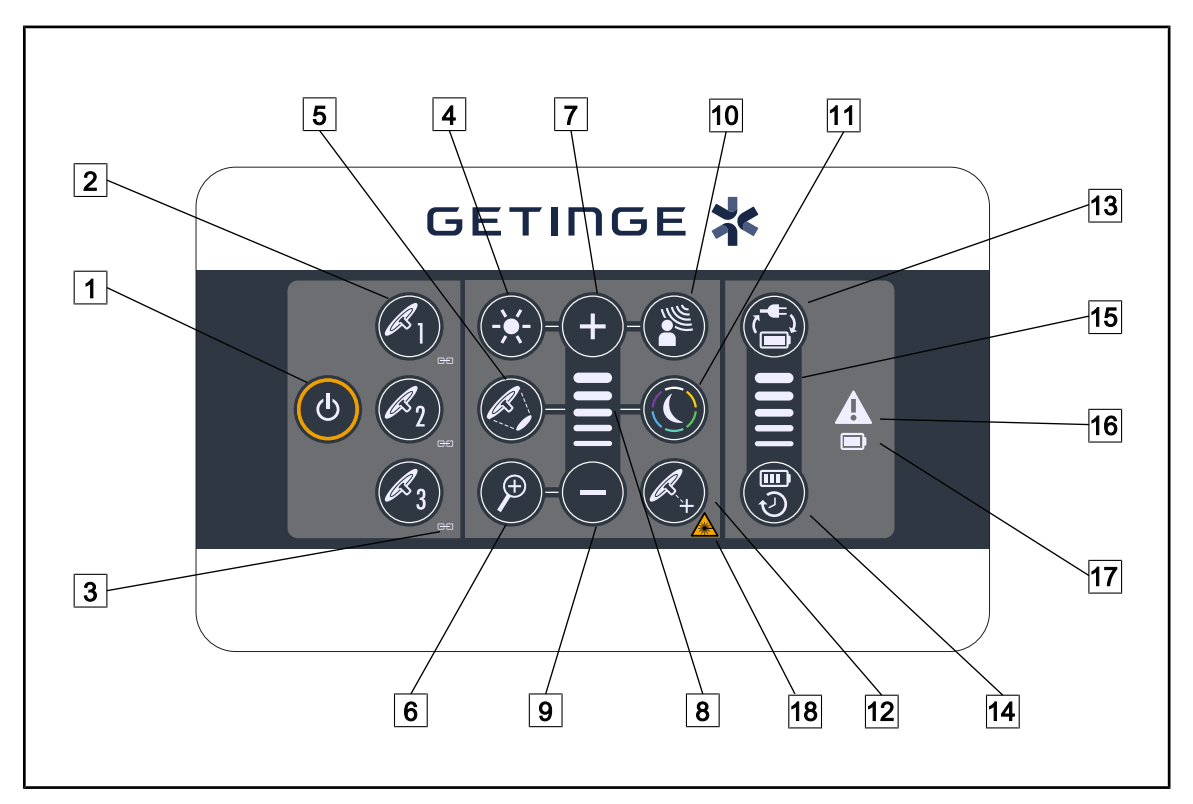

Obr. 32: Ovládacia nástenná klávesnica

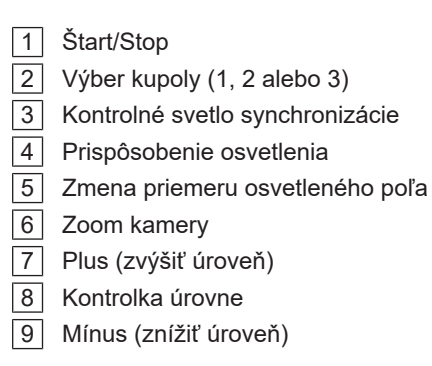

- 10 AIM
- 11 Režim osvetlenia okolia
- 12 Režim Laser Positionning
- 13 Prepnutie na batériu
- 14 Výdrž batérie
- [15] Kontrolné svetlo úrovne batérie
- 16 Výstražné kontrolné svetlo
- [17] Kontrolné svetlo batérie
- 18 Bezpečnostný symbol lasera

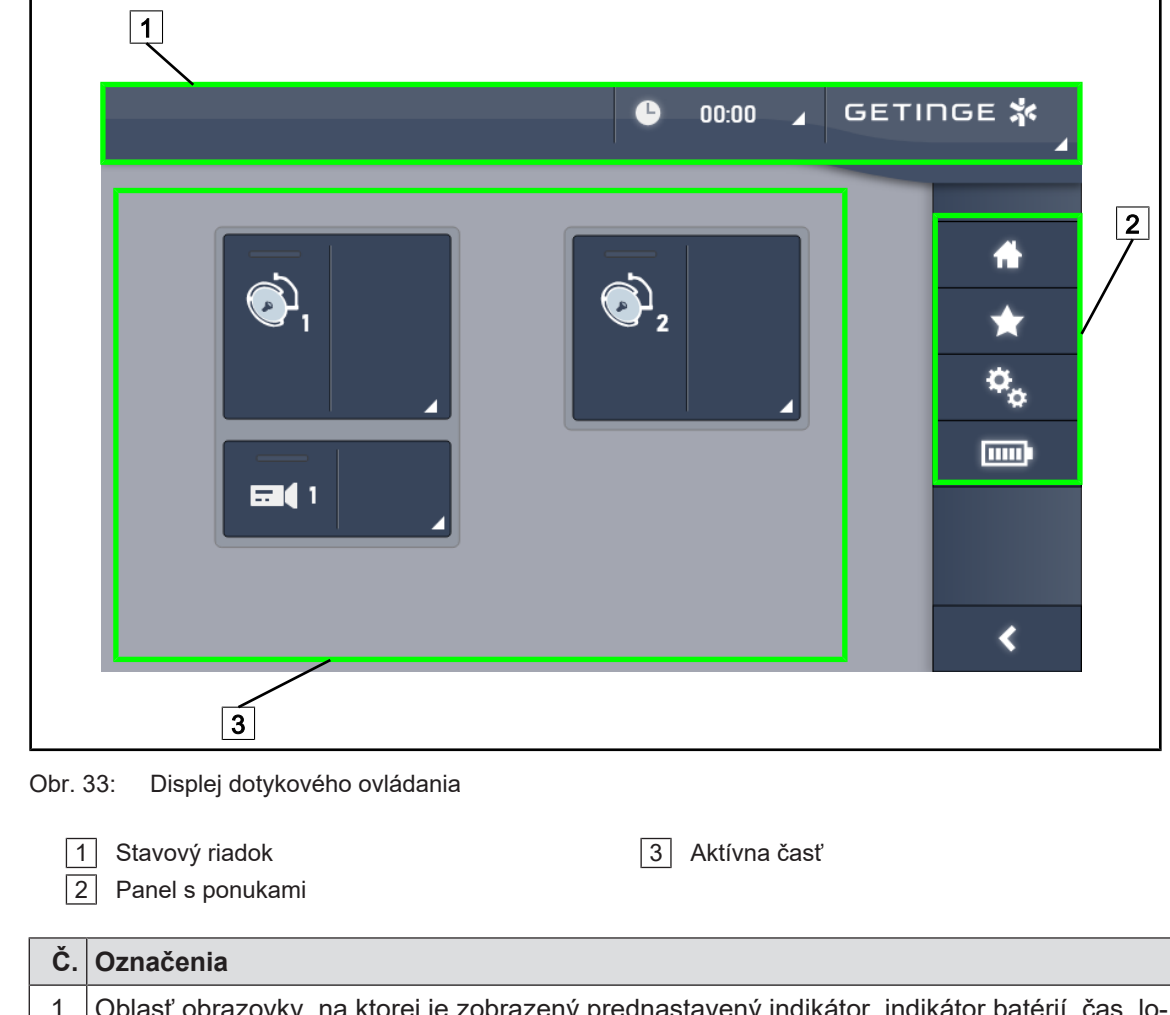

# 3.3 Dotyková obrazovka

| Č. | Označenia                                                                                                    |
|----|----------------------------------------------------------------------------------------------------|
| 1  | Oblasť obrazovky, na ktorej je zobrazený prednastavený indikátor, indikátor batérií, čas, lo-<br>go Getinge a logo zákazníka |
| 2  | Oblasť obrazovky umožňuje prístup k rôznym ponukám, najmä: úvodná stránka, obľúbené, funkcie a nastavenia.                   |
| 3  | Oblasť obrazovky umožňuje zariadenie ovládať.                                                                                |

Tab. 11: Informácie na dotykovej obrazovke

#### Stavový riadok

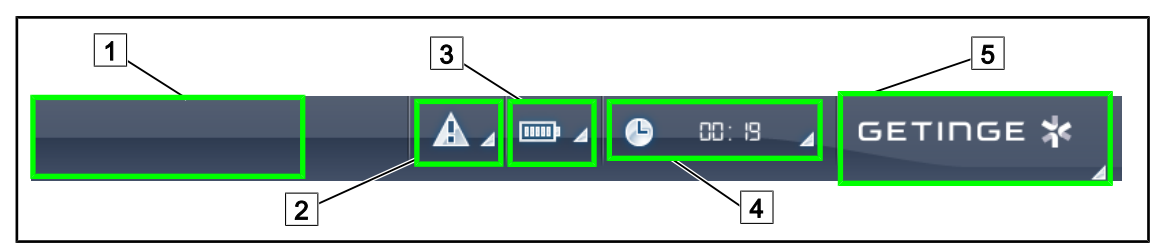

Obr. 34: Lišta stavu dotykovej obrazovky

| 1 Logo zákazníka (voliteľné) | 4 Hodiny       |
|------------------------------|----------------|
| 2 Indikátor chyby            | 5 Logo Getinge |
| 3 Indikátor batérie          |                |

| Č. | Označenia                                                                                                    | Možné činnosti                                                                                                    |
|----|----------------------------------------------------------------------------------------------------|----------------------------------------------------------------------------------------------------|
| 1  | Logo zákazníka                                                                                                    | Klient má možnosť zobraziť si na tomto<br>mieste logo svojho zariadenia. S realizáci-<br>ou sa obráťte na servisných technikov.                                                                                |
| 2  | <ul><li>Hlási chybu v systéme.</li><li>Objaví sa iba v prípade chyby v systéme.</li></ul>                                                                                                    | Pre zobrazenie chýb stlačte <b>Indikátor</b> chyby.                                                                                                    |
| 3  | <ul> <li>Hlási stav batérie. Pre viac informácií si po-<br/>zrite príslušnú kapitolu Kontrolky na doty-<br/>kovej obrazovke</li> <li>Zobrazí sa iba ak je prítomný záložný sys-<br/>tém.</li> </ul> | Pre zobrazenie stavu rôznych bateriek<br>stlačte <b>Indikátor batérie</b> .                                                                                                    |
| 4  | Uvádza čas                                                                                                    | Pre prístup k nastaveniam času a dátumu stlačte <b>Hodiny</b> .                                                                                                    |
| 5  | Logo Getinge                                                                                                    | <ul> <li>Pre prístup k informáciám o údržbe výrobku stlačte Logo Getinge.</li> <li>Pre prístup k ponuke pre technikov Getinge alebo kvalifikované osoby stačte ešte raz Logo Getinge. Skupina osôb.</li> </ul> |

Tab. 12: Informácie o lište stavu na dotykovej obrazovke

#### Panel s ponukami

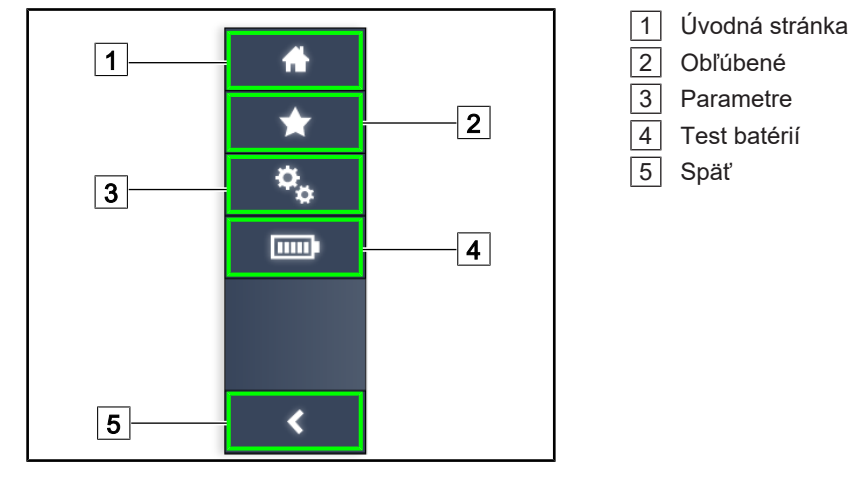

Obr. 35: Panel s ponukami dotykovej obrazovky

| Č. | Označenie                                                         | Možné činnosti                                                                                              |
|----|-------------------------------------------------------------------|----------------------------------------------------------------------------------------------------|
| 1  | Táto stránka umožňuje prístup ku všetkým ovládačom a informáciám. | Stlačením možnosti <b>Úvodná stránka</b> sa<br>dostanete späť na úvodnú stránku.                            |
| 2  | Možnosť "Obľúbené" definovaná používate-<br>ľom.                  | Stlačením tlačidla <b>Obľúbené</b> sa dostane-<br>te na stránku všetkých prednastavených<br>nastavení.      |
| 3  | Nastavenie parametrov a informácie o konfi-<br>gurácii            | Stlačením tlačidla <b>Parametre</b> sa dostane-<br>te na stránku nastavenia a informácií o<br>konfigurácii. |
| 4  | Test batérií                                                      | Stlačenie tlačidla <b>Testy batérie</b> umožňuje prístup na stránku testov záložného zdro-<br>ja.           |
| 5  | Späť                                                              | Stlačenie tlačidla <b>Späť</b> umožňuje prechod na predchádzajúcu obrazovku.                                |

Tab. 13: Informácie o lište stavu na dotykovej obrazovke

# 4 Používanie

# 4.1 Každodenná kontrola pred použitím

#### Upozornenie

Je potrebné, aby vyškolená osoba vykonávala každodenne vizuálne a funkčné kontroly, aby sa zaručilo vhodné používanie produktu. Odporúča sa zaznamenať výsledky týchto kontrol vrátane dátumu a podpisu osoby, ktorá ich vykonala.

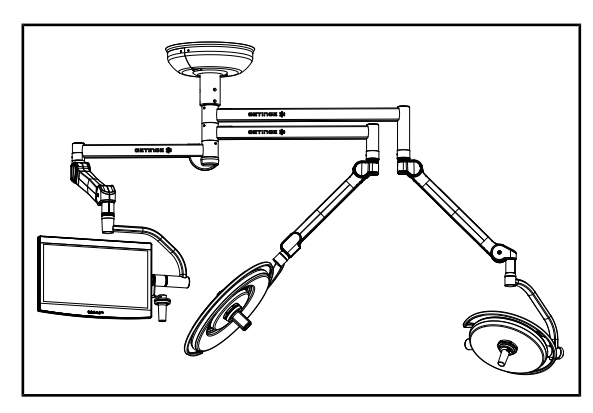

Obr. 36: Celistvosť zariadenia

#### Celistvosť zariadenia

- 1. Skontrolujte, či zariadenie nebolo vystavené nárazu a či nemá známky poškodenia.
- 2. Skontrolujte odlesky a chyby na nátere.
- V prípade anomálie kontaktujte technickú podporu.

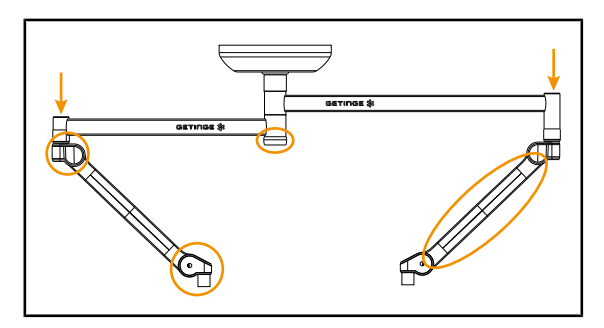

Obr. 37: Kryty závesného systému

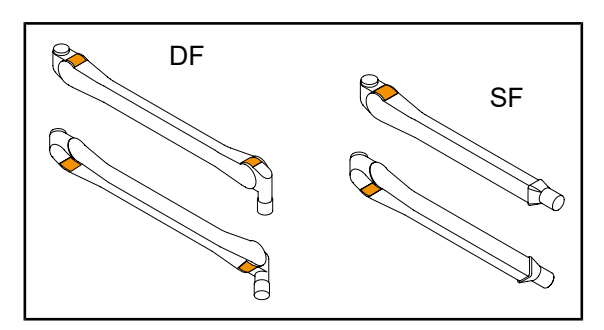

Obr. 38: Kovové jazýčky

#### Kryty závesného systému

- 1. Skontrolujte správne uloženie a dobrý stav krytov pružinových ramien
- Skontrolujte správne umiestnenie a dobrý stav krytov závesného systému vrátane krytu pod centrálnou osou.
- V prípade anomálie kontaktujte technickú podporu.

#### Kovové jazýčky pružinových ramien

- Skontrolujte, či sa kovové jazýčky pružinových ramien nachádzajú na svojom mieste.
- V prípade anomálie kontaktujte technickú podporu.

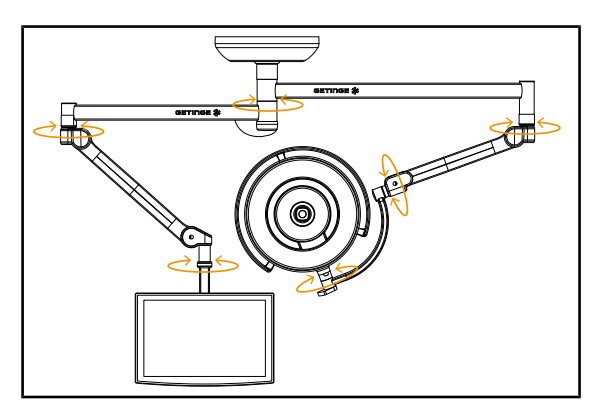

Obr. 39: Stabilita a odklon

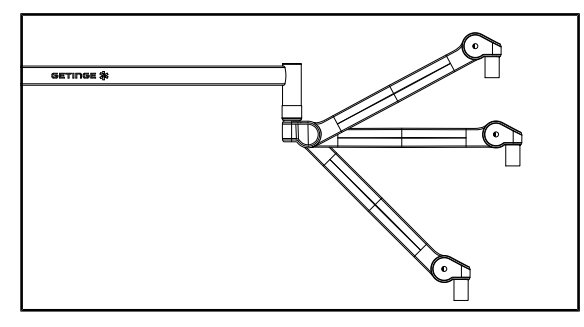

Obr. 40: Pridržanie pružinového ramena

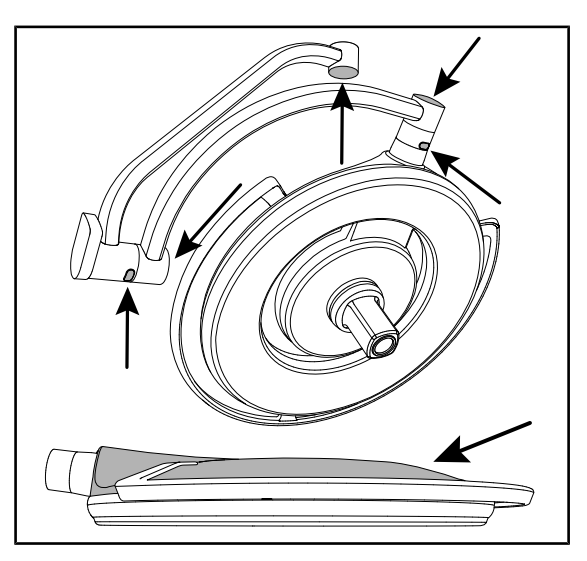

Obr. 41: Silikónové ochranné kryty a kryt kupoly

#### Stabilita/odklon zariadenia

- So zariadením manipulujte tak, že viacerými pohybmi pootočíte predlžovacie ramená, pružné ramená a kupoly.
  - Celé zariadenie sa musí premiestňovať jednoducho a plynulo.
- 2. Zariadenie umiestnite do viacerých polôh.
  - Celé zariadenie musí držať vo vopred zvolenej polohe bez odklonu.
- V prípade anomálie kontaktujte technickú podporu.

#### Pridržanie pružinového ramena

- Pružinové rameno umiestnite na spodný doraz, potom horizontálne a nakoniec k hornému dorazu.
- 2. Skontrolujte, či sa pružinové rameno pridržiava vo všetkých týchto polohách.
- 3. V prípade anomálie kontaktujte technickú podporu.

#### Silikónové ochranné kryty a kryt kupoly

- 1. Skontrolujte správne umiestnenie a dobrý stav ochranných krytov kupoly.
- Skontrolujte správne umiestnenie a dobrý stav krytu kupoly.
- V prípade anomálie kontaktujte technickú podporu.

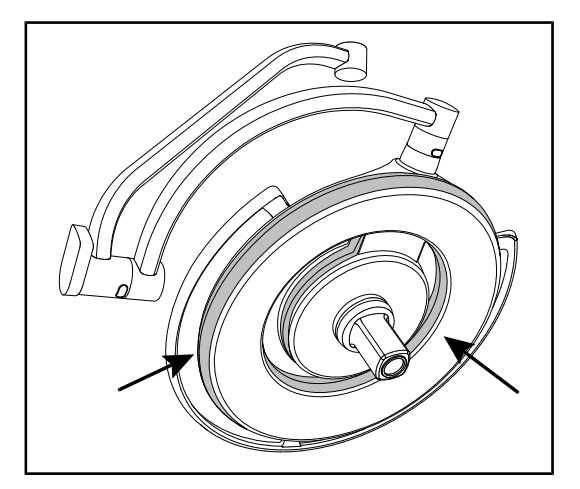

Obr. 42: Spoje kupoly

Obr. 43: Spodná strana kupoly

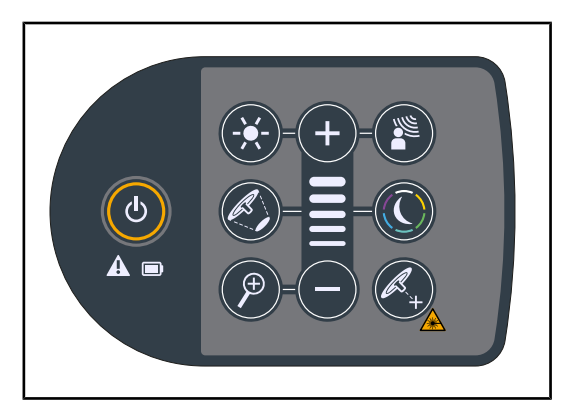

Obr. 44: Stav klávesnice kupoly

#### Spoje kupoly

- Skontrolujte správne umiestnenie a dobrý stav spojov kupoly.
- V prípade anomálie kontaktujte technickú podporu.

#### Spodná strana kupoly

- 1. Skontrolujte, či spodná strana nie je poškodená.
- 2. V prípade anomálie kontaktujte technickú podporu.

#### Ovládacia klávesnica kupoly

- Skontrolujte aj správne umiestnenie ovládacej klávesnice kupoly.
- Tlačidlo ON/OFF (Zapnúť/Vypnúť) stlačte na 5 sekúnd.
  - Všetky tlačidlá, ako aj indikátory alarmu, sú podsvietené.
- V prípade anomálie kontaktujte technickú podporu.

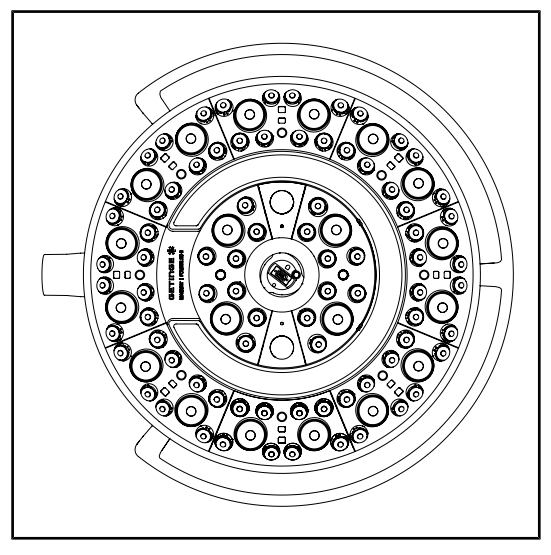

Obr. 45: Fungovanie LED

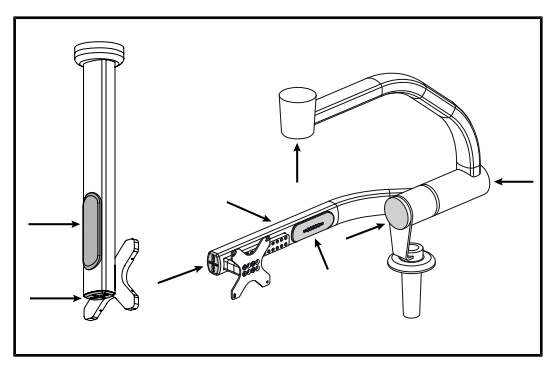

Obr. 46: Ochranný kryt držiaka obrazovky

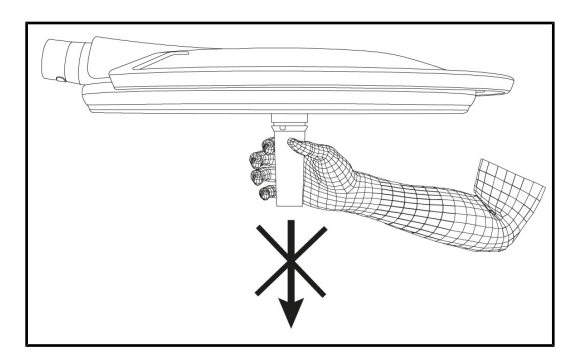

Obr. 47: Držanie držiaka rukoväti

#### Fungovanie LED

- Na zapnutie osvetlenia stlačte tlačidlo ON/ OFF (Zapnúť/Vypnúť) na ovládacej klávesnici kupoly.
- Skontrolujte, či klávesnica kupoly reaguje na príkazy klávesnice a prispôsobte intenzitu osvetlenie kupoly z minima na maximum.
  - Intenzita svetla sa mení v závislosti od zvolenej úrovne.
- Svietidlo zapnite tak, že vyberiete najväčší priemer osvetleného poľa (aby boli rozsvietené všetky LED) Prispôsobenie osvetlenia [▶ Strana 51].
- 4. Skontrolujte, či fungujú všetky LED.

# Silikónové ochranné kryty a káblové priechodky držiak obrazovky

- Skontrolujte správne umiestnenie a dobrý stav silikónových ochranných krytov na držiaku obrazovky.
- Skontrolujte správne umiestnenie a dobrý stav silikónových priechodiek na držiaku obrazovky.

#### Držanie držiaka rukoväti

1. Správne držanie overíte potiahnutím osi rozhrania rukoväti.

#### Určené pre sterilizačný personál

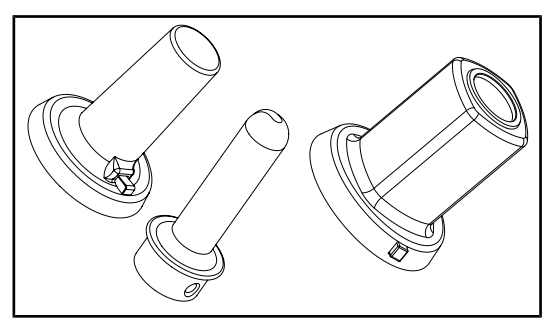

Obr. 48: Sterilizovateľné rukoväte

#### Integrita sterilizovateľných rukovätí

- 1. Po sterilizácii skontrolujte, či rukoväť nemá praskliny alebo či nie je znečistená.
- 2. Pri rukovätiach typu PSX po sterilizácii skontrolujte, či ich mechanizmus funguje.

# 1

#### Upozornenie

Ak má zariadenie núdzový systém, vykonajte test prepnutia na núdzový systém. V prípade nástennej ovládacej klávesnice musia byť kupoly vypnuté a tlačidlo spustenia testu musí byť podsvietené, aby bolo možné vykonať test. V prípade dotykového displeja sa ikona batérie musí zobraziť v lište stavu.

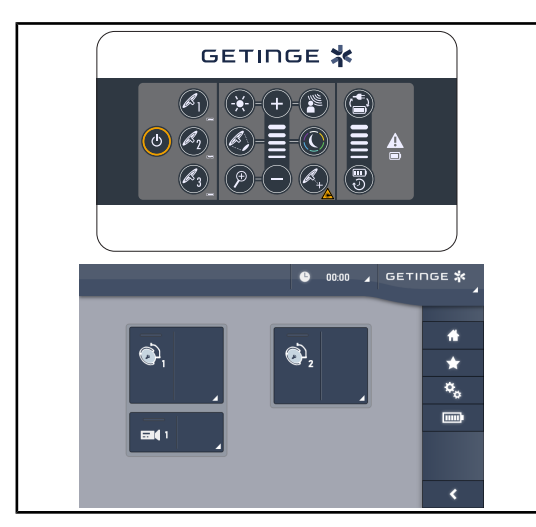

Obr. 49: Test prepnutia do núdzového systému

# Test prepnutia do núdzového systému (iba v prípade núdzového systému)

- Pomocou nástennej ovládacej klávesnice (Z nástennej obslužnej klávesnice
   Strana 96]) alebo dotykovej obrazovky (Z dotykovej obrazovky) vykonajte test prepnutia do núdzového systému.
- Ak test zlyhá, kontaktujte technickú podporu.

# 4.2 Ovládanie osvetlenia

#### 4.2.1 Zapnutie/vypnutie osvetlenia

#### 4.2.1.1 Z nástennej obslužnej klávesnice alebo obslužnej klávesnice kupoly

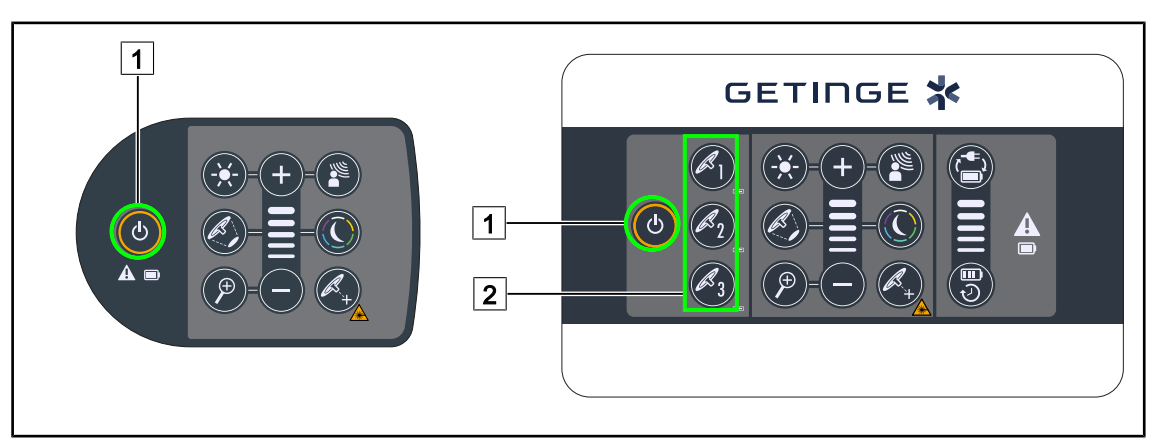

Obr. 50: Klávesnicou zapnite/vypnite osvetlenie

#### Na jednotlivých kupolách zapnite osvetlenie

- 1. V prípade nástennej obslužnej klávesnice stlačte tlačidlo na kupole 2, ktorú chcete zapnúť, a počkajte, kým sa tlačidlo nepodsvieti.
- 2. Stlačte **Štart/Stop** 1 a kupolu zasvieťte.
  - LED sektory sa postupne rozsvietia a úroveň osvetlenia sa stanoví podľa poslednej použitej hodnoty pred vypnutím.

#### Zapnite celý systém osvetlenia (iba prostredníctvom nástennej obslužnej klávesnice)

- 1. Stlačte Štart/Stop 1.
  - LED sektory sa postupne rozsvietia a úroveň osvetlenia sa stanoví podľa poslednej použitej hodnoty pred vypnutím.

#### Prostredníctvom klávesnice kupoly vypnite osvetlenie

- 1. Stláčajte tlačidlo **Štart/Stop** 1, až kým sa klávesnica nevypne.
  - > LED sektory kupoly po uvoľnení tlačidla postupne zhasnú.

#### Prostredníctvom nástennej klávesnice vypnite osvetlenie

- 1. Stláčajte tlačidlo kupoly 2, až kým tlačidlo nebude podsvietené.
- 2. Stláčajte tlačidlo Štart/Stop 1, až kým sa tlačidlo kupoly nevypne.
  - > LED sektory kupoly po uvoľnení tlačidla postupne zhasnú.

#### 4.2.1.2 Z dotykovej obrazovky

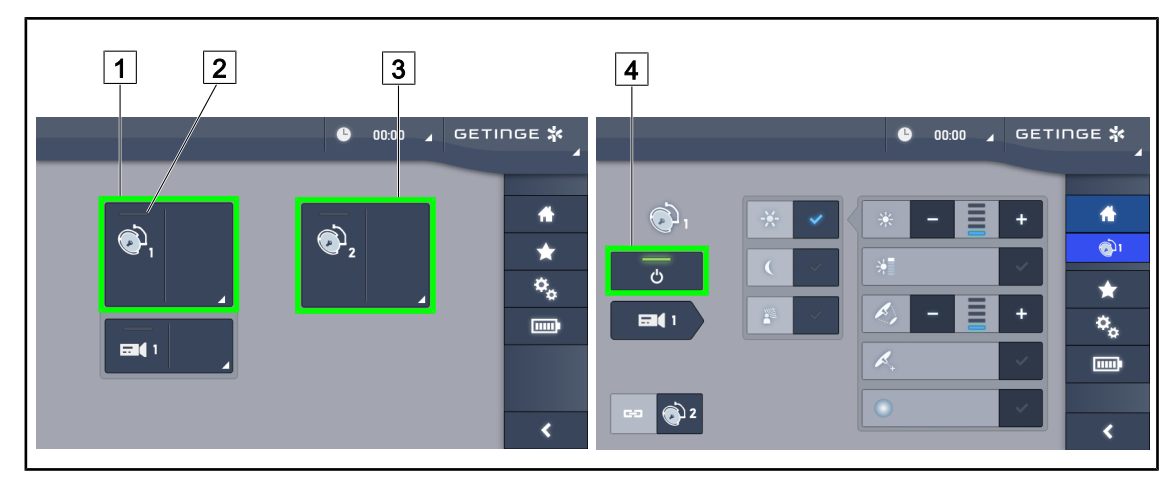

Obr. 51: Na dotykovej obrazovke zapnite/vypnite osvetlenie

#### Zapnutie osvetlenia

- 1. Stlačte tlačidlo Aktívna zóna kupoly 1 1.
  - > Kontrolka spustenia 2 je zapnutá a kupola 1 sa rozsvieti.
- 2. Stlačte tlačidlo Aktívna zóna kupoly 2 3 a ak je k dispozícii, tak ak tlačidlo Aktívna zóna kupoly 3.
  - Celé osvetlenie je zapnuté.

#### Vypnutie osvetlenia

- 1. Stlačte tlačidlo Aktívna zóna kupoly 1 1.
  - Zobrazí sa kontrolná stránka kupoly.
- 2. Stlačte tlačidlo ON/OFF na kupole 4.
  - > Kupola 1 zhasne a rovnako zhasne kontrolka zapnutia na kupole 1.
- 3. Postupujte rovnako na všetkých rozsvietených kupolách.
  - Celé osvetlenie je vypnuté.

## 4.2.2 Prispôsobenie osvetlenia

## 

#### 4.2.2.1 Z nástennej obslužnej klávesnice alebo obslužnej klávesnice kupoly

Obr. 52: Osvetlenie prispôsobte pomocou ovládacej klávesnice

Pri nástennej obslužnej klávesnici vyberte najskôr kupolu 2, na ktorej budete zasahovať.

#### Nastavte intenzitu svetla

- 1. Stlačte tlačidlo Prispôsobenie intenzity 4.
  - > Tlačidlo je na klávesnici podsvietené.
- 2. Stlačením tlačidla **Plus** 7 zvyšujete intenzitu osvetlenia na kupole/kupolách.
- 3. Stlačením tlačidla **Mínus** 9 znižujete intenzitu osvetlenia na kupole/kupolách.

#### Zapnutie/Vypnutie režimu Boost

- 1. Keď intenzita osvetlenia dosiahne 100 %, zatlačte **Plus** 7, až kým posledná LED kontrolky nezačne 8 blikať.
  - Režim Boost je teraz aktívny.
- 2. Pre vypnutie režimu Boost stlačte tlačidlo **Mínus** 9 alebo aktivujte AIM alebo osvetlenie okolia.
  - > Režim Boost je teraz vypnutý.

#### Prispôsobenie priemeru osvetleného poľa

- 1. Stlačte tlačidlo Priemer osvetleného poľa 5.
  - > Tlačidlo je na klávesnici podsvietené.
- 2. Stlačením tlačidla Plus 7 zvyšujete priemer osvetleného poľa na kupole/kupolách.
- 3. Stlačením tlačidla **Mínus** 9 znižujete priemer osvetleného poľa na kupole/kupolách.

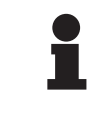

#### UPOZORNENIE

Kupola Maquet PowerLEDII 700 má tri úrovne zmeny osvetleného poľa a Maquet PowerLEDII 500 má dve takéto úrovne.

#### 4.2.2.2 Z dotykovej obrazovky

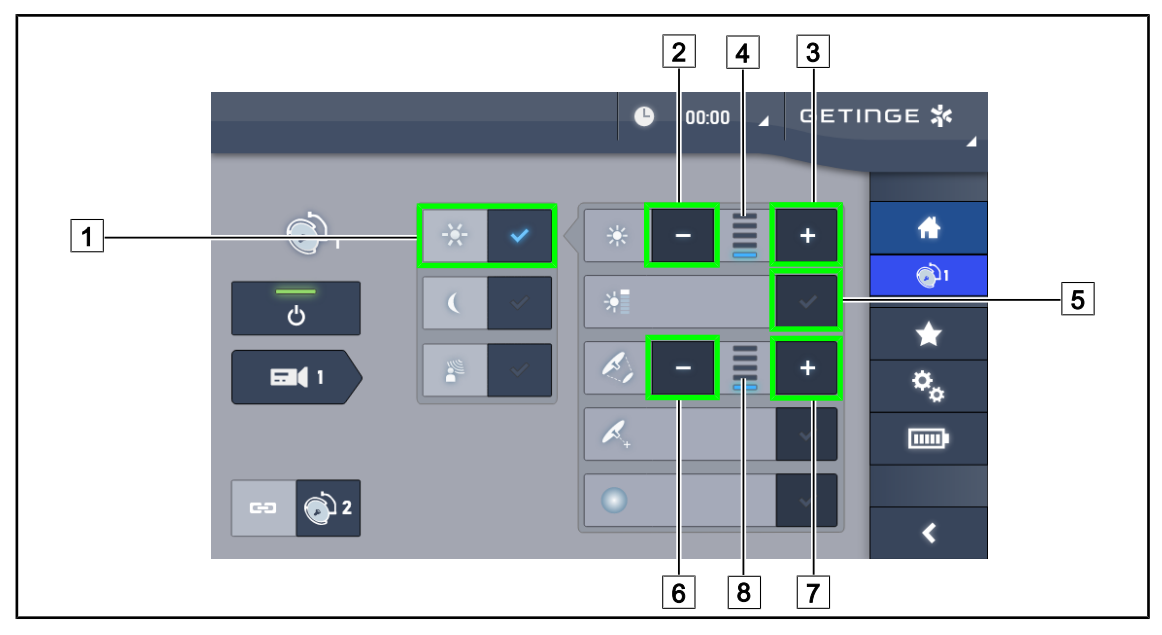

Obr. 53: Prispôsobenie osvetlenia prostredníctvom dotykovej obrazovky

#### Nastavte intenzitu svetla

- 1. Ak sa nachádzate na stránke kupoly, stlačte Prispôsobenie osvetlenia 1.
  - > Tlačidlo je zapnuté, keď je modré.
- 2. Stlačením tlačidla Zvýšiť intenzitu 3 zvyšujete intenzitu osvetlenia na kupole/kupolách 4.
- 3. Stlačením tlačidla **Znížiť intenzitu** 2 znižujete intenzitu osvetlenia na kupole/kupolách 4.

#### Aktivácia režimu Boost

- 1. Ak sa nachádzate na stránke kupoly, stlačte **Prispôsobenie osvetlenia** 1.
  - > Tlačidlo je zapnuté, keď je modré.
- 2. Stlačte režim Boost 5.
  - Tlačidlo je zapnuté, keď svieti na modro a posledná lišta indikátora úrovne osvetlenia 4 bliká. Režim Boost je na príslušnej kupole aktívny.

#### Prispôsobenie priemeru osvetleného poľa

- 1. Ak sa nachádzate na stránke kupoly, stlačte **Prispôsobenie osvetlenia** 1.
  - > Tlačidlo je zapnuté, keď je modré.
- Stlačením tlačidla Zvýšiť priemer 7 zvyšujete priemer osvetleného poľa na kupole/kupolách 8.
- Stlačením tlačidla Znížiť priemer 6 znižujete priemer osvetleného poľa na kupole/kupolách
   8.

#### 4.2.3 Osvetlenie okolia

# 

#### 4.2.3.1 Z nástennej obslužnej klávesnice alebo obslužnej klávesnice kupoly

Obr. 54: Nastavenie osvetlenia okolia cez klávesnice

Pri nástennej obslužnej klávesnici vyberte najskôr kupolu 2, na ktorej budete zasahovať.

#### Vyberte si farbu osvetlenia okolia

- 1. Stlačte tlačidlo **Režim osvetlenia okolia** 11 až kým tlačidlo nebude na klávesnici podsvietené.
  - > Osvetlenie okolia je zapnuté výberom poslednej farby.
- Opäť stlačte Režim osvetlenia okolia 11 a zvoľte si požadovanú farbu. Cyklus farieb je nasledovný: Biela, žltá, zelená, tyrkysová, modrá a fialová.

#### Prispôsobte svetelnú intenzitu osvetlenia okolia

- 1. Stlačte Režim osvetlenia okolia 11.
  - > Tlačidlo je na klávesnici podsvietené.
- 2. Stlačením tlačidla Plus 7 zvyšujete intenzitu osvetlenia na kupole/kupolách 8.
- 3. Stlačením tlačidla Mínus 9 znižujete intenzitu osvetlenia na kupole/kupolách 8.

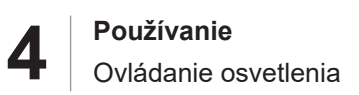

#### 4.2.3.2 Z dotykovej obrazovky

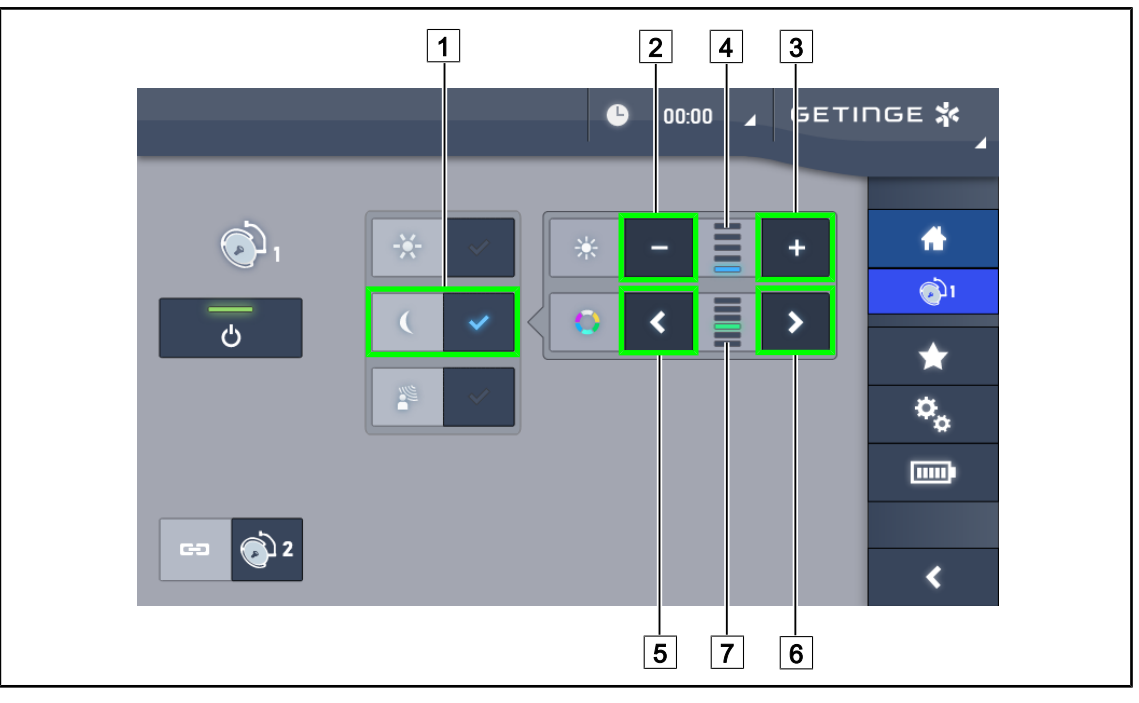

Obr. 55: Nastavenie osvetlenia okolia cez dotykový displej

#### Vyberte si farbu osvetlenia okolia

- 1. Ak sa nachádzate na stránke kupoly, stlačte **Režim osvetlenia okolia** 1.
  - > Tlačidlo je zapnuté, keď je modré.
- Stlačte tlačidlo Predchádzajúci 5 alebo Nasledovný 6 a vyberte si požadovanú farbu 7. Cyklus farieb je nasledovný: Biela, žltá, zelená, tyrkysová, modrá a fialová.

#### Prispôsobte svetelnú intenzitu okolitého osvetlenia

- 1. Ak sa nachádzate na stránke kupoly, stlačte **Režim osvetlenia okolia** 1.
  - > Tlačidlo je zapnuté, keď je modré.
- 2. Stlačením tlačidla Plus 3 zvyšujete intenzitu osvetlenia na kupole/kupolách 4.
- 3. Stlačením tlačidla Mínus 2 znižujete intenzitu osvetlenia na kupole/kupolách 4.

#### 4.2.4 AIM AUTOMATIC ILLUMINATION MANAGEMENT\*

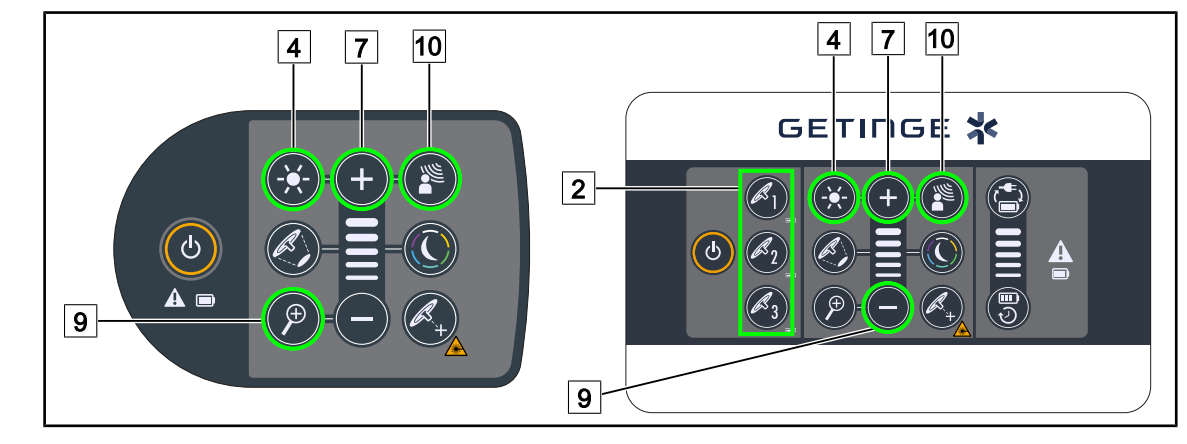

#### 4.2.4.1 Z nástennej obslužnej klávesnice alebo obslužnej klávesnice kupoly

Obr. 56: AIM cez obslužné klávesnice

Pri nástennej obslužnej klávesnici vyberte najskôr kupolu 2, na ktorej budete zasahovať.

#### Zapnutie/vypnutie AIM

- 1. Aktivujte AIM stlačením tlačidla AIM 10.
  - Tlačidlá AIM 10 a Prispôsobenie osvetlenia 4 sú na klávesnici podsvietené a AIM je zapnutý.
- 2. AIM vypnete stlačením tlačidla AIM 10.
  - > Tlačidlo AIM 10 už nie je na klávesnici podsvietené a AIM je vypnutý.

#### Nastavenie intenzity svetla s AIM

- 1. Po zapnutí AIM stlačením tlačidla **Plus** 7 zvyšujete intenzitu osvetlenia na kupole/kupolách.
- 2. Po zapnutí AIM stlačením tlačidla **Mínus** 9 znižujete intenzitu osvetlenia na kupole/kupolách.

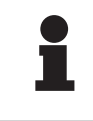

#### Upozornenie

Režim Boost je dostupný iba vtedy, keď je zapnutý AIM a osvetlenie má 10 rôznych úrovní.

#### 4.2.4.2 Z dotykovej obrazovky

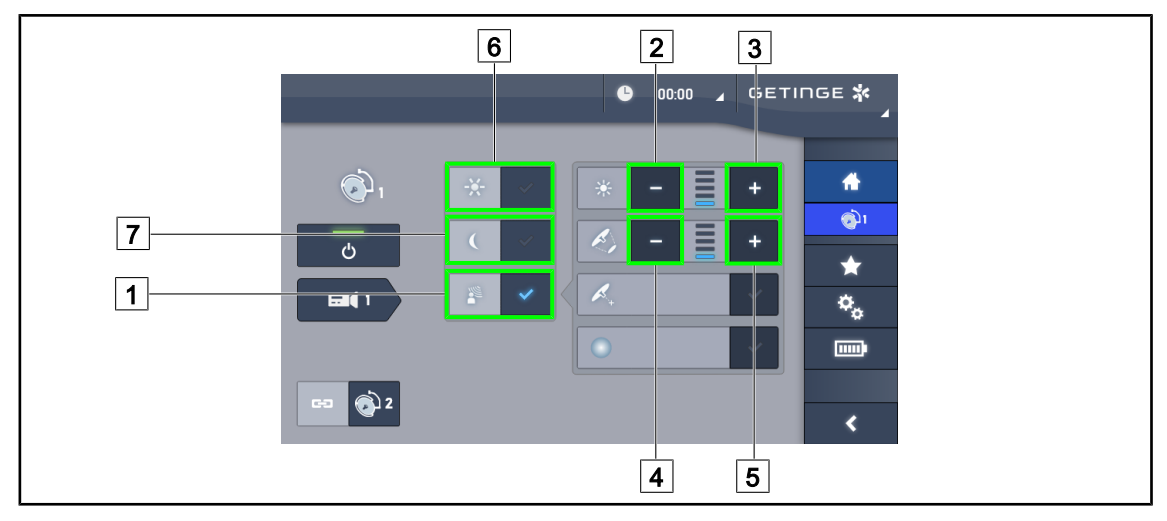

Obr. 57: AIM cez dotykovú obrazovku

#### Zapnutie/vypnutie AIM

- 1. Aktivujte AIM stlačením tlačidla AIM 1.
  - > Tlačidlo je zapnuté, keď svieti na modro, a AIM je na príslušnej kupole aktívny.
- AIM vypnete stlačením tlačidla Prispôsobenie osvetlenia 6 alebo tlačidla Režim osvetlenia okolia 7.
  - Tlačidlo sa vypne a tlačidlo zvoleného režimu je podsvietené. AIM je na príslušnej kupole/ kupolách vypnutý.

#### Nastavenie intenzity svetla s AIM

- 1. Stlačením tlačidla **Zvýšiť intenzitu** 3 zvyšujete intenzitu svetla na kupole/kupolách.
- 2. Stlačením tlačidla **Znížiť intenzitu** 2 znižujete intenzitu svetla na kupole/kupolách.

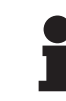

#### Upozornenie

Režim Boost je dostupný iba vtedy, keď je zapnutý AIM a osvetlenie má 10 rôznych úrovní.

#### Prispôsobenie priemeru osvetleného poľa s AIM

- 1. Stlačením tlačidla **Zvýšiť priemer** 5 zvyšujete priemer osvetleného poľa na kupole/kupolách.
- 2. Stlačením tlačidla **Znížiť priemer** 4 znižujete priemer osvetleného poľa na kupole/kupolách.

Δ

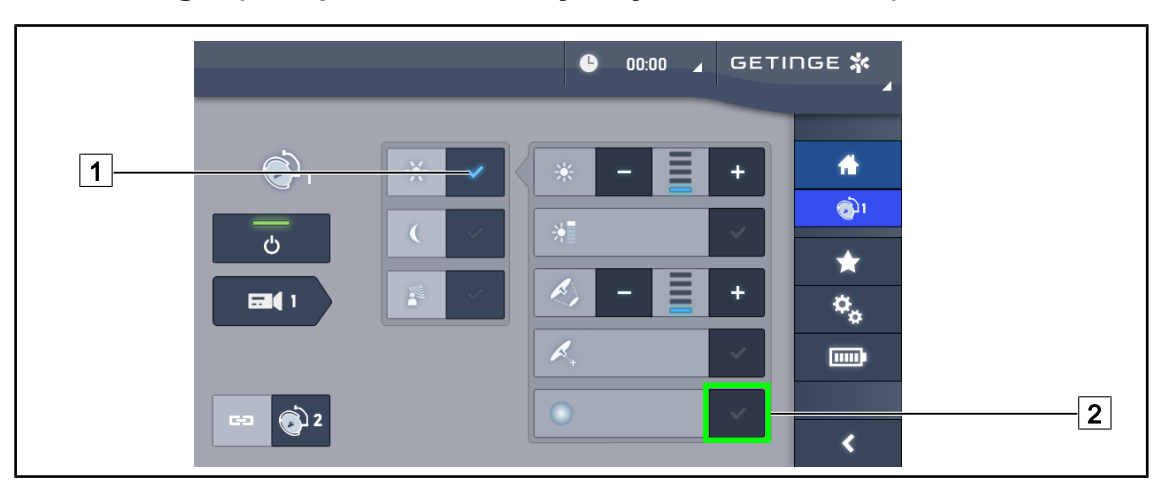

# 4.2.5 Comfort Light (k dispozícii iba s dotykovými obrazovkami)

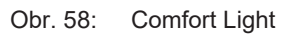

#### Predpoklady:

- Režim Prispôsobenie osvetlenia je zapnutý 1.
- 1. Stlačte tlačidlo Režim Comfort Light 2.
  - Tlačidlo je zapnuté, keď svieti na modro, a režim Comfort Light je na príslušnej kupole aktívny.
- 2. Po zapnutí režimu Comfort Light stlačte tlačidlo **Režim Comfort Light** 2 a vypnite ho.
  - > Tlačidlo sa vypne a Režim Comfort Light je na príslušnej kupole/kupolách vypnutý.

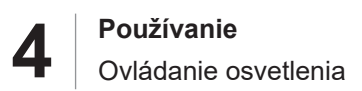

## 4.2.6 Synchronizácia na kupolách

#### 4.2.6.1 Z nástennej obslužnej klávesnice

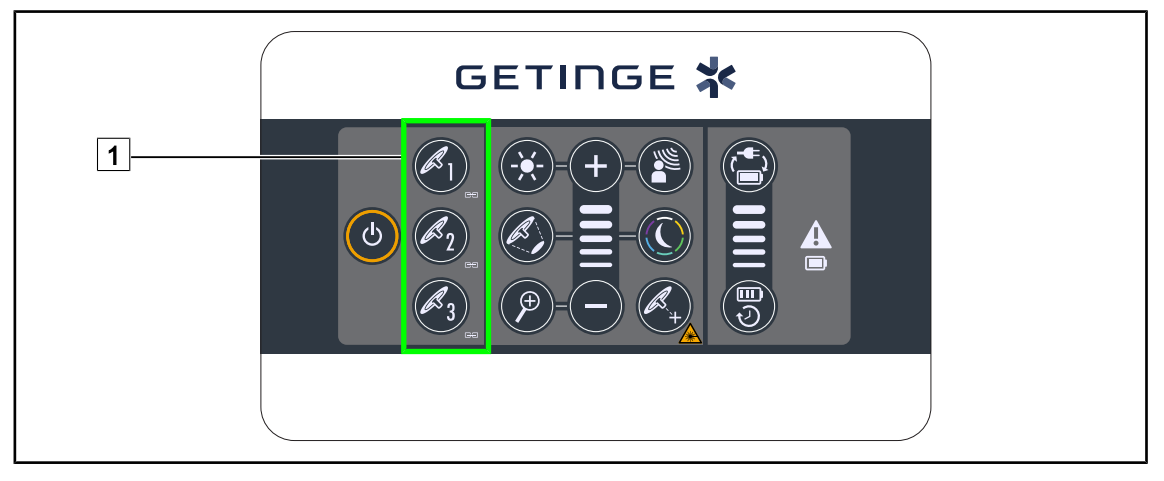

Obr. 59: Synchronizácia kupol pomocou nástennej klávesnice

#### Synchronizácia na kupolách

- 1. Kupoly nastavte podľa požadovaných parametrov.
- 2. Stláčajte tlačidlo kupoly 1, ktorú chcete synchronizovať, až kým tlačidlo nebude podsvietené. Operáciu opakujte a synchronizujte tretiu kupolu.
  - Kupoly sú synchronizované a každá zmena na niektorej z nich spôsobuje zmeny na inej kupole alebo kupolách.

#### Desynchronizácia na kupolách

1. Stlačte tlačidlo kupoly 1, ktorú chcete desynchronizovať, až kým tlačidlo vypne podsvietenie alebo zmeňte stav kupoly prostredníctvom miestnej obslužnej klávesnice a desynchronizujte požadovanú kupolu/kupoly.

> Kupoly nie sú viac synchronizované.

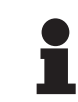

#### UPOZORNENIE

Osobitné prípady: Pri synchronizácii kupol s režimom osvetlenia okolia musí byť režim pred synchronizáciou na kupolách vopred zapnutý.

Δ

#### 4.2.6.2 Z dotykovej obrazovky

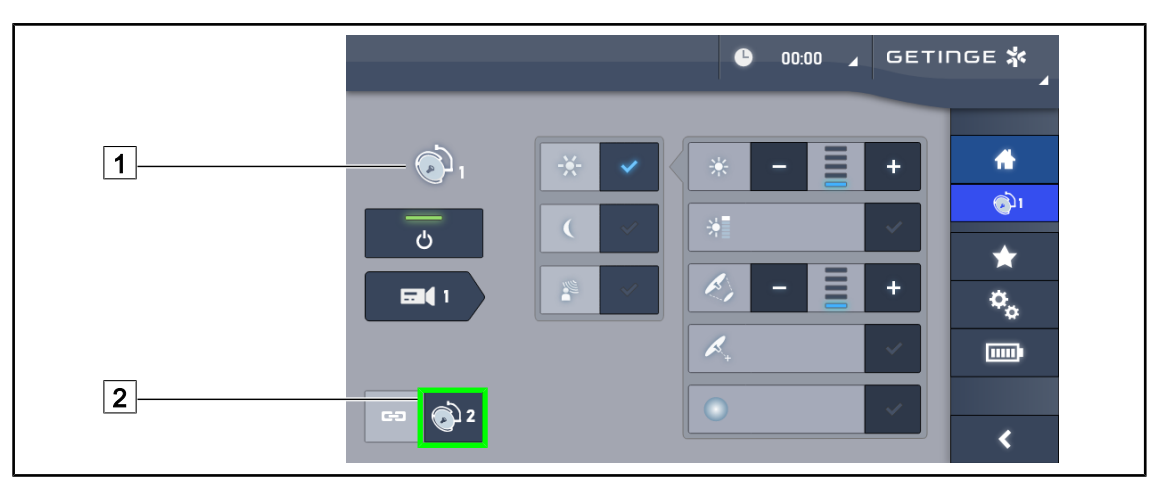

Obr. 60: Synchronizácia na kupolách

- 1. Kupolu nastavte podľa 1 požadovaných parametrov.
- 2. Stlačte tlačidlo Synchronizovať 2.
  - Kupoly sú synchronizované a každá zmena na niektorej z nich spôsobuje zmeny na inej kupole alebo kupolách.
- 3. Opäť stlačte tlačidlo Synchronizovať 2 a kupoly desynchronizujete.
  - > Kupoly sú desynchronizované

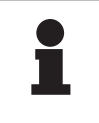

#### UPOZORNENIE

Osobitné prípady: Pri synchronizácii kupol s režimom osvetlenia okolia musí byť režim pred synchronizáciou na kupolách vopred zapnutý.

# 4.2.7 LMD\* (iba s dotykovou obrazovkou)

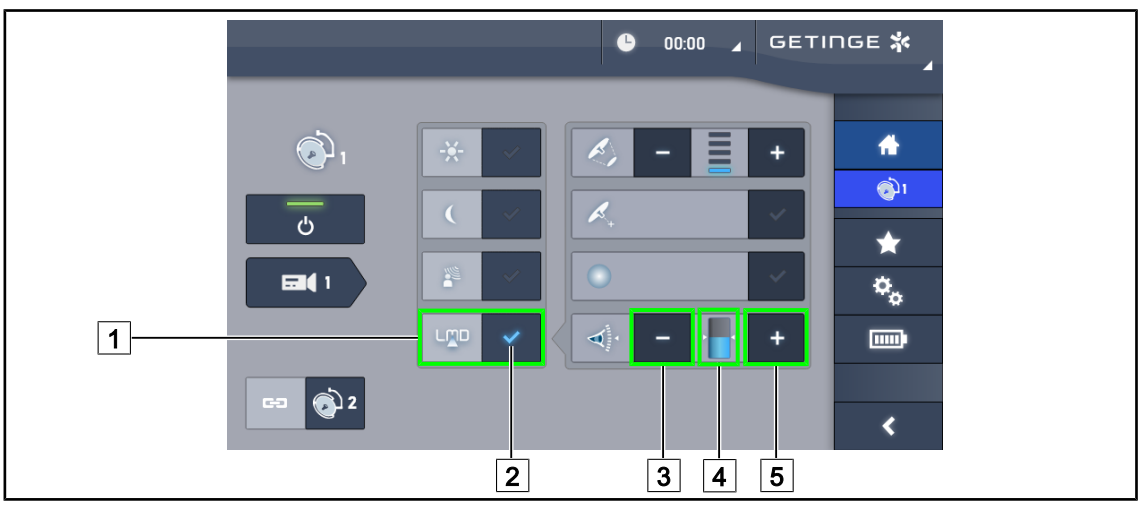

Obr. 61: Stránka\_LMD

#### Aktivácia/deaktivácia režimu LMD

- 1. Nastavte si požadovanú intenzitu osvetlenia, ktoré je príjemná pre chirurga.
- 2. Následne stlačte tlačidlo LMD 1.
  - > Indikátor režimu LMD sa rozsvieti na modro 2 a LMD sa aktivuje na kupole.
- 3. Po aktivácii LMD stlačte tlačidlo LMD 1 za účelom deaktivácie.
  - > Indikátor LMD 2 zhasne, v dôsledku čoho sa LMD deaktivuje na kupole.

#### Prispôsobenie referenčnej hodnoty svietivosti

- 1. Stlačením tlačidla **Zvýšiť svietivosť** 5 zvýšite hodnotu svietivosti osvetlenia.
- 2. Stlačením tlačidla **Znížiť svietivosť** 3 znížite hodnotu svietivosti osvetlenia.
  - Úroveň svietivosti príslušnej kupoly sa líši v závislosti od indikátora 4.

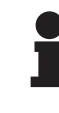

#### Upozornenie

Ak je kupola na svojom maxime, svietivosť nie je možné zvýšiť a tlačidlo **Plus** 4 je teda sivé a neaktívne.

Ak je kupola na svojom minime, svietivosť nie je možné znížiť a tlačidlo **Mínus** ③ je teda sivé a neaktívne.

Indikátor úrovne svietivosti 5 umožňuje vizuálnu kontrolu udržiavanie uloženej svietivosti:

| Referenčná hodnota bola dosiahnutá.                                                                                       |
|----------------------------------------------------------------------------------------------------|
| Kupola je na svojom minime a svietivosť je vyššia ako referenčná hodnota<br>(oranžový merač je nad referenčnou hodnotou). |
| Kupola je na svojom maxime a svietivosť je nižšia ako referenčná hodnota<br>(oranžový merač je pod referenčnou hodnotou). |

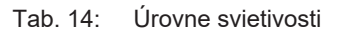

Δ

## 4.2.8 Obľúbené (iba s dotykovou obrazovkou)

#### 4.2.8.1 Výber/uloženie Obľúbených

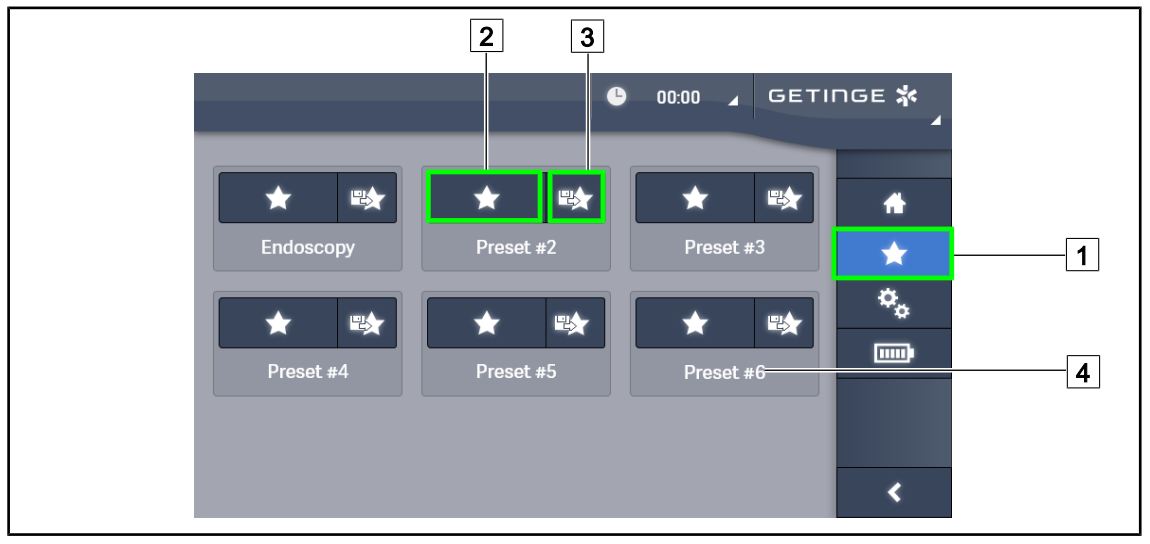

Obr. 62: Stránka obľúbených možností

#### Použiť Obľúbené

- 1. Stlačením tlačidla **Obľúbené** 1 sa dostanete na stránku "Obľúbené".
  - Na obrazovke sa zobrazí stránka "Obľúbené".
- Medzi uloženými položkami "Obľúbené" vyberte Použiť obľúbené 2 podľa požadovaného názvu 4.

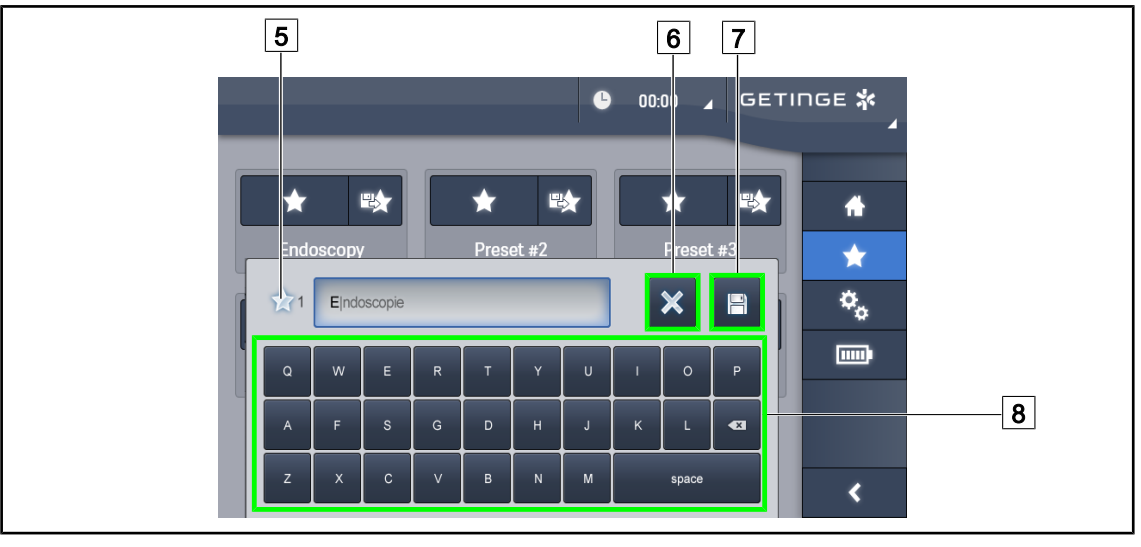

Zvolená možnosť "Obľúbené" sa použije.

Obr. 63: Uloženie možnosti "Obľúbené"

#### Uložiť možnosť "Obľúbené"

- 1. Osvetlenie nastavte podľa požadovanej konfigurácie položky "Obľúbené".
- 2. Stlačte tlačidlo Uložiť "Obľúbené" 3.
  - Otvorí sa okno na zadanie obľúbenej možnosti, ktoré obsahuje obľúbenú možnosť (pozri vyššie) 5.

- 3. Pomocou klávesnice zadajte názov obľúbenej možnosti 8.
- 4. Stlačte tlačidlo **Uložiť "Obľúbené"** 7 a položku "Obľúbené" si uložíte. Zmeny môžete kedykoľvek zrušiť stlačením tlačidla **Zrušiť zmeny** 6.
  - Otvorí sa kontextové okno, ktoré potvrdí uloženie prednastavení predtým, ako sa vrátite späť k obľúbeným možnostiam.

#### 4.2.8.2 Továrenské prednastavenie

| Aplikácie                      | Urológia/g | ynekológia | Laparotómia |           | Ortopédia |           |
|--------------------------------|------------|------------|-------------|-----------|-----------|-----------|
|                                | PWDII 500  | PWDII 700  | PWDII 500   | PWDII 700 | PWDII 500 | PWDII 700 |
| Osvetlenie                     | 80 %       | 80 %       | 100 %       | 100 %     | 60 %      | 60 %      |
| Priemer<br>osvetleného<br>poľa | Malý       | Malý       | Stredný     | Veľký     | Stredný   | Stredný   |
| AIM                            | -          | _          | Zapnutý     | Zapnutý   | _         | _         |
| Laser auto-<br>maticky         | _          | -          | _           | _         | -         | _         |
| Comfort Light                  | Zapnutý    | Zapnutý    | Zapnutý     | Zapnutý   | Zapnutý   | Zapnutý   |
| Pošk                           | _          | _          | _           | _         | _         | —         |

| Tab. 15: | "Obľúbené' | ' na kupolách | prednastavené | pri výstupe | zo závodu |
|----------|------------|---------------|---------------|-------------|-----------|
|----------|------------|---------------|---------------|-------------|-----------|

| Aplikácie                      | O         | RL        | Plastická chirurgia |           | Kardiochirurgia |           |
|--------------------------------|-----------|-----------|---------------------|-----------|-----------------|-----------|
|                                | PWDII 500 | PWDII 700 | PWDII 500           | PWDII 700 | PWDII 500       | PWDII 700 |
| Osvetlenie                     | 60 %      | 60 %      | 100 %               | 100 %     | 100 %           | 100 %     |
| Priemer<br>osvetleného<br>poľa | Malý      | Malý      | Stredný             | Veľký     | Veľký           | Veľký     |
| AIM                            | Zapnutý   | Zapnutý   | Zapnutý             | Zapnutý   | Zapnutý         | Zapnutý   |
| Laser auto-<br>maticky         | _         | -         | _                   | -         | _               | -         |
| Comfort<br>Light               | Zapnutý   | Zapnutý   | Zapnutý             | Zapnutý   | Zapnutý         | Zapnutý   |
| Pošk                           | _         | _         | _                   | _         | _               | _         |

Tab. 16: "Obľúbené" na kupolách prednastavené pri výstupe zo závodu (pokračovanie)

| Aplikácie             | Urológia/<br>gynekológia | Laparotó-<br>mia | Ortopédia   | ORL | Plastická<br>chirurgia | Kardiochi-<br>rurgia |
|-----------------------|--------------------------|------------------|-------------|-----|------------------------|----------------------|
| Štart/Za-<br>stavenie | _                        | ON               | ON          | -   | ON                     | ON                   |
| Priblíženie           | _                        | 50 %             | 50 %        | _   | 20 %                   | 50 %                 |
| WB                    | _                        | Automatic-<br>ké | Automatické | _   | Automatické            | Automatické          |
| Kontrast              | _                        | Vysoký           | Stredný     | _   | Štandardný             | Vysoký               |

Tab. 17:"Obľúbené" na kamere sú prednastavené v závode

# 4.3 Inštalácia a zloženie sterilizovateľnej rukoväti

# VAROVANIE!

Riziko infekcie

Ak sterilizovateľná rukoväť nie je v dobrom stave, mohli by sa častice dostať do sterilného prostredia.

Po každej sterilizácii a pred každým novým použitím sterilizovateľnej rukoväte skontrolujte praskliny.

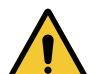

# VAROVANIE!

Riziko infekcie

Sterilizovateľné rukoväte sú jediným komponentom zariadenia, ktoré je možné sterilizovať. Akýkoľvek kontakt sterilného tímu s inou plochou môže spôsobiť infekciu. Akýkoľvek kontakt nesterilných zamestnancov so sterilizovateľnými rukoväťami spôsobuje riziko infekcie.

Počas operácie musí sterilný tím manipulovať so zariadením sterilizovateľnými rukoväťami. V prípade rukovätí HLX nie je tlačidlo uzamknutia sterilné. Nesterilný personál nesmie vstupovať do kontaktu so sterilizovateľnými rukoväťami.

#### 4.3.1 Inštalácia a zloženie sterilizovateľnej rukoväti STG PSX 01

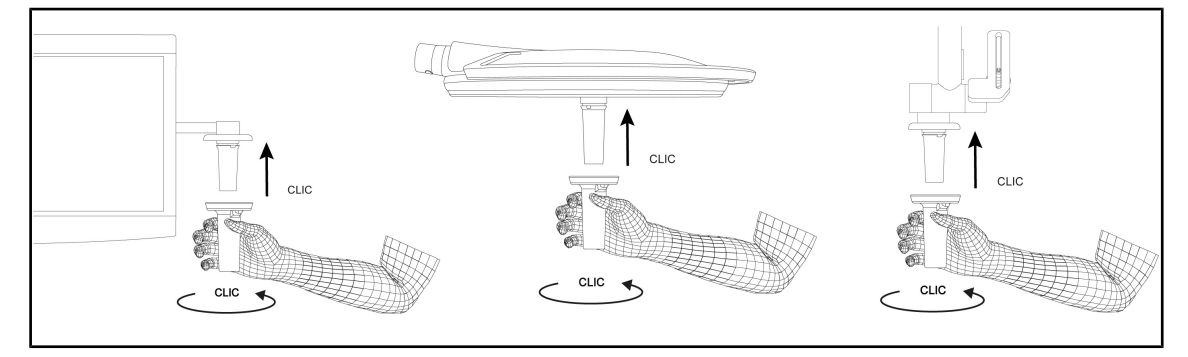

Obr. 64: Inštalácia sterilizovateľnej rukoväti STG PSX 01

#### Inštalácia sterilizovateľnej rukoväti STG PSX 01

- 1. Skontrolujte rukoväť a uistite sa, či nemá praskliny alebo znečistenia.
- 2. Rukoväť vložte do držiaka.
  - Musíte počuť kliknutie.
- 3. Rukoväť otáčajte dovtedy, kým nebudete počuť druhé kliknutie.
- 4. Skontrolujte správne pridržanie rukoväti.
  - > Rukoväť je teraz zaistená a pripravená na používanie.

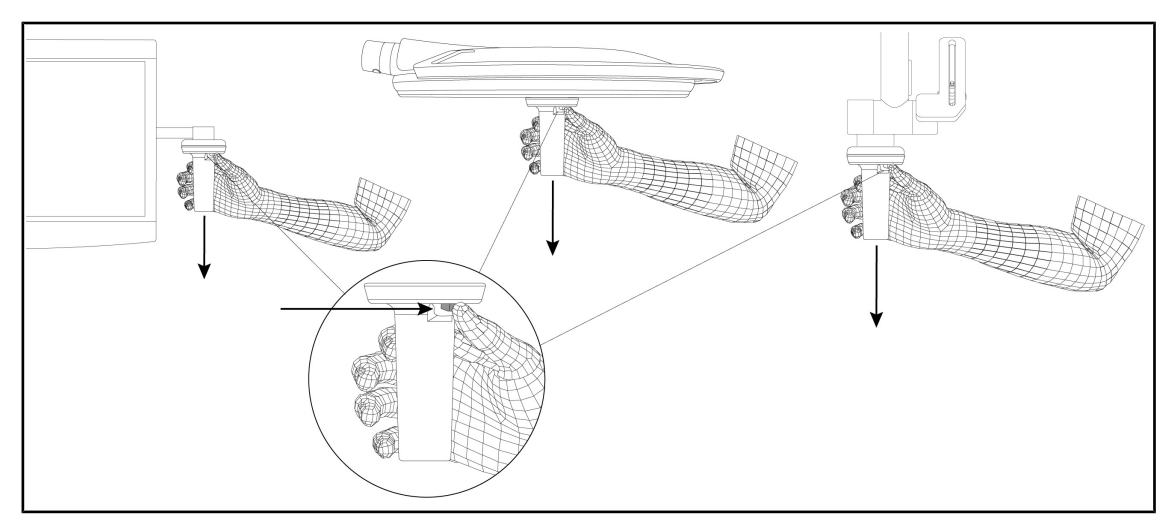

Obr. 65: Vyberte sterilizovateľnú rukoväť STG PSX 01

#### Vyberte sterilizovateľnú rukoväť STG PSX 01

- 1. Stlačte tlačidlo zaistenia.
- 2. Odstráňte rukoväť.

#### 4.3.2 Inštalácia a zloženie sterilizovateľnej rukoväti STG HLX 01

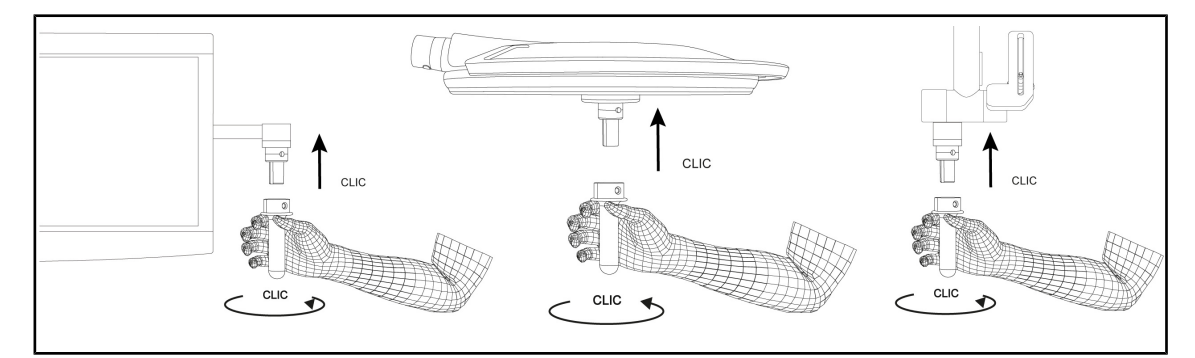

Obr. 66: Inštalácia sterilizovateľnej rukoväti STG HLX 01

#### Inštalácia sterilizovateľnej rukoväti STG HLX 01

- 1. Skontrolujte rukoväť a uistite sa, či nemá praskliny alebo znečistenia.
- 2. Rukoväť vložte do držiaka.
- 3. Rukoväťou otáčajte až do zablokovania rotácie.
  - > Zaisťovacie tlačidlo vychádza zo svojho miesta.
- 4. Skontrolujte správne pridržanie rukoväti.
  - > Rukoväť je teraz zaistená a pripravená na používanie.

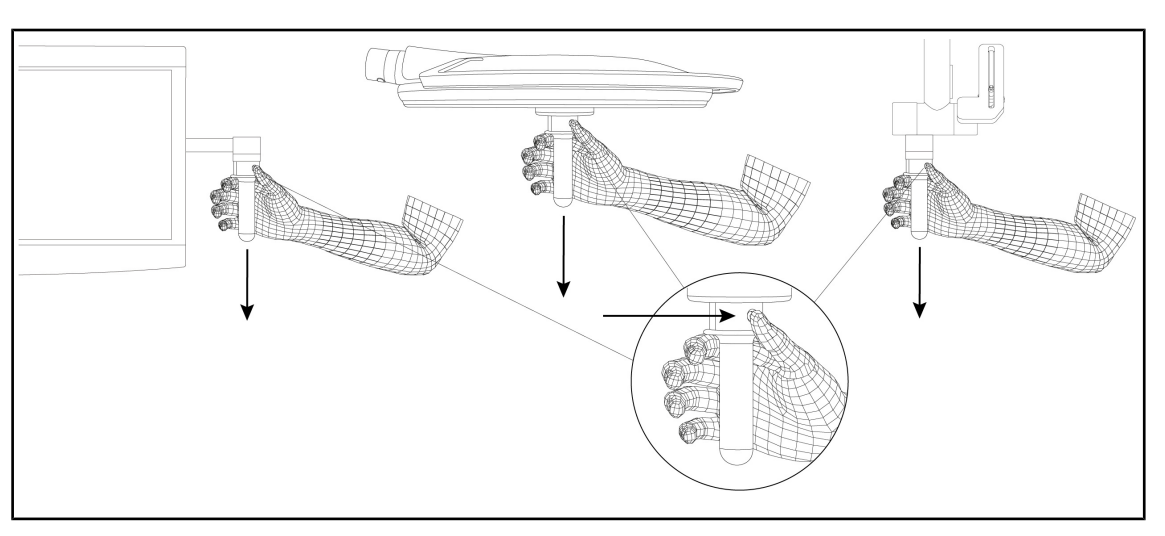

Obr. 67: Vyberte sterilizovateľnú rukoväť STG HLX 01

#### Vyberte sterilizovateľnú rukoväť STG HLX 01

- 1. Stlačte tlačidlo zaistenia.
- 2. Odstráňte rukoväť.

#### 4.3.3 Inštalácia a odstránenie rukoväti typu DEVON®/DEROYAL®\*\*

## Upozornenie

Prečítajte si návod dodaný spolu s rukoväťou typu DEVON/DEROYAL.

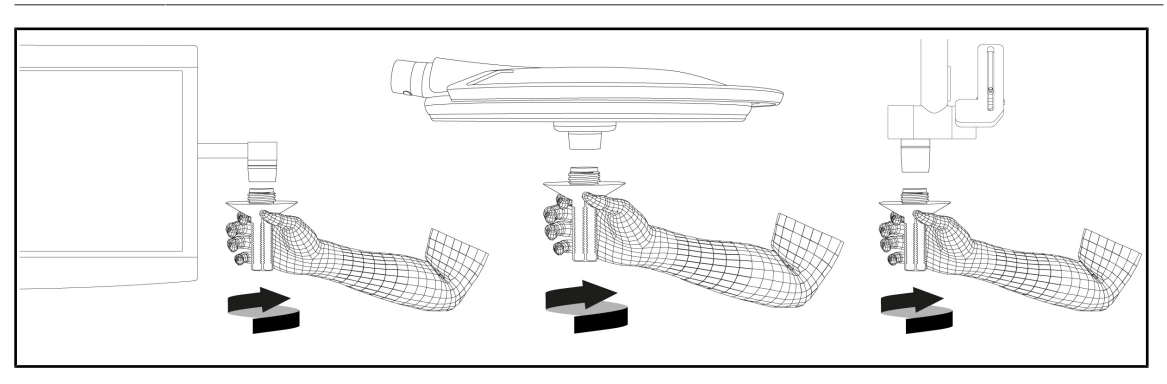

Obr. 68: Inštalácia rukoväti typu DEVON/DEROYAL

#### Inštalácia rukoväti typu DEVON/DEROYAL

- 1. Rukoväť zaskrutkujte na držiak rukoväti až na doraz.
  - > Rukoväť je teraz pripravená na používanie.

4

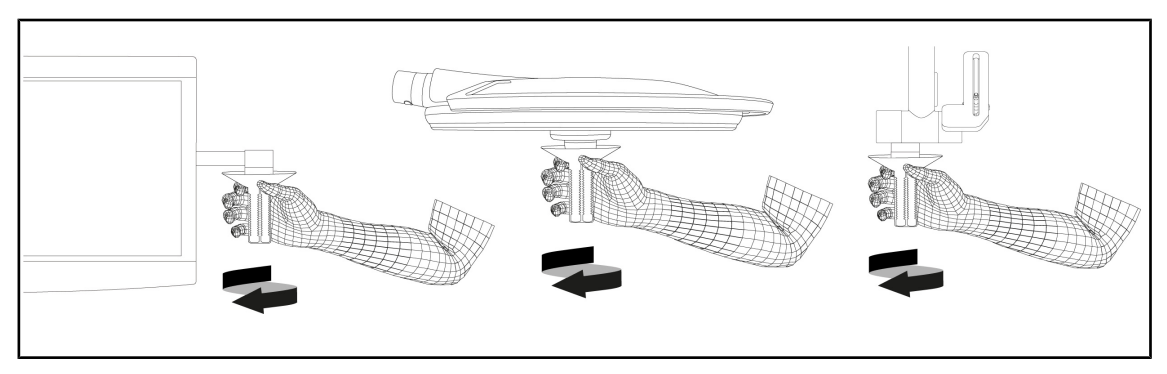

Obr. 69: Odstránenie rukoväti typu DEVON/DEROYAL

#### Odstránenie rukoväti typu DEVON/DEROYAL

1. Rukoväť odskrutkujte z držiaka rukoväti.

#### 4.3.4 Nainštalujte a vyberte sterilizovateľnú rukoväť STG PSX 01

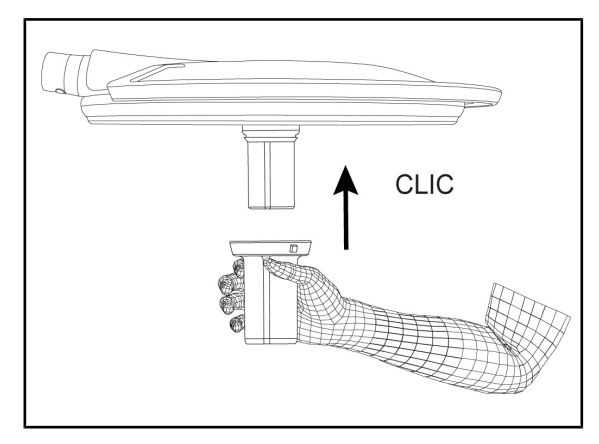

Obr. 70: Nainštalujte sterilizovateľnú rukoväť STG PSX 01

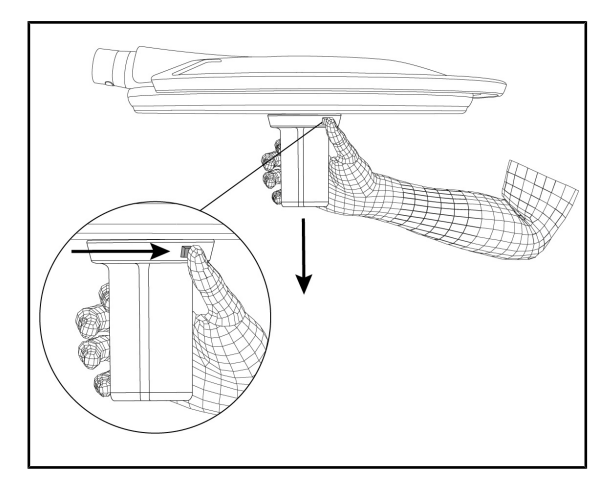

Obr. 71: Vyberte sterilizovateľnú rukoväť STG PSX VZ 01

#### Nainštalujte sterilizovateľnú rukoväť STG PSX 01

- 1. Skontrolujte rukoväť a uistite sa, či nemá praskliny alebo znečistenia.
- 2. Na kameru uložte rukoväť, až kým nebudete počuť zakliknutie.
- 3. Skontrolujte správne pridržanie rukoväte.
  - Zasuňte rukoväť do kamery alebo LMD, kým nebudete počuť "cvaknutie".

#### Vyberte sterilizovateľnú rukoväť STG PSX VZ 01

- 1. Stlačte tlačidlo zaistenia.
- 2. Odstráňte rukoväť.

# 4.4 Umiestnenie osvetlenia

#### 4.4.1 Manipulácia s kupolou

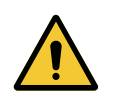

#### VAROVANIE!

Riziko infekcie/tkanivovej reakcie Kolízia medzi zariadením a iným príslušenstvom môže spôsobiť preniknutie častíc do operačného poľa.

Pred príchodom pacienta zariadenie vopred umiestnite. Zariadenie premiestite tak, že s ním budete opatrne manipulovať, aby ste zabránili kolízii.

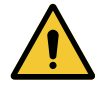

# VAROVANIE!

Riziko infekcie Sterilizovateľné rukoväte sú jediným komponentom zariadenia, ktoré je možné sterilizovať. Akýkoľvek kontakt sterilného tímu s inou plochou môže spôsobiť infekciu. Akýkoľvek kontakt nesterilných zamestnancov so sterilizovateľnými rukoväťami spôsobuje riziko infekcie.

Počas operácie musí sterilný tím manipulovať so zariadením sterilizovateľnými rukoväťami. V prípade rukovätí HLX nie je tlačidlo uzamknutia sterilné. Nesterilný personál nesmie vstupovať do kontaktu so sterilizovateľnými rukoväťami.

#### Manipulácia s kupolou

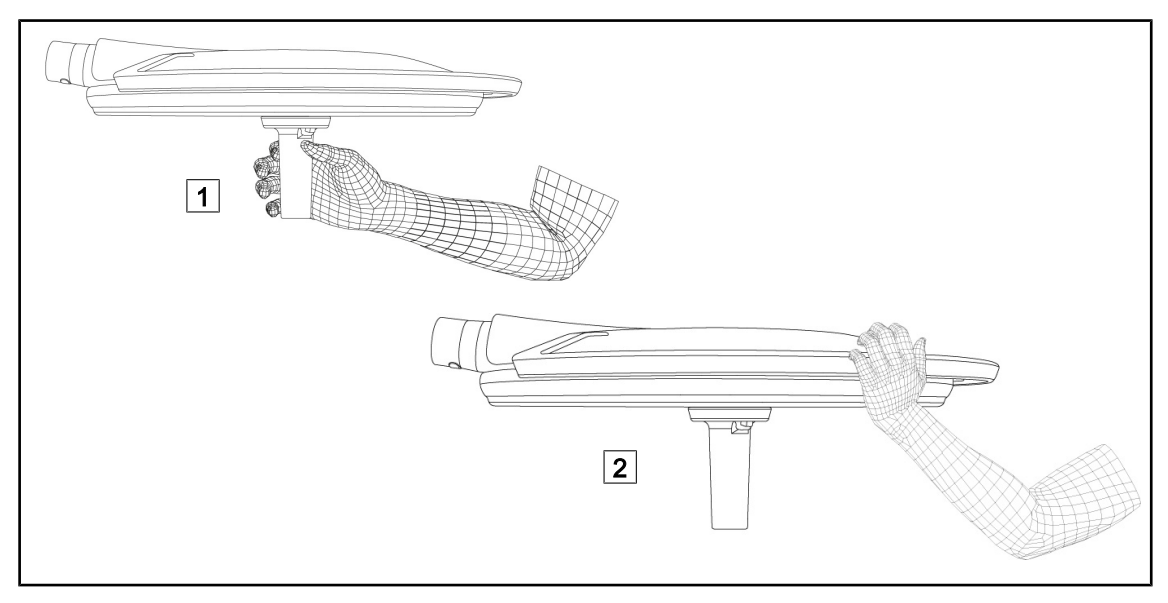

Obr. 72: Manipulácia s kupolou

- S kupolou je možné manipulovať rôznymi spôsobmi za účelom presunu:
  - pre sterilný personál: pomocou sterilnej rukoväti uprostred kupoly určenej na tento účel

     1.
  - pre nesterilný personál: priamym uchopením kupoly alebo jej externej rukoväti 2.

Δ

#### Uhly otáčania svietidla

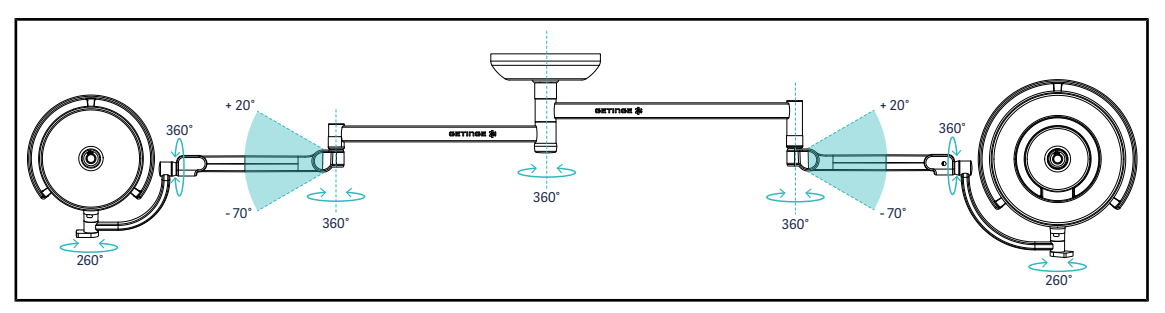

Obr. 73: Uhly otáčania so závesom SAX a ramenom SF

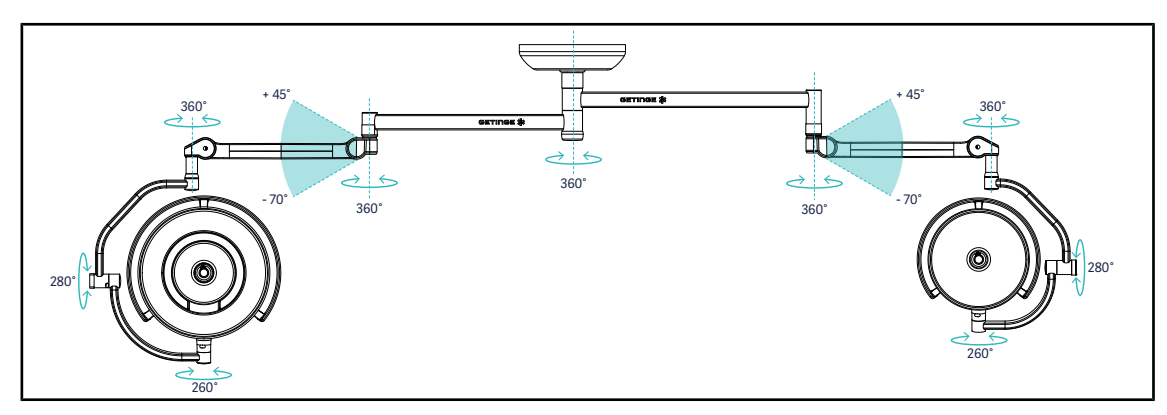

Obr. 74: Uhly otáčania so závesom SAX a ramenom DF

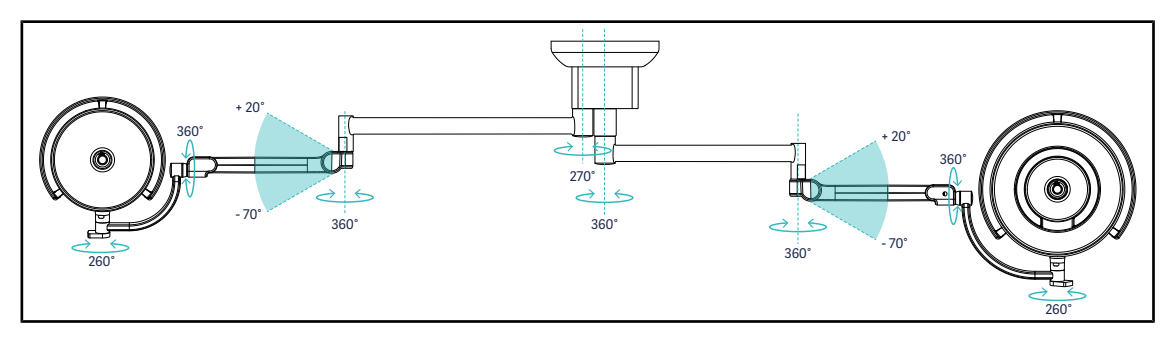

Obr. 75: Uhly otáčania so závesom SATX a ramenom SF

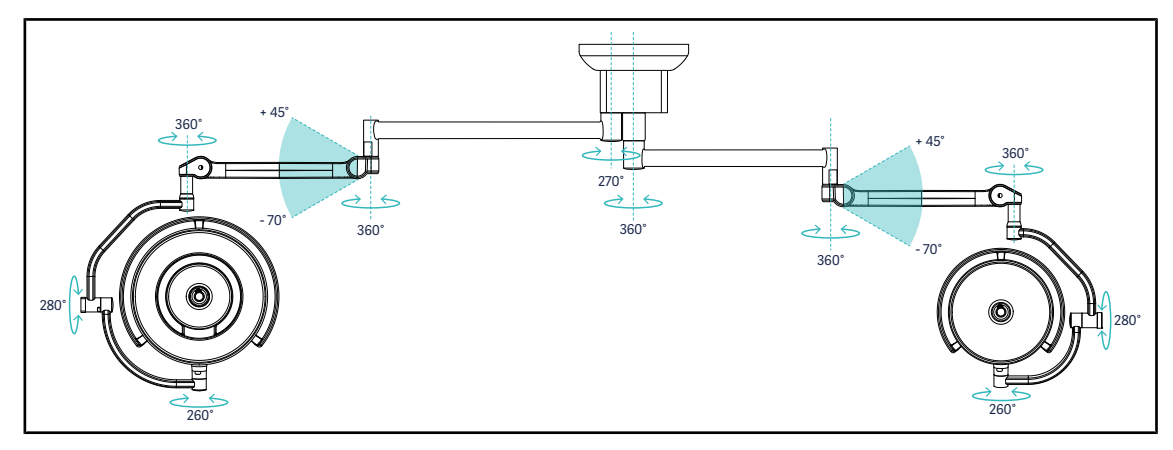

Obr. 76: Uhly otáčania so závesom SATX a ramenom DF

#### 4.4.2 Lasera, ktorý pomáha pri umiestnení

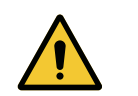

#### VAROVANIE! Riziko poranenia

Dlhá expozícia očí účinkom lasera môže spôsobiť ich zranenie.

Laserový lúč nesmerujte do očí pacienta, ak ich nemá chránené. Používateľ sa nesmie pozerať priamo do lasera

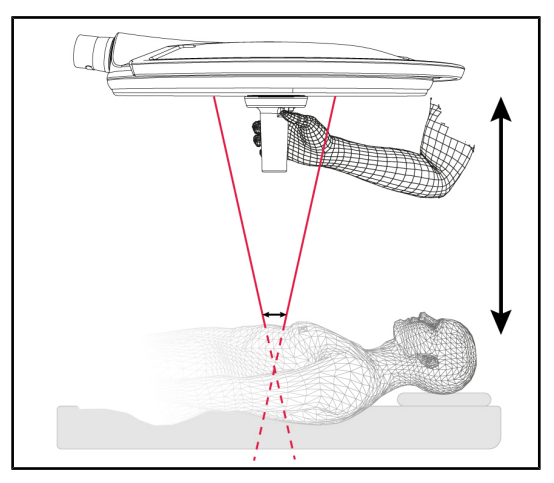

Aby ste mohli určiť optimálnu pozíciu kupoly, môžete ju nakloniť pomocou umiestnenia (pozri vyššie). Na úrovni osvetleného poľa sa zobrazia dva lasere. Kupolu je potrebné dať nehor alebo nadol, aby ste sa k týmto dvom svetelným bodom priblížili.

Obr. 77: Umiestnenie laseru

# GETINGE 🗱 1 1

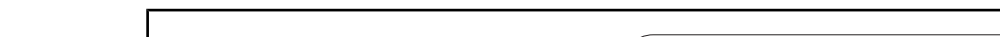

Z nástennej obslužnej klávesnice alebo obslužnej klávesnice kupoly

Obr. 78: Aktivácia lasera, ktorý pomáha pri umiestnení pomocou klávesnice

- 1. Stláčajte tlačidlo Laser 1 až kým nezačne blikať.
  - Svetelná intenzita sa znižuje a dva laserové body sa objavia v priebehu dvadsiatich sekúnd.
- 2. Umiestnenie kupoly tak, že priblížite dva svetelné body.
  - Kupola je umiestnená v optimálnej vzdialenosti k oblasti, ktorú chcete osvietiť.
- 3. Opäť stlačte tlačidlo **Laser** 1 a manuálne laser vypnite predtým, ako uplynie 20 sekúnd.

4.4.2.1

#### 4.4.2.2 Pomocou dotykovej obrazovky

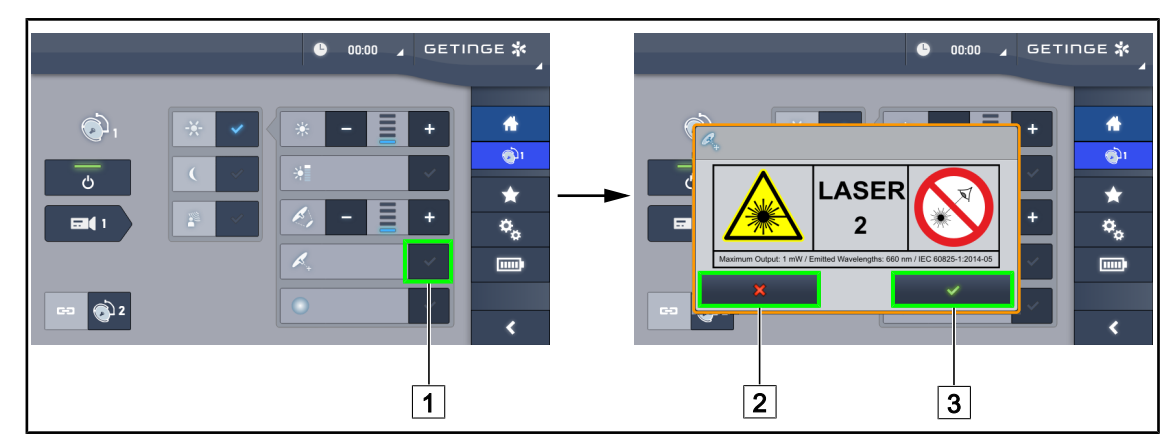

Obr. 79: Aktivácia lasera, ktorý pomáha pri umiestnení pomocou dotykovej obrazovky

- 1. Na stránke kupoly stlačte tlačidlo Laser 1.
  - Zobrazí sa vyskakovacie okno.
- Stlačte tlačidlo Aktivovať Laser 3 a spustite funkciu Pomoc s umiestnením alebo stlačte tlačidlo Zrušiť Laser 2 a vráťte sa na stránku kupoly.
  - Svetelná intenzita sa znižuje a dva laserové body sa objavia v priebehu dvadsiatich sekúnd.
- 3. Umiestnenie kupoly tak, že priblížite dva svetelné body.
  - > Kupola je umiestnená v optimálnej vzdialenosti k oblasti, ktorú chcete osvietiť.

#### 4.4.3 Príklady predumiestnenia

#### Všeobecná chirurgia, brušná, hrudná

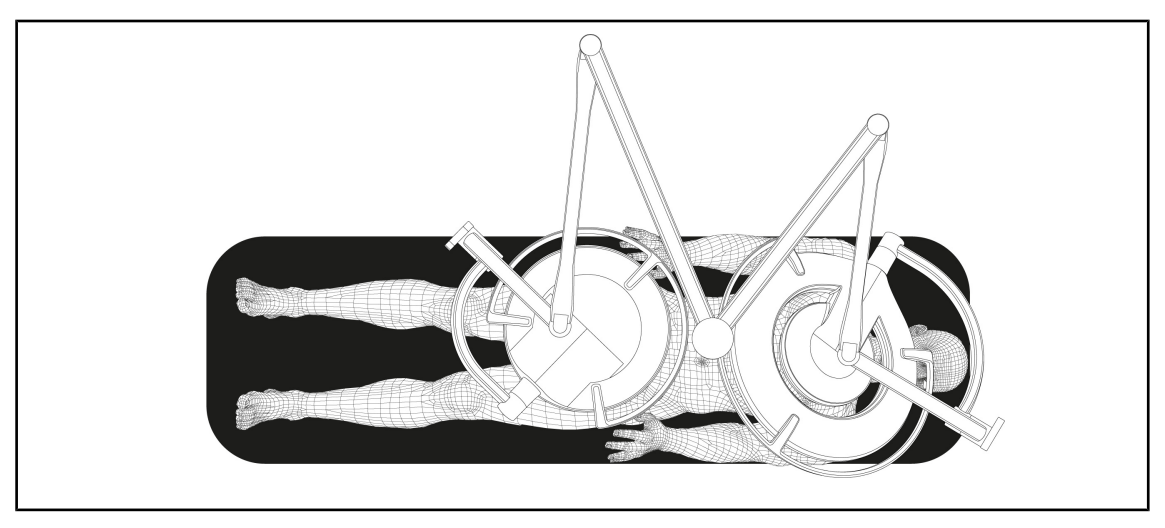

Obr. 80: Predumiestnenie vo všeobecnej, brušnej a hrudnej chirurgii

- Predlžovacie ramená a pružné ramená musia byť umiestnené oproti osobe, ktorá manipuluje s osvetlením tak, aby vytvárali písmeno M.
- V prípade potreby najskôr dbajte na dostupnosť ovládania kupoly pre nesterilný personál.
- Osvetlenie je potrebné nastaviť nad operačný stôl:
  - Hlavná kupola tesne nad dutinou.
  - Prídavná kupola je viac manipulovateľná, aby bolo možné zamerať sa na rôzne záujmové body.

#### Urológia, gynekológia

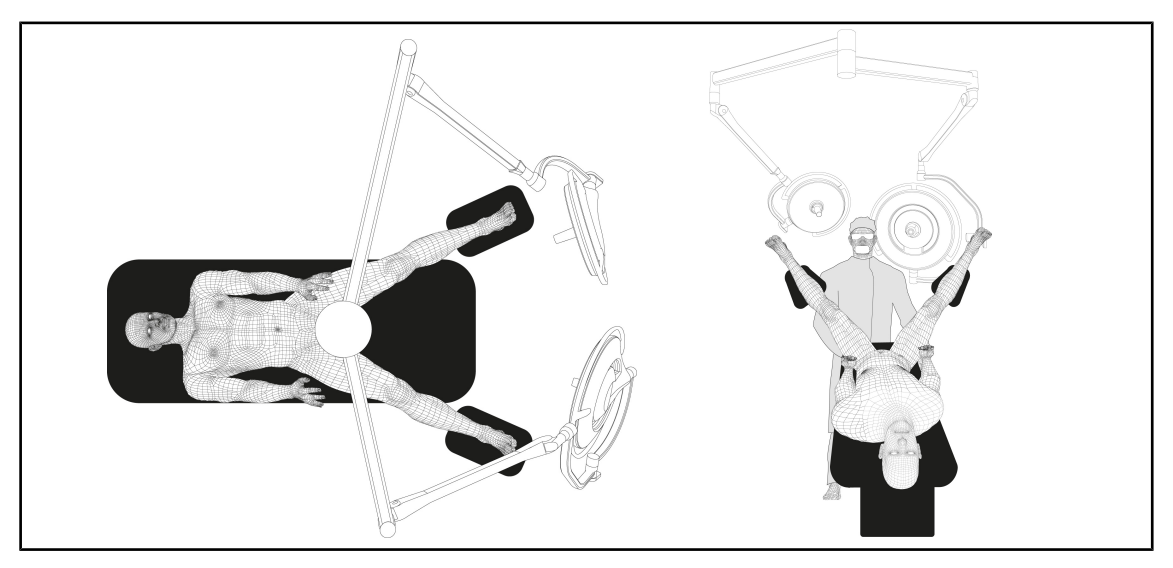

Obr. 81: Pred-umiestnenie pre urológiu alebo gynekológiu

- Predlžovacie ramená a pružné ramená musia byť umiestnené mimo stola tak, aby nezaberali miesto nad pacientom a okolie hlavy chirurga.
- Tieto dve osvetlenia je potrebné nastaviť po bokoch ramien chirurga.

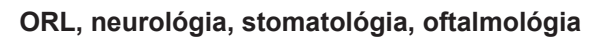

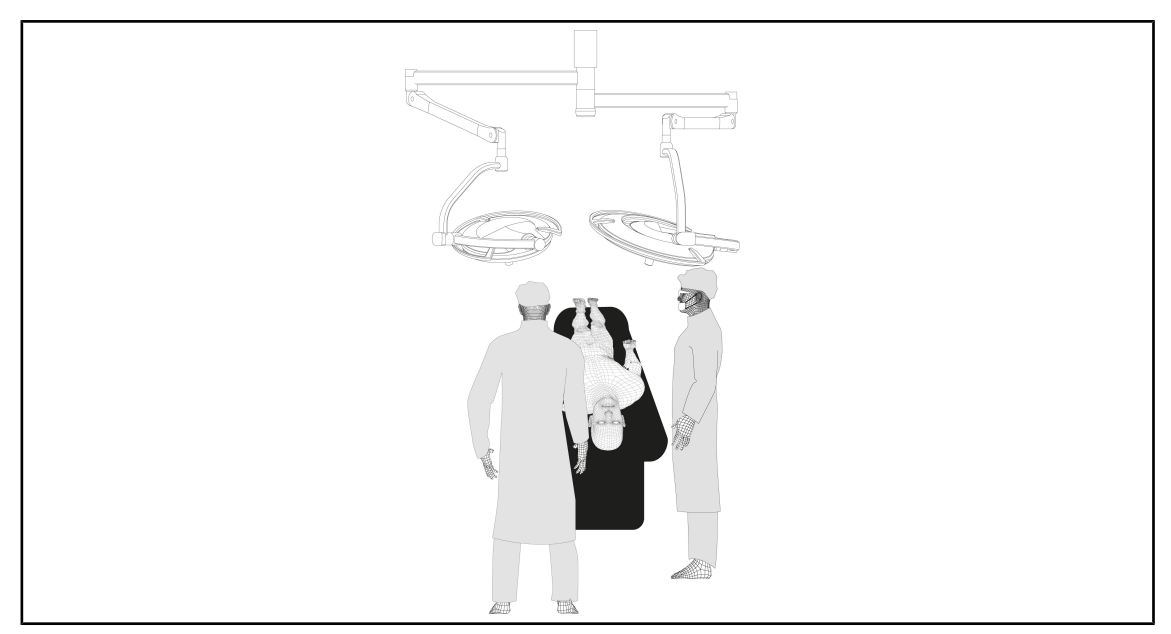

Obr. 82: Predumiestnenie pre ORL, neurológiu, stomatológiu alebo oftalmológiu

- Osvetlenie je potrebné nastaviť nad operačný stôl:
  - Hlavná kupola tesne nad dutinou.
  - Prídavná kupola je viac manipulovateľná, aby bolo možné zamerať sa na rôzne záujmové body.

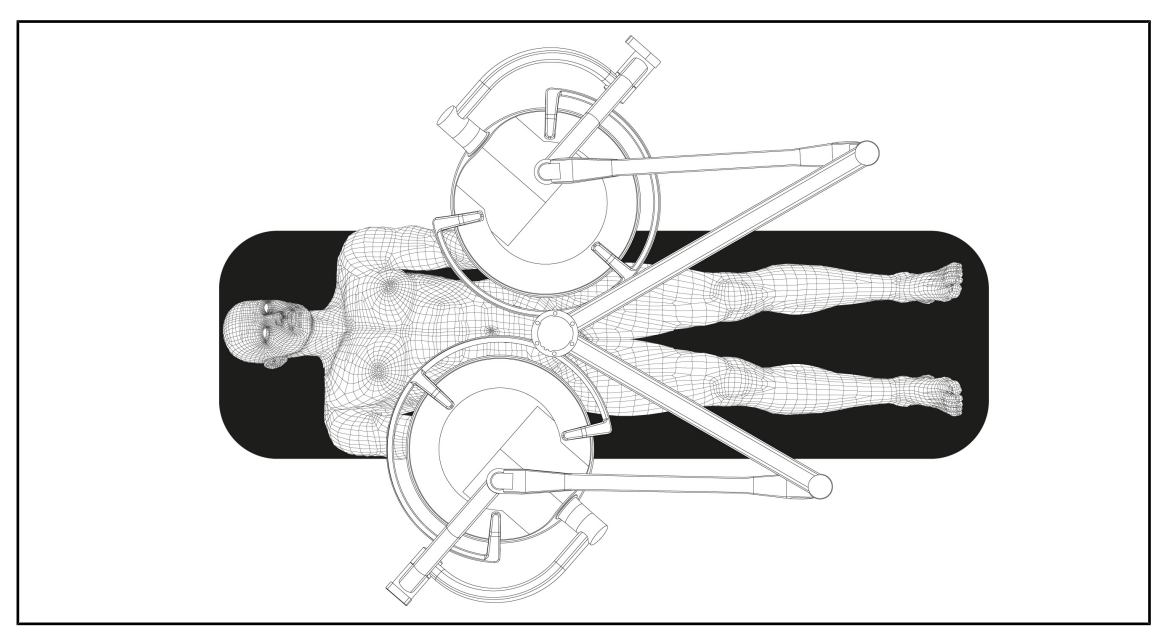

#### Plastická chirurgia

Obr. 83: Pred-umiestnenie pre plastickú chirurgiu

V plastickej chirurgii sa odporúča mať k dispozícii dve kupoly rovnakej veľkosti, aby osvetlenie bolo symetrické.
## 4.5 Montáž/demontáž zariadenia Quick Lock +

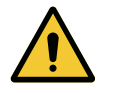

## VAROVANIE!

Riziko infekcie Montáž alebo odňatie podstavca rukoväte alebo kamery počas operácie môže viesť k preniknutiu častíc do operačného poľa.

Montáž alebo odňatie zariadenia Quick Lock je potrebné vykonať mimo miesta výkonu operácie.

#### 4.5.1 Montáž zariadenia na kupolu

#### Pre držiak rukoväte

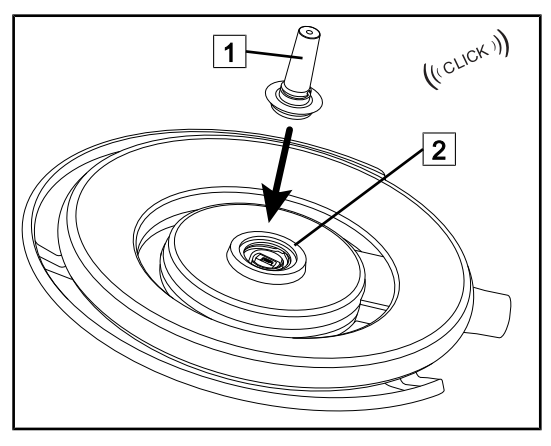

Obr. 84: Namontujte držiak rukoväte

#### Pre kameru a LMD

- Otočte kupolu, aby ste mohli vložiť držiak rukoväte
- Vložte držiak rukoväte 1 do podstavca 2 tak, aby zaznelo kliknutie.
- Pri premiestňovaní kupoly sa uistite, že je správne pripevnená.
- Podstavec rukoväte je namontovaný.

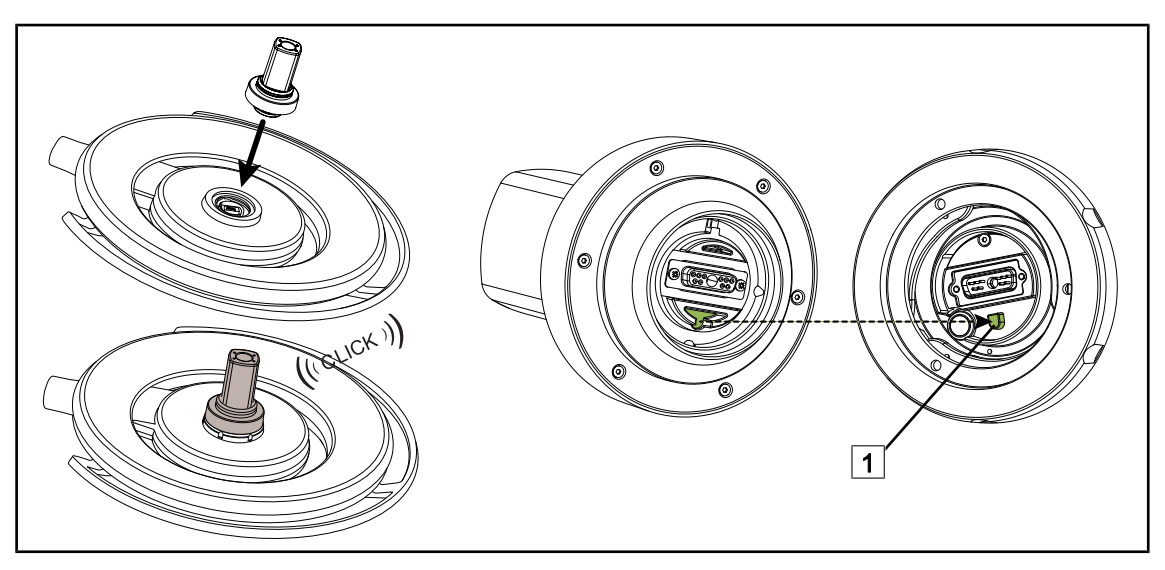

Obr. 85: Nainštalujte zariadenie Quick Lock +

- Otočte kupolu, aby ste mohli nainštalovať zariadenie Quick Lock +.
- Kameru otočte tak, aby bola zarovnaná so zariadením poka-yoke na podstavci 1.
- Vložte tak, aby zaznelo kliknutie.
- Pri premiestňovaní kupoly sa uistite, že je správne pripevnená.
- Zariadenie Quick Lock + je nainštalované.

### 4.5.2 Odmontovanie držiaka rukoväte alebo kamery Quick Lock +

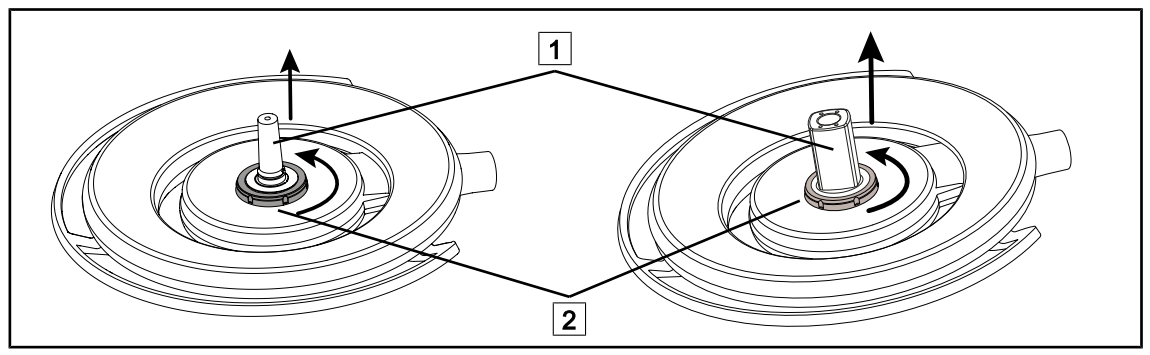

Obr. 86: Odinštalujte zariadenie Quick Lock +

- Otočte kupolu, aby ste mohli odinštalovať zariadenie Quick Lock + 1
- Otočte uzamykacie rozhranie základne 2 proti smeru hodinových ručičiek.
- Odoberte zariadenie 1.
- Zariadenie Quick Lock + je odinštalované.

## 4.6 Používanie kamery

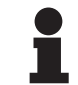

#### Upozornenie

Pred inštaláciou kamery na kupolu sa uistite, že má predpripravené káble na video.

#### 4.6.1 Ovládanie kamery

#### 4.6.1.1 Pomocou obslužnej klávesnice na kupole alebo stene (iba zoom)

## Upozornenie

V prípade obslužných klávesníc sa kamera zapne a vypne rovnako ako osvetlenie.

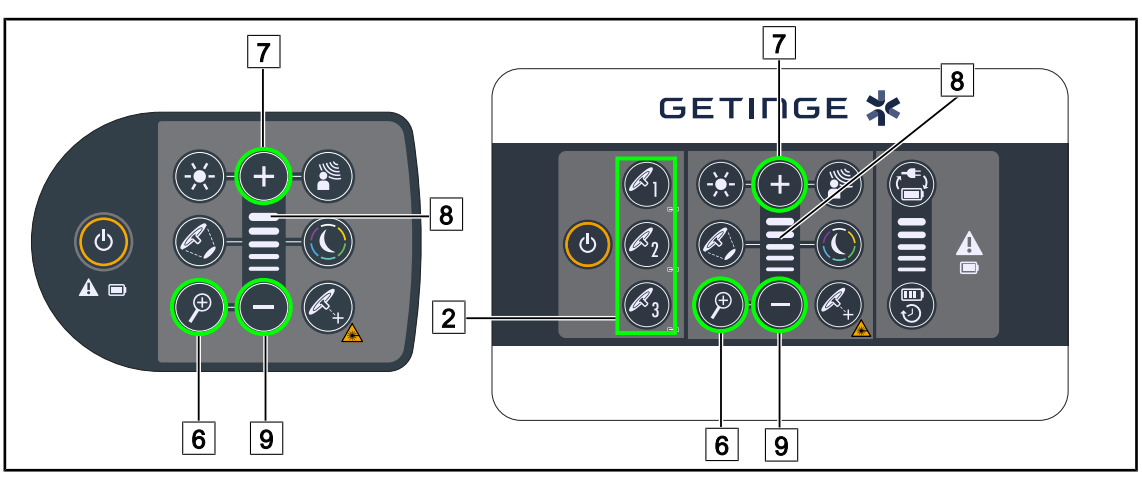

Obr. 87: Ovládanie kamery cez klávesnicu

Pri nástennej obslužnej klávesnici vyberte najskôr kupolu 2, na ktorej budete zasahovať.

#### Nastavte zoom kamery

- 1. Stlačte Zoom na kamere 6.
- 2. Stlačte tlačidlo Plus 7 a Mínus 9 a prispôsobte zoom 8.

#### 4.6.1.2 Ovládanie kamery FHD z dotykovej obrazovky

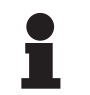

#### Upozornenie

V prípade dotykovej obrazovky môžete kameru vypnúť alebo zapnúť nezávisle od osvetlenia.

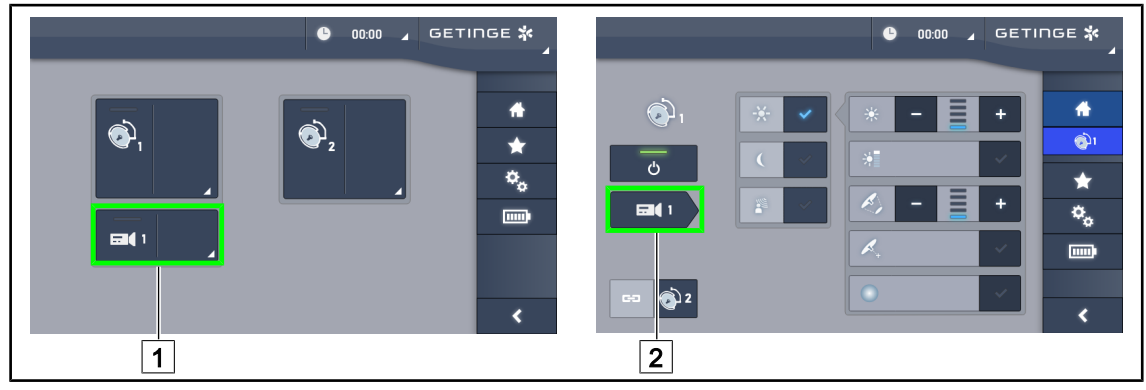

Obr. 88: Zapnutie kamery

#### Zapnutie kamery na úvodnej stránke

#### 1. Stlačte tlačidlo Aktívna zóna kamery 1.

- > Zapnuté tlačidlo je zelené a na obrazovke sa zobrazí obraz.
- 2. Pre prístup k stránke kamery opätovne stlačte tlačidlo Aktívna zóna kamery 1.

#### Zapnutie kamery na stránke kupoly

- 1. Keď budete na stránke kupoly, stlačte tlačidlo **Rýchle okno kamery** 2.
  - > Stránka kamery sa zobrazí, ale kamera je vypnutá.

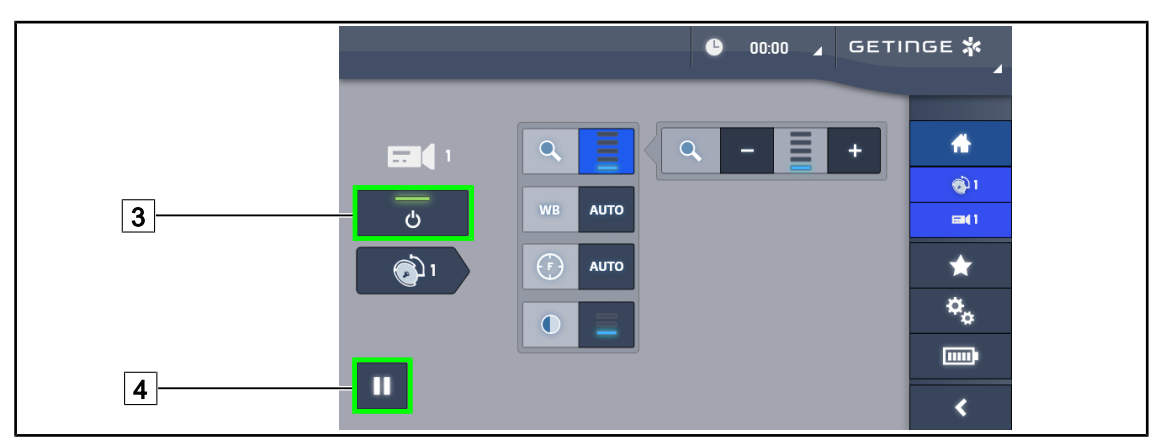

Obr. 89: Stránka kamery

#### Vypnutie kamery

- 1. Keď ste na stránke kamery, stlačte **ON/OFF Kamera** 3 a kameru vypnite.
  - Tlačidlo aj kamera sa vypnú.

#### Pauza na kamere

- 1. Ak na kamere chcete dať pauzu, stlačte Pauza na kamere 4.
  - > Tlačidlo je zapnuté, keď je modré, a obraz je znehybnený.
- 2. Ak chcete pokračovať vo videu, opäť stlačte Pauza na kamere 4.

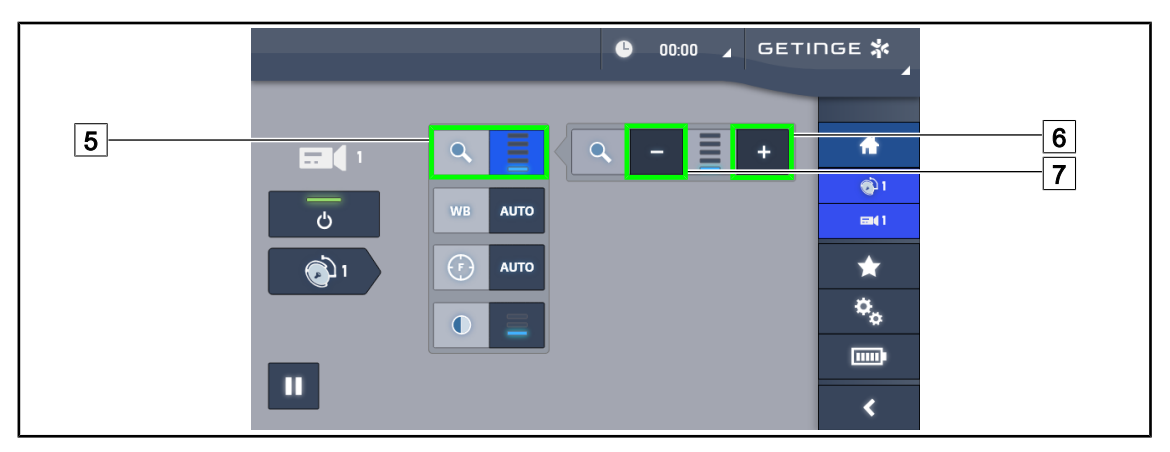

Obr. 90: Nastavenie priblíženia

#### Priblíženie/Oddialenie

- 1. Stlačte tlačidlo **Zoom** 5 a dostanete sa do ponuky nastavenia zoomu.
- 2. Stlačením tlačidla **Zvýšiť Zoom** 6 alebo **Znížiť Zoom** 7 nastavíte veľkosť obrázka na obrazovke v reálnom čase.

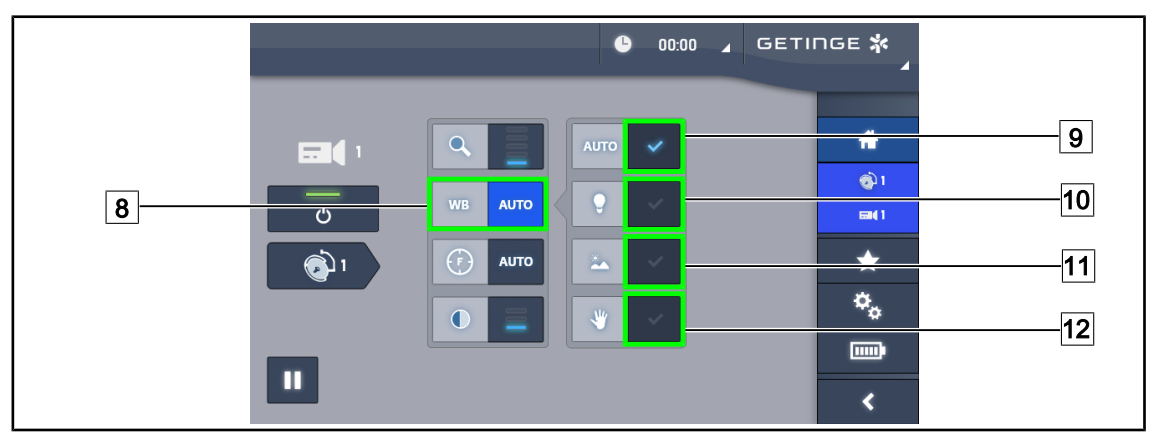

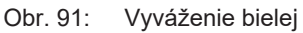

#### Nastavenie automatického vyváženia bielej

- 1. Stlačte tlačidlo Vyváženie bielej 8.
- Ak sa vyváženie má vykonať automaticky, stlačte tlačilo Automatické vyváženie 9. Stlačte tlačidlo Umelé osvetlenie 10, ak sa má vyváženie bielej vykonať na škále 3200 K alebo tlačidlo Denné svetlo 11, ak sa má vyváženie bielej vykonať na škále 5800 K.
  - > Zvolené tlačidlo svieti na modro a vyvažovanie bielej sa vykonáva.

#### Nastavenie manuálneho vyváženia bielej

- 1. Stlačte tlačidlo Vyváženie bielej 8.
- 2. Pod kameru umiestnite jednofarebnú bielu podložku.
- 3. Dvakrát stlačte tlačidlo **Manuálne vyváženie** 12 a vyváženie bielej sa vykoná v závislosti od referenčnej značky pod kamerou.
  - > Zvolené tlačidlo svieti na modro a vyvažovanie bielej sa vykonáva.

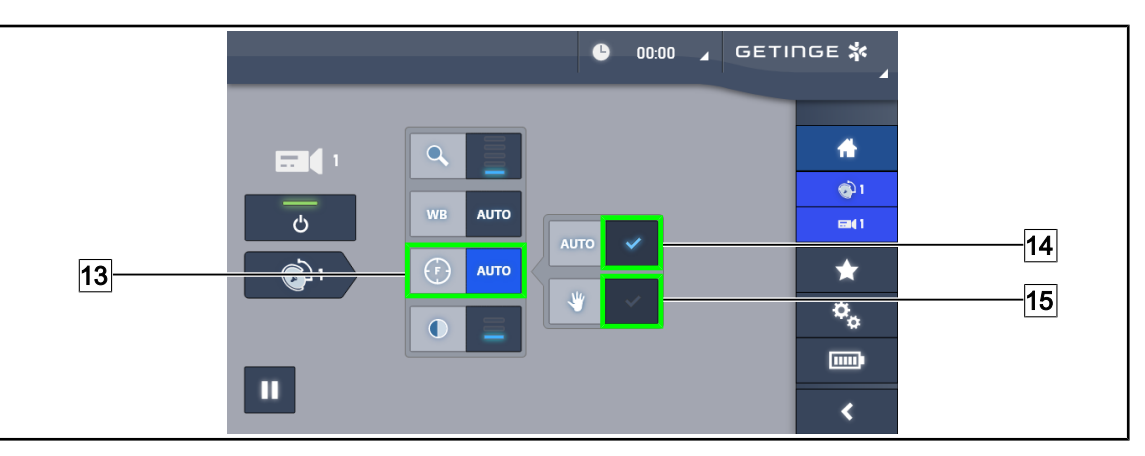

Obr. 92: Nastavenie ohniska

#### Automatické nastavenie ohniska

- 1. Stlačte tlačidlo **Zaostrené** [13] a dostanete sa do ponuky nastavenia ohniska.
- 2. Stlačte tlačidlo Automatické nastavenie zaostrenia 14.
  - > Tlačidlo je zapnuté, keď je modré a úprava sa vykoná automaticky.

#### Manuálne nastavenie ohniska

- 1. Stlačte tlačidlo **Zaostrené** 13 a dostanete sa do ponuky nastavenia ohniska.
- 2. Stlačte tlačidlo Automatické nastavenie zaostrenia 14.
  - > Tlačidlo je zapnuté, keď je modré a úprava sa vykoná automaticky.
- 3. Umiestnite kameru na požadovanú vzdialenosť.
- 4. Stlačte tlačidlo Manuálne nastavenie zaostrenia 15.
  - > Tlačidlo je zapnuté, keď je modré a ohnisko kamery sa ustáli.

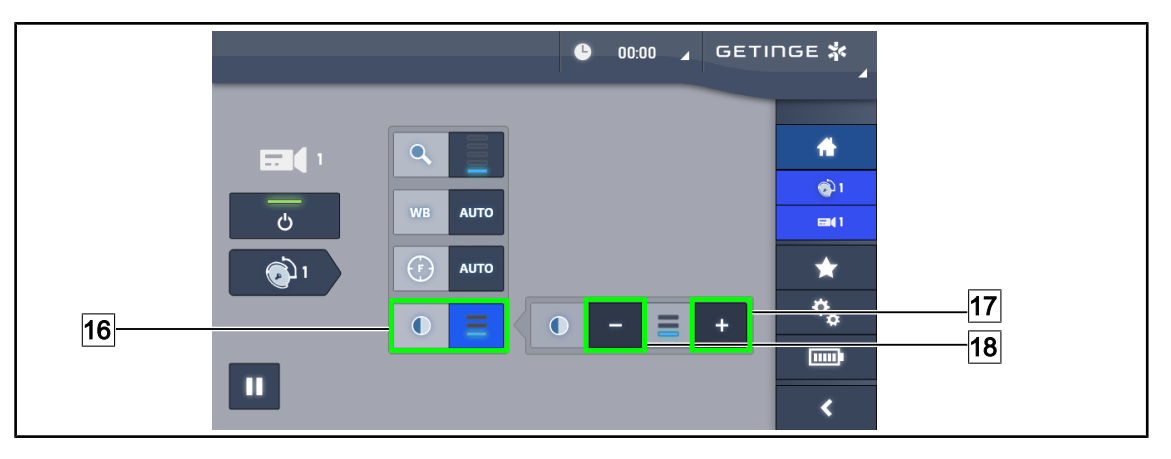

Obr. 93: Nastavenie kontrastu

#### Nastaviť kontrast

- 1. Stlačte tlačidlo Kontrast 16 a dostanete sa do ponuky nastavenia kontrastu.
- Jednu z troch úrovní kontrastov si zvolíte stlačením tlačidla Zvýšiť kontrast 17 alebo Znížiť kontrast 18.

#### 4.6.1.3 Ovládanie kamery 4K z dotykovej obrazovky

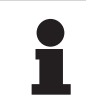

#### Upozornenie

V prípade dotykovej obrazovky môžete kameru vypnúť alebo zapnúť nezávisle od osvetlenia.

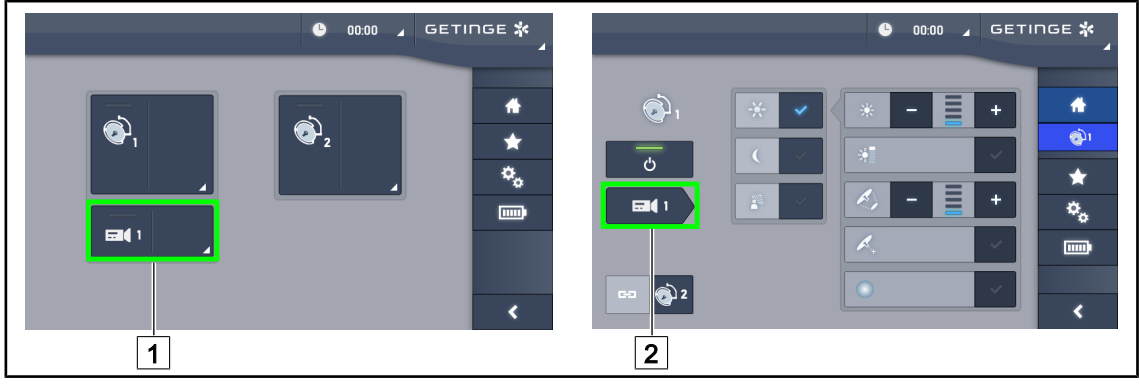

Obr. 94: Zapnutie kamery

#### Zapnutie kamery na úvodnej stránke

- 1. Stlačte tlačidlo Aktívna zóna kamery 1.
  - Zapnuté tlačidlo je zelené a na obrazovke sa zobrazí obraz.
- 2. Pre prístup k stránke kamery opätovne stlačte tlačidlo Aktívna zóna kamery 1.

#### Zapnutie kamery na stránke kupoly

- 1. Keď budete na stránke kupoly, stlačte tlačidlo **Rýchle okno kamery** 2.
  - > Stránka kamery sa zobrazí, ale kamera je vypnutá.

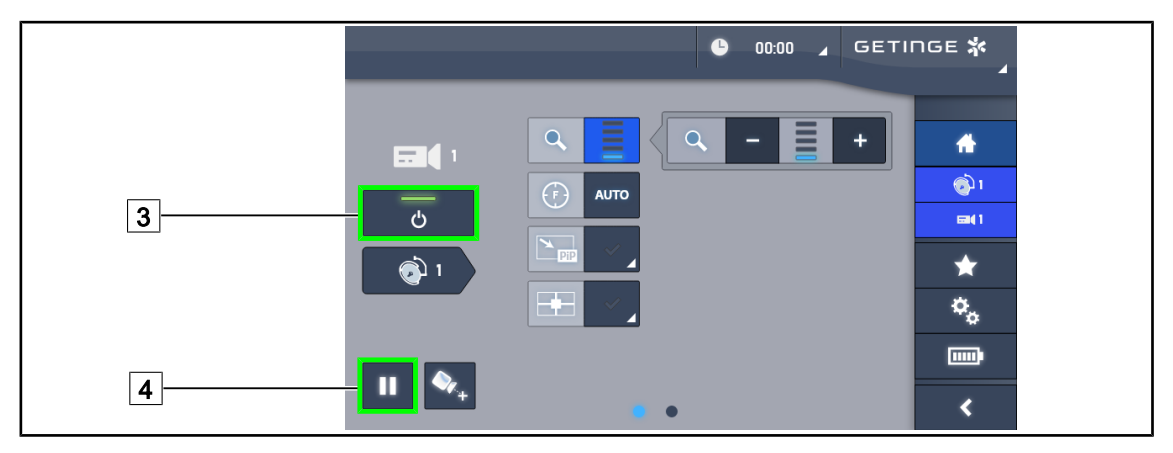

Obr. 95: Stránka kamery

#### Vypnutie kamery

- 1. Keď ste na stránke kamery, stlačte ON/OFF Kamera 3 a kameru vypnite.
  - Tlačidlo aj kamera sa vypnú.

#### Pauza na kamere

- 1. Ak na kamere chcete dať pauzu, stlačte Pauza na kamere 4.
  - > Tlačidlo je zapnuté, keď je modré, a obraz je znehybnený.
- 2. Ak chcete pokračovať vo videu, opäť stlačte Pauza na kamere 4.

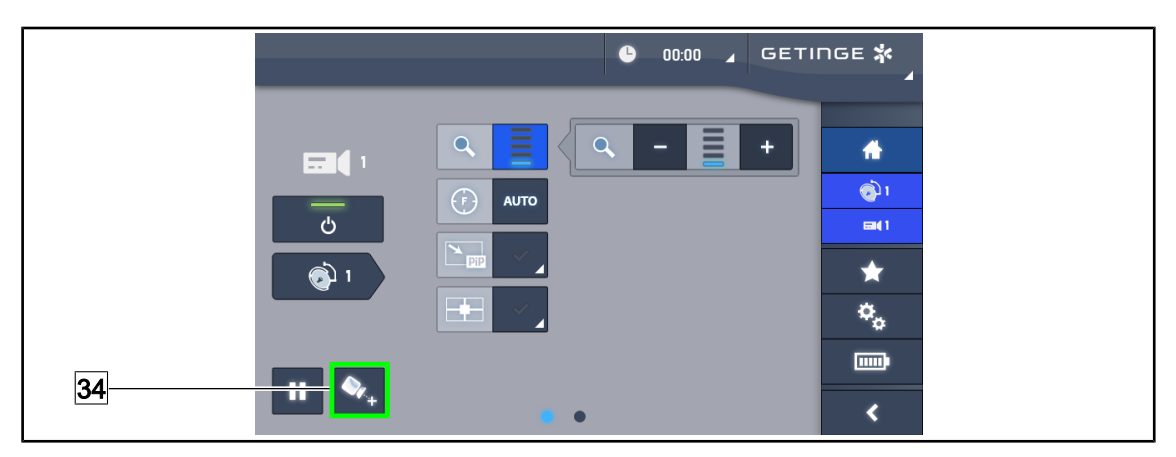

Obr. 96: Pomoc pri umiestnení

#### Aktivujte funkciu pomoci pri umiestnení kamery

- 1. Stlačením tlačidla **Pomoc pri umiestnení** 34 aktivujete pomoc pri umiestnení kamery.
  - V strede preneseného obrazu sa na 20 sekúnd zobrazil zelený krížik, pomocou ktorého sa dá vycentrovať obraz.

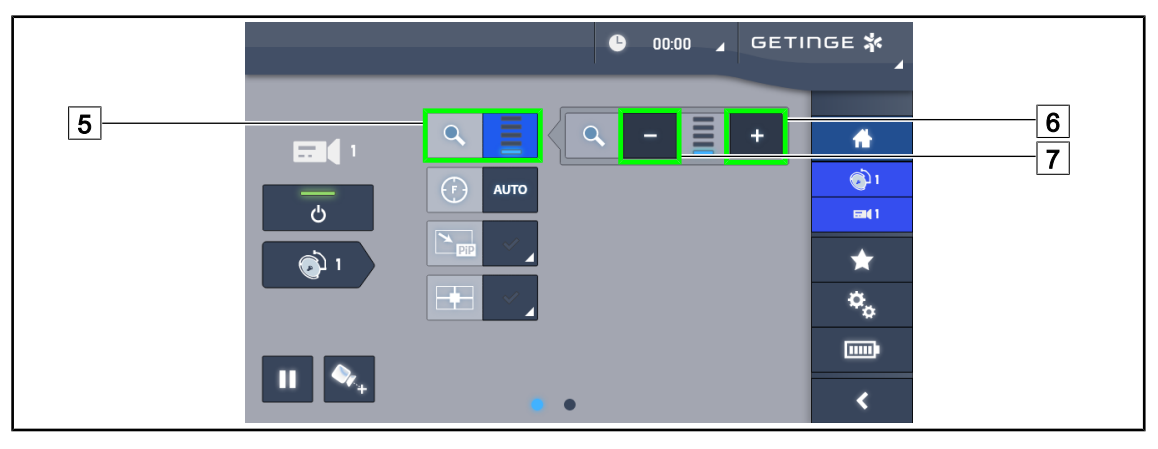

Obr. 97: Nastavenie priblíženia

#### Priblíženie/Oddialenie

- 1. Stlačte tlačidlo **Zoom** 5 a dostanete sa do ponuky nastavenia zoomu.
- 2. Stlačením tlačidla **Zvýšiť Zoom** 6 alebo **Znížiť Zoom** 7 nastavíte veľkosť obrázka na obrazovke v reálnom čase.

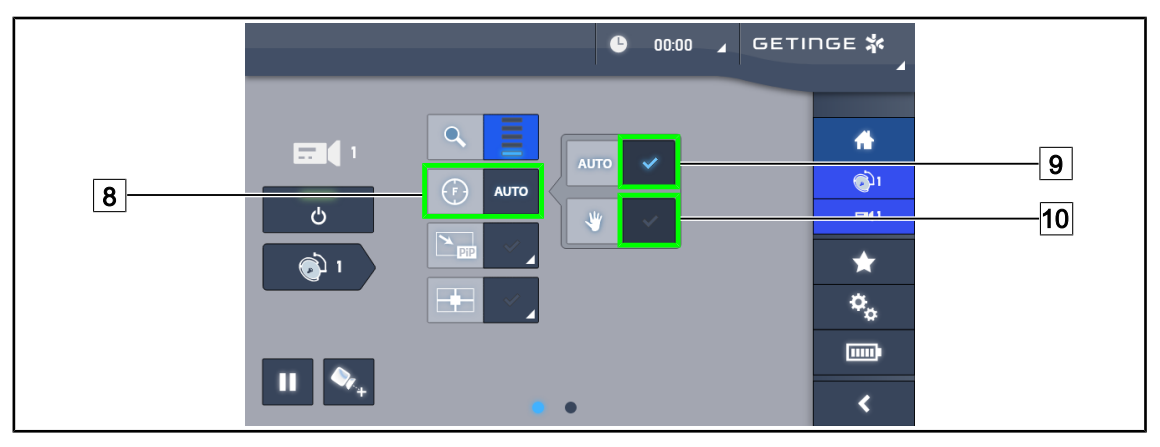

Obr. 98: Nastavenie ohniska

#### Automatické nastavenie ohniska

- 1. Stlačte tlačidlo Zaostrené 8 a dostanete sa do ponuky nastavenia ohniska.
- 2. Stlačte tlačidlo Automatické nastavenie zaostrenia 9.
  - > Tlačidlo je zapnuté, keď je modré a úprava sa vykoná automaticky.

#### Manuálne nastavenie ohniska

- 1. Stlačte tlačidlo Zaostrené 8 a dostanete sa do ponuky nastavenia ohniska.
- 2. Stlačte tlačidlo Automatické nastavenie zaostrenia 9.
  - > Tlačidlo je zapnuté, keď je modré a úprava sa vykoná automaticky.
- 3. Umiestnite kameru na požadovanú vzdialenosť.
- 4. Stlačte tlačidlo Manuálne nastavenie zaostrenia 10.
  - > Tlačidlo je zapnuté, keď je modré a ohnisko kamery sa ustáli.

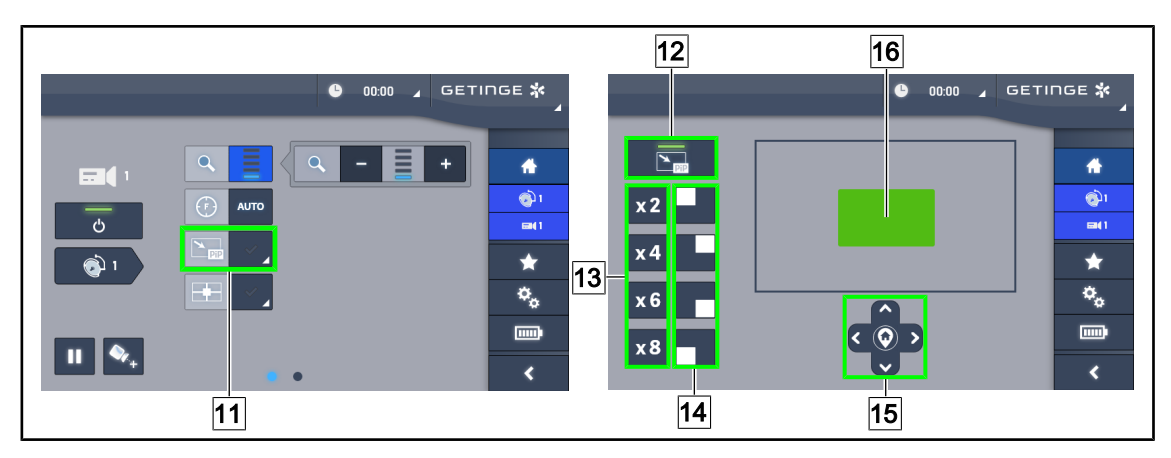

Obr. 99: Použitie funkcie Picture in Picture

#### Aktivácia/deaktivácie funkcie Picture in Picture

- 1. Stlačením tlačidla **PiP** 11 aktivujete funkciu Picture in Picture.
  - Zobrazí sa stránka nastavenia funkcie.
- 2. Stlačením tlačidla PiP OFF 12 deaktivujete funkciu Picture in Picture.
  - Funkcia je deaktivovaná.

#### Použite funkciu Picture in Picture.

- 1. Stlačením tlačidla **PiP** 11 sa dostanete do ponuky nastavenia funkcie.
- Pomocou zelenej klávesnice <u>16</u> určite oblasť, ktorá sa má zobraziť, potom podľa potreby spresnite pomocou klávesov so šípkami <u>15</u>. Do stredu obrazu sa môžete kedykoľvek vrátiť stlačením symbolu uprostred tlačidiel so šípkami <u>15</u>.
- 3. Určite jednu z hodnôt priblíženia, ktorá sa má použiť na vybranú oblasť 13.
- 4. Určite roh obrazovky, do ktorého sa prenesie obraz pri širokom poli 14.

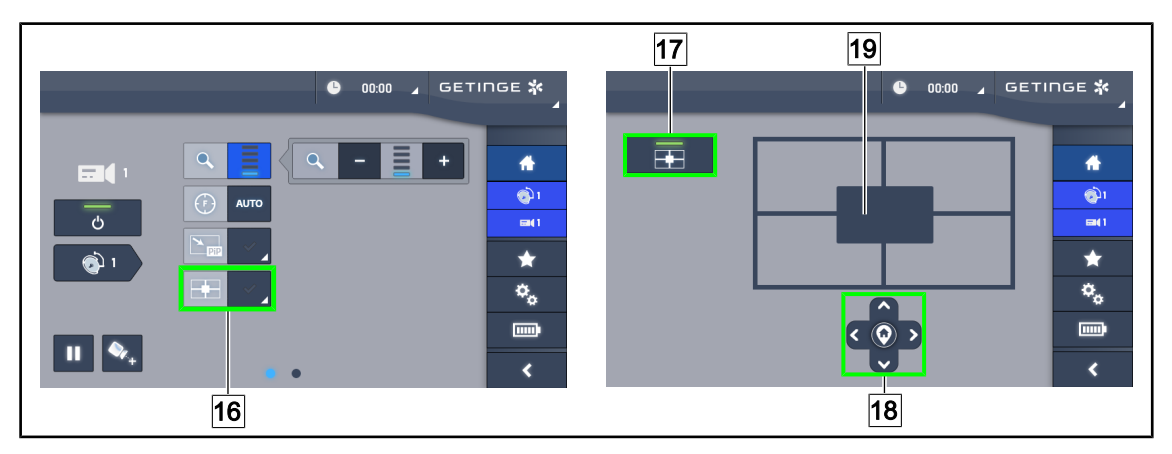

Obr. 100: Použitie funkcie E-Pan Tilt

#### Aktivácia/deaktivácia funkcie E-Pan Tilt

- 1. Stlačením tlačidla E-Pan 16 aktivujete funkciu E-Pan Tilt.
  - > Zobrazí sa stránka nastavenia funkcie.
- 2. Stlačením tlačidla E-Pan OFF [17] deaktivujete funkciu E-Pan Tilt.
  - > Funkcia je deaktivovaná.

#### Použitie funkcie E-Pan Tilt.

- 1. Stlačením tlačidla E-Pan 16 sa dostanete do ponuky nastavenia funkcie.
- Pomocou klávesov so šípkami 18 alebo šedej klávesnice 19 určite oblasť, ktorá sa má zobraziť. Do stredu obrazu sa môžete kedykoľvek vrátiť stlačením symbolu uprostred tlačidiel so šípkami 18.

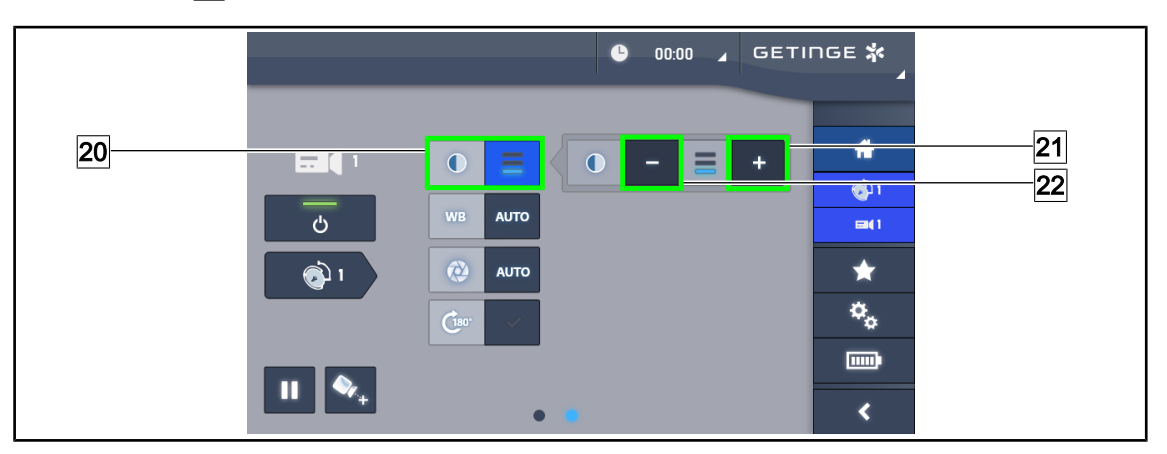

Obr. 101: Nastavenie kontrastu

#### Nastaviť kontrast

- 1. Posuňte sa na druhú stranu nastavení.
- 2. Stlačte tlačidlo Kontrast 20 a dostanete sa do ponuky nastavenia kontrastu.
- Jednu z troch úrovní kontrastov si zvolíte stlačením tlačidla Zvýšiť kontrast 21 alebo Znížiť kontrast 22.

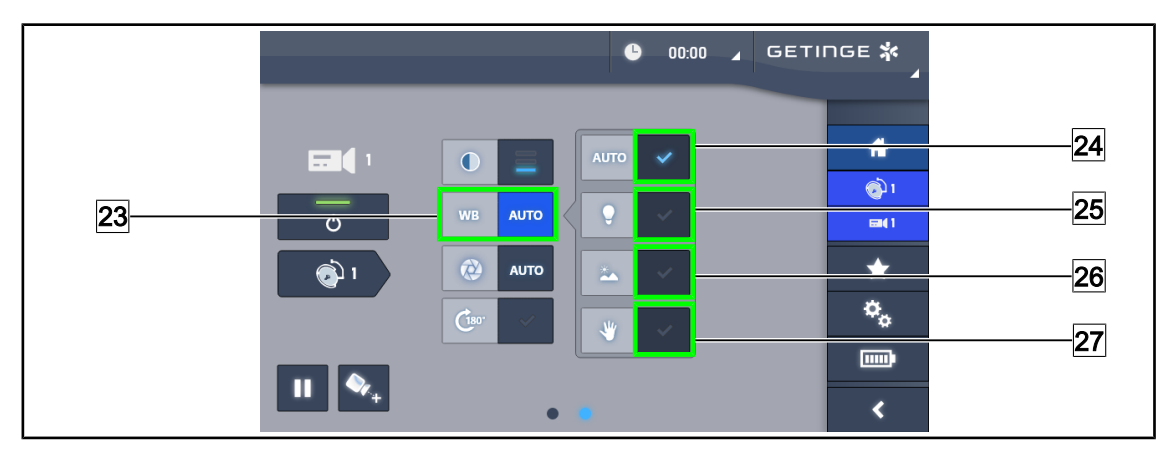

Obr. 102: Vyváženie bielej

#### Nastavenie automatického vyváženia bielej

- 1. Stlačte tlačidlo Vyváženie bielej 23.
- Ak sa vyváženie má vykonať automaticky, stlačte tlačilo Automatické vyváženie 24. Stlačte tlačidlo Umelé osvetlenie 25, ak sa má vyváženie bielej vykonať na škále 3200 K alebo tlačidlo Denné svetlo 26, ak sa má vyváženie bielej vykonať na škále 5800 K.
  - Zvolené tlačidlo svieti na modro a vyvažovanie bielej sa vykonáva.

#### Nastavenie manuálneho vyváženia bielej

- 1. Stlačte tlačidlo Vyváženie bielej 23.
- 2. Pod kameru umiestnite jednofarebnú bielu podložku.
- 3. Stlačte tlačidlo **Manuálne vyváženie** [27] a vyváženie bielej sa vykoná v závislosti od referenčnej podložky pod kamerou.

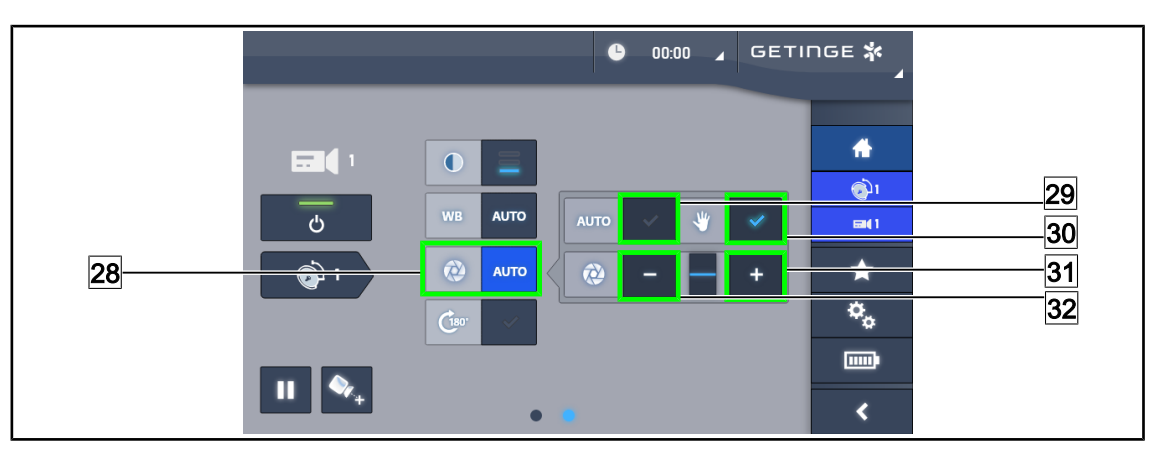

> Zvolené tlačidlo svieti na modro a vyvažovanie bielej sa vykonáva.

Obr. 103: Nastavenie expozície

#### Automatické nastavenie expozície

- 1. Stlačením tlačidla **Exposure** 28 sa dostanete do ponuky nastavenia expozície.
- 2. Stlačte tlačidlo Exposure Auto 29.
  - > Tlačidlo je zapnuté, keď je modré a úprava sa vykoná automaticky.

#### Manuálne nastavenie expozície

- 1. Stlačením tlačidla **Exposure** 28 sa dostanete do ponuky nastavenia expozície.
- 2. Stlačte tlačidlo Exposure Manuel 30.
- Stlačením tlačidla Expozícia plus 31 zvýšite expozíciu a stlačením tlačidla Expozícia mínus
   32 znížite expozíciu.

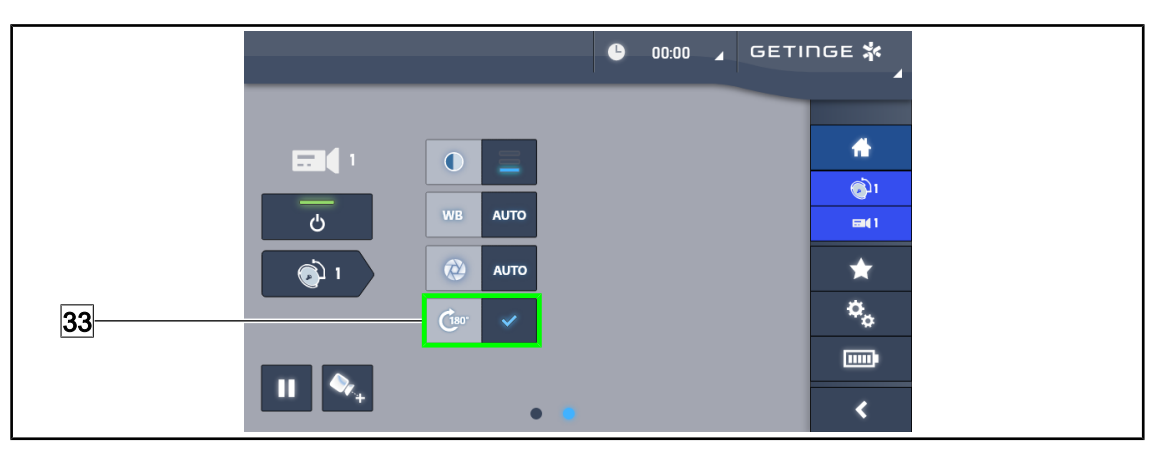

Obr. 104: Otáčanie obrazu

#### Obrátenie preneseného obrazu

1. Stlačením tlačidla Otočenie o 180° 33 otočíte prenesený obraz o 180°.

#### 4.6.2 Nasmerovanie kamery

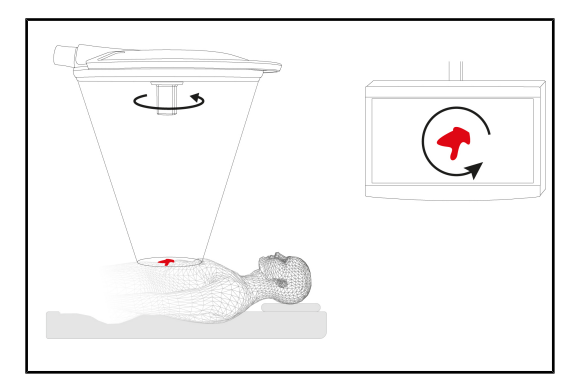

Obr. 105: Orientácia kamery

#### Optimalizácia orientácie obrázka na obrazovke v závislosti od pozície pozorovateľa

- Sterilizovateľnú rukoväť umiestnite na kameru (Nainštalujte a vyberte sterilizovateľnú rukoväť STG PSX 01 [» Strana 66]).
- 2. Pomocou rukoväte kameru otočte.
  - Otočenie obrázka sa vykoná na obrazovke.

## 4.7 Umiestnite držiak obrazovky

#### 4.7.1 Manipulujte s podstavcom obrazovky a umiestnite ho

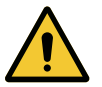

#### VAROVANIE! Riziko infekcie

Sterilizovateľná rukoväť je jediným prvkom zariadenia, ktoré je možné sterilizovať. Obrazovka, podstavec obrazovky a ich jeho príslušenstvo nie sú sterilné a akýkoľvek kontakt so sterilným personálom môže u pacienta predstavovať riziko infekcie.

Počas operácie nesmie sterilný personál v žiadnom prípade manipulovať s obrazovkou, podstavcom obrazovky a jeho príslušenstvom a nesterilný personál nesmie v žiadnom prípade manipulovať s rukoväťou.

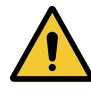

#### VAROVANIE!

Riziko infekcie/tkanivovej reakcie

Kolízia medzi zariadením a iným príslušenstvom môže spôsobiť preniknutie častíc do operačného poľa.

Pred príchodom pacienta zariadenie vopred umiestnite. Zariadenie premiestite tak, že s ním budete opatrne manipulovať, aby ste zabránili kolízii.

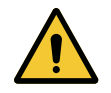

#### VAROVANIE!

Riziko poranenia

Nesprávne zaobchádzanie s držiakom monitora XHD1 môže viesť k poraneniu ruky. Dodržiavajte bezpečnostné pokyny na výrobku.

#### Manipulácia s držiakom obrazovky sterilným personálom

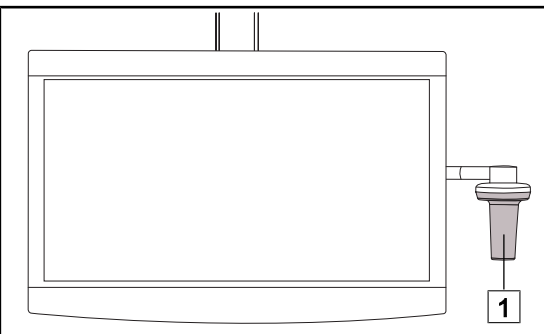

Dbr. 106: Manipulácia sterilným personálom

Manipulácia s držiakom obrazovky nesterilným personálom

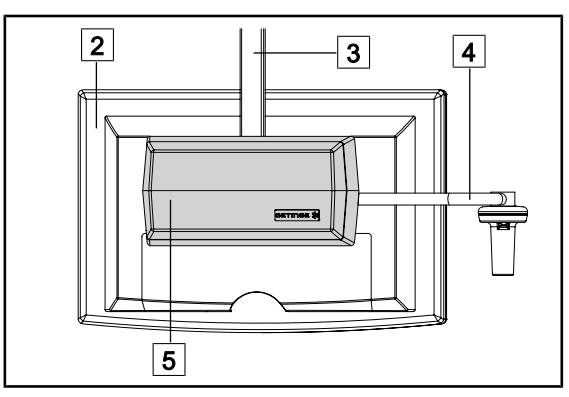

Obr. 107: Manipulácia nesterilným personálom

1. Zariadenie premiestňujte uchopením za sterilizovateľnú rukoväť 1 alebo sterilnú rukoväť typu DEVON/DEROYAL.

 Zariadenie premiestnite tak, že ho uchopíte za plochú obrazovku 2, konštrukciu podstavca obrazovky 3, oblúk rukoväte
 alebo skrinku Rear Box 5.

#### Umiestnite držiak obrazovky

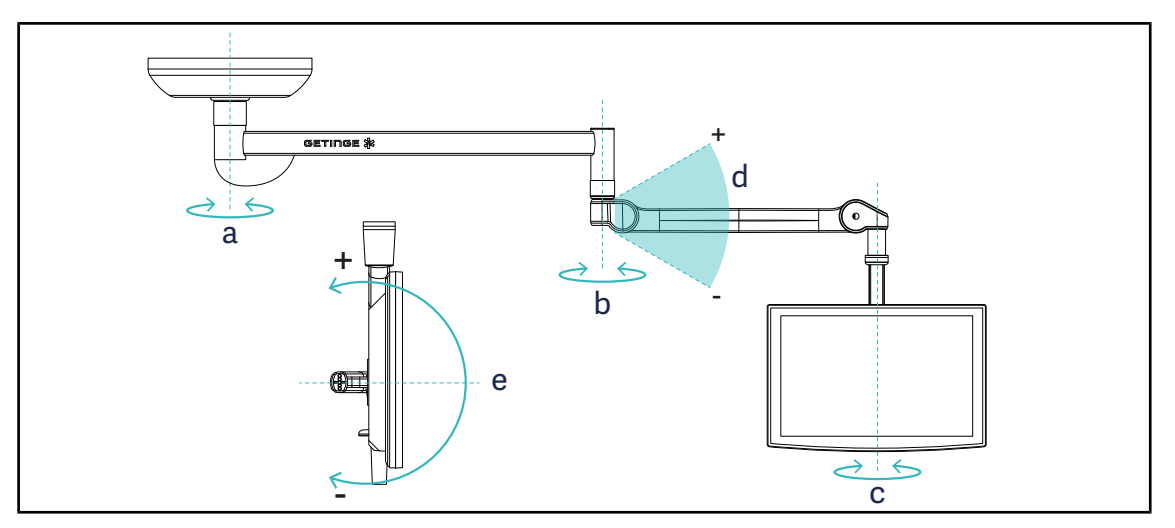

Obr. 108: Možné otáčanie v prípade závesu SAX

| Držiak obrazovky | а    | b    | С    | d           | е           |
|------------------|------|------|------|-------------|-------------|
| FHS0/MHS0        | 330° | 330° | 315° | +45° / -70° | _           |
| XHS0             | 330° | 330° | 315° | +45° / -70° | -45° / +90° |
| XHD1             | 330° | 330° | 330° | +45° / -70° | -60° / +10° |
| XO               | 360° | 360° | 360° | +45° / -50° | _           |

Tab. 18: Hodnoty otáčania v prípade závesu SAX v stupňoch

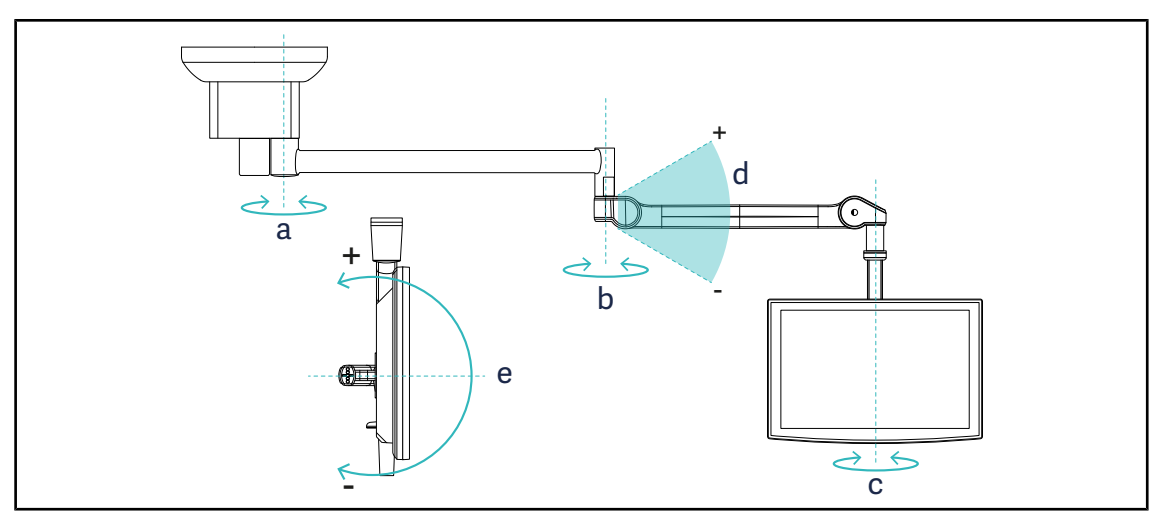

Obr. 109: Možné otáčanie v prípade závesu SATX

| Držiak obrazovky | а    | b    | С    | d           | е           |
|------------------|------|------|------|-------------|-------------|
| FHS0/MHS0        | 270° | 330° | 315° | +45° / -70° | _           |
| XHS0             | 270° | 330° | 315° | +45° / -70° | -45° / +90° |
| XHD1             | 270° | 330° | 330° | +45° / -70° | -60° / +10° |

Tab. 19: Hodnoty otáčania v prípade závesu SATX v stupňoch

## 4.7.2 Príklady predbežného umiestnenia držiakov obrazoviek

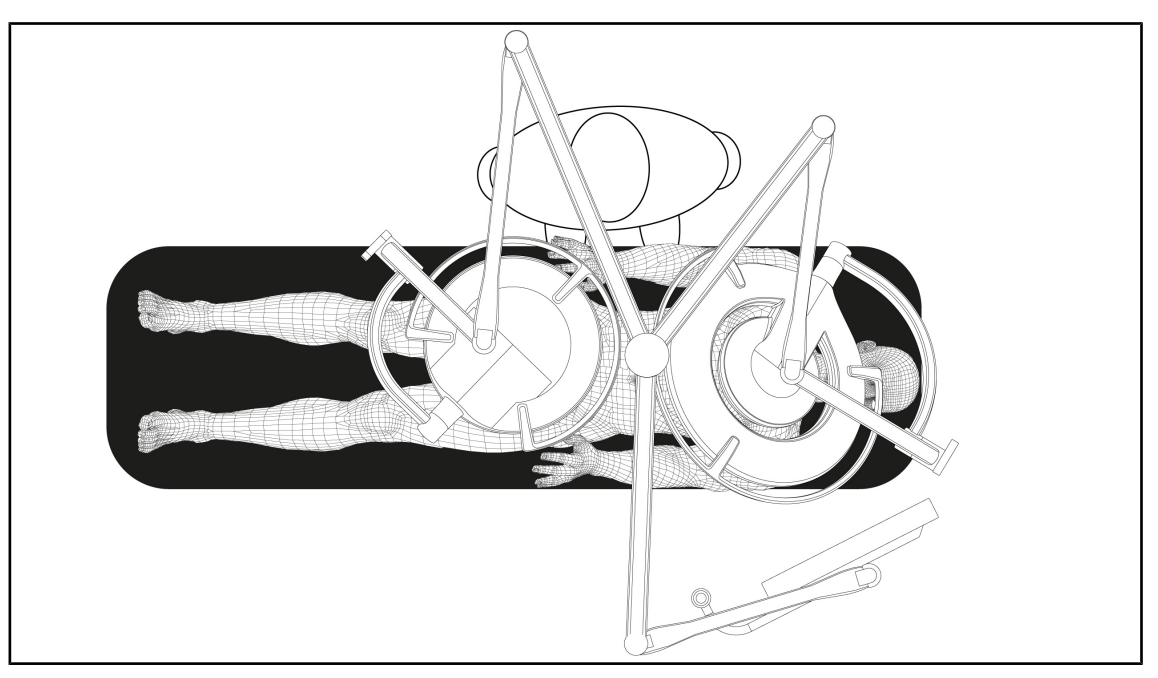

Obr. 110: Príklad predbežného umiestnenia v prípade trojitej konfigurácie s držiakom obrazovky

- Umiestnenie obrazovky závisí od príslušného chirurgického zákroku a od lekára.
- Musí byť umiestnená tak, aby si lekár mohol zobraziť všetky informácie.
- Musí byť umiestnená v dostatočnej vzdialenosti, aby nedošlo k žiadnemu kontaktu so sterilným zamestnancom.

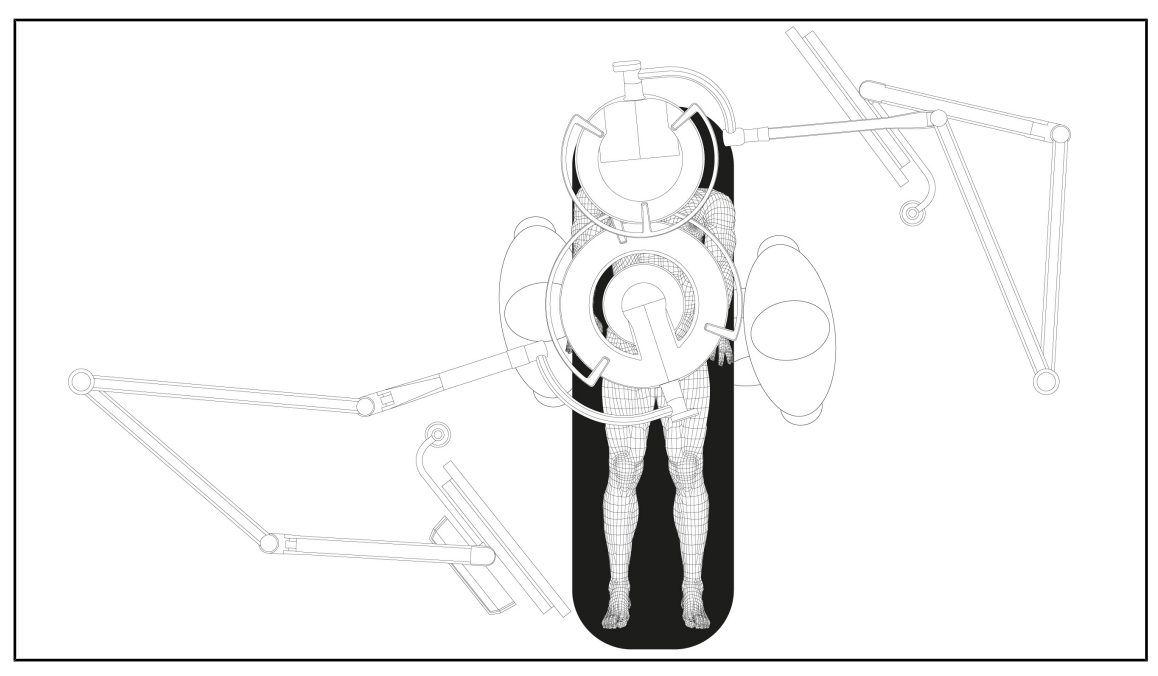

Obr. 111: Príklad predbežného umiestnenia v prípade dvojitej konfigurácie s dvoma držiakmi obrazovky

- Umiestnenie obrazoviek závisí od príslušného chirurgického zákroku a od lekára.
- Musia byť umiestnené tak, aby si lekár mohol zobraziť všetky informácie.
- Musia byť umiestnené v dostatočnej vzdialenosti, aby nedošlo k žiadnemu kontaktu so sterilným zamestnancom.

#### 4.7.3 Rozhranie ovládania obrazoviek

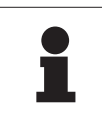

#### Upozornenie

Podrobné informácie o funkciách prístroja nájdete v návode na obsluhu od výrobcu dodanom s obrazovkou.

## 4.8 Umiestnenie držiaka kamery

#### 4.8.1 Upevnenie kamery na držiak kamery SC

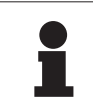

#### Upozornenie

Na tento držiak sa môžu montovať iba lekárske video kamery vyrobené v súlade s normami IEC 60601-1 a vybavené odnímateľnými lisovanými konektormi a závitom 1/4". Zákazník je zodpovedný za výber kamery, káblov a ich prechod cez držiak.

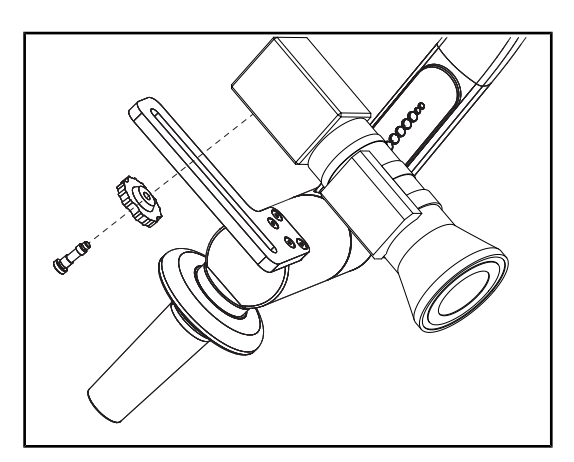

Obr. 112: Kameru upevnite na držiak SC

- Skrutku vložte do otvoru upevňovacej platne.
- 2. Kameru umiestnite na upevňovaciu platňu a zaskrutkujte na doraz.
- Skrinku kamery umiestnite správne v závislosti od upevňovacej platne.
- Poistnú maticu otočte v smere otáčania hodinových ručičiek za účelom zablokovania kamery.
- 5. Káble, ktoré ste vopred prepchali cez záves, pripojte k modulu kamery.

#### 4.8.2 Manipulácia s držiakom kamery

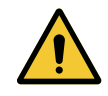

#### VAROVANIE!

Riziko infekcie/tkanivovej reakcie Kolízia medzi zariadením a iným príslušenstvom môže spôsobiť preniknutie častíc do operačného poľa.

Pred príchodom pacienta zariadenie vopred umiestnite. Zariadenie premiestite tak, že s ním budete opatrne manipulovať, aby ste zabránili kolízii.

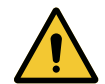

## VAROVANIE!

Riziko infekcie

Sterilizovateľné rukoväte sú jediným komponentom zariadenia, ktoré je možné sterilizovať. Akýkoľvek kontakt sterilného tímu s inou plochou môže spôsobiť infekciu. Akýkoľvek kontakt nesterilných zamestnancov so sterilizovateľnými rukoväťami spôsobuje riziko infekcie.

Počas operácie musí sterilný tím manipulovať so zariadením sterilizovateľnými rukoväťami. V prípade rukovätí HLX nie je tlačidlo uzamknutia sterilné. Nesterilný personál nesmie vstupovať do kontaktu so sterilizovateľnými rukoväťami.

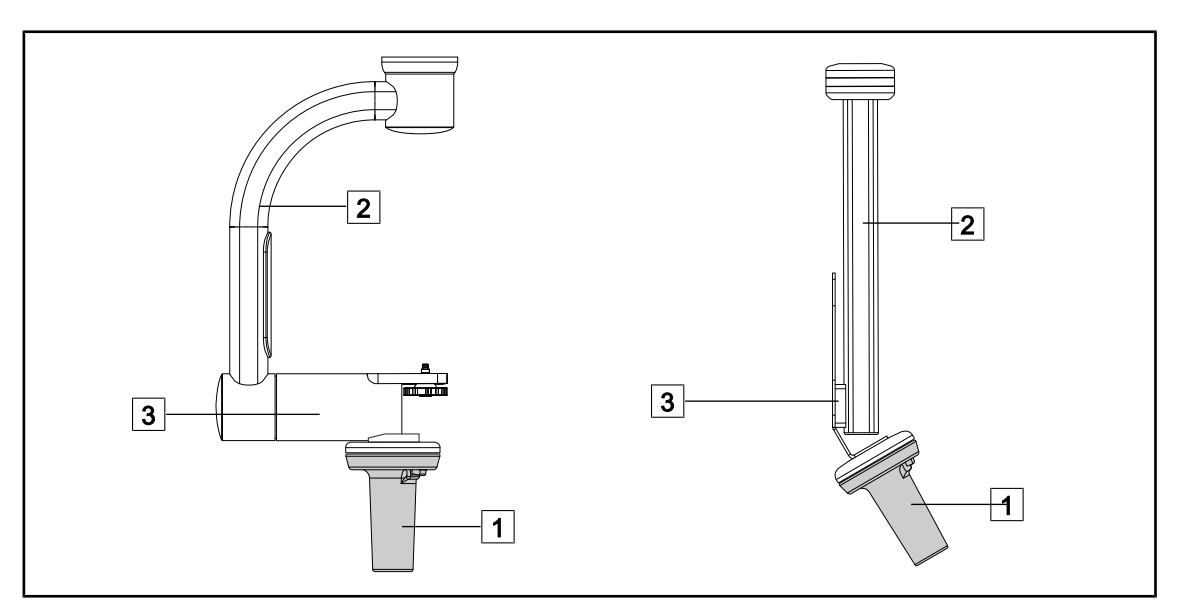

Obr. 113: Manipulácia s držiakom kamery

S držiakom kamery je možné manipulovať rôznymi spôsobmi za účelom jeho presunu:

- pre personál v sterilnom odeve: pomocou sterilnej rukoväte určenej na tento účel 1.
- pre nesterilný personál: s pevnými stojkami 2 alebo s držiakom 3.

Δ

#### Uhly otáčania

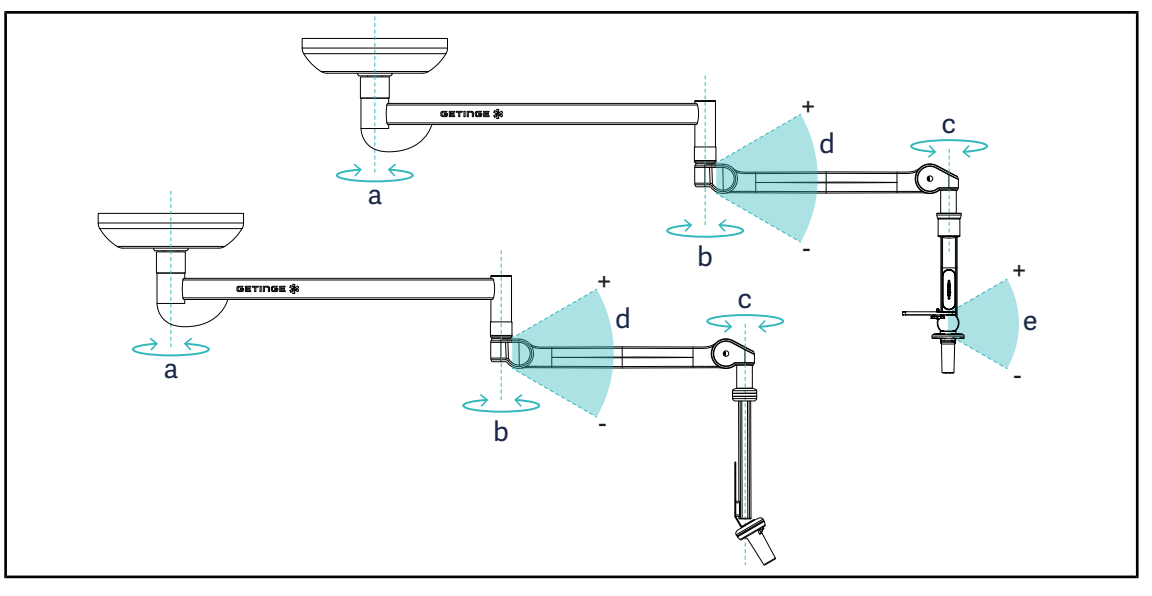

Obr. 114: Uhly otáčania držiakov kamier

|                  | а          | b    | с    | d         | е          |
|------------------|------------|------|------|-----------|------------|
| SC05             | SAX: 330°  | 220° | 2150 | ±45°/ 70° | +15°/-105° |
| CAMERA HOLDER FH | SATX: 270° | 330  | 315  | +45 /-70  | _          |

#### Používanie kamery SC430-PTR 4.8.3

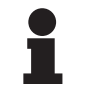

#### **UPOZORNENIE**

Prečítajte si pokyny dodané s kamerou, aby ste sa zoznámi so všetkými jej vlastnosťami. Nižšie sú popísané iba základné ovládacie prvky na rýchle spustenie.

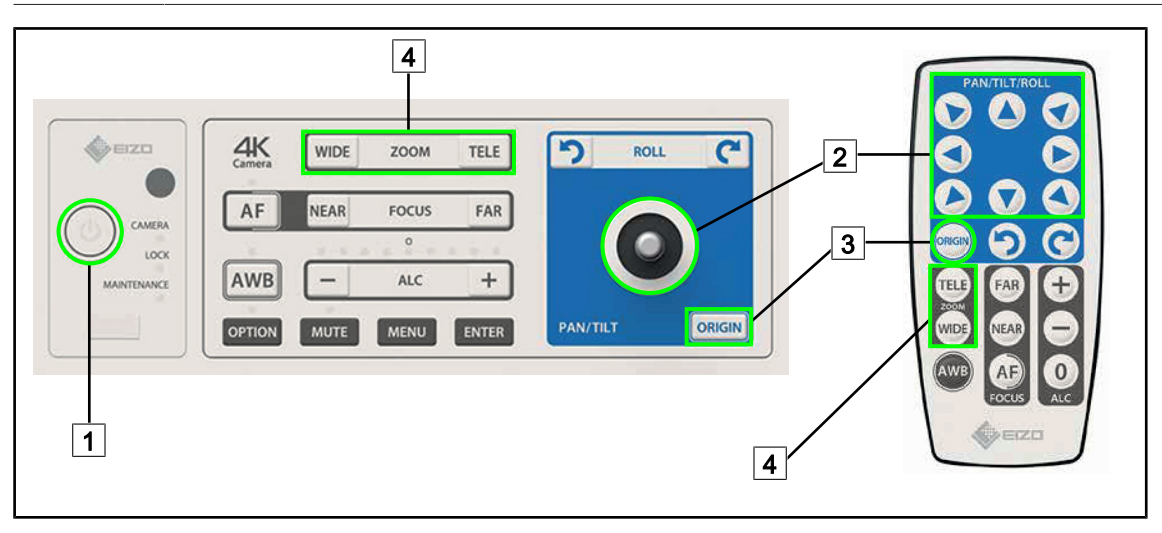

Obr. 115: Hlavné ovládacie prvky kamery SC430-PTR

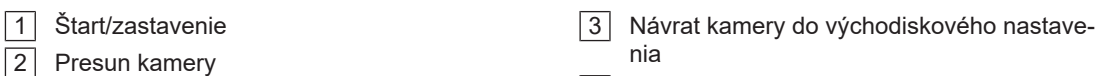

4 Tlačidlá zväčšenia

1

## 4.9 Parametre a funkcie

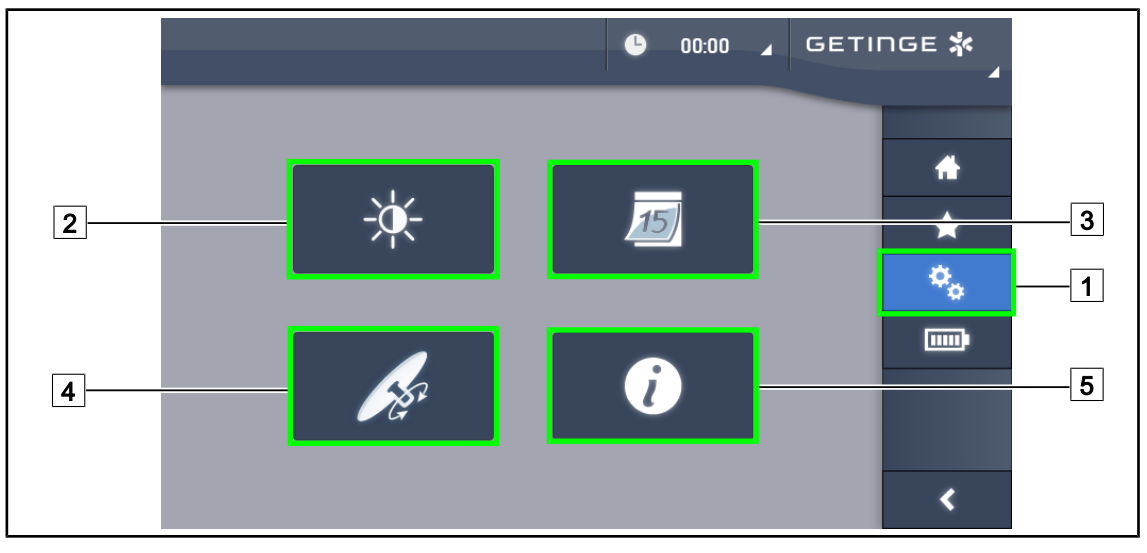

Obr. 116: Stránka nastavenia dotykovej obrazovke

#### Prístup k nastaveniam jasu obrazovky

- 1. V lište ponuky stlačte tlačidlo Parametre 1.
  - Zobrazí sa stránka Parametre (pozri vyššie).
- 2. Stlačte tlačidlo Jas obrazovky 2.
  - Zobrazí sa stránka nastavenia jasu.

#### Prístup k nastaveniam času a dátumu a funkciám stopiek/časovača

- 1. V lište ponuky stlačte tlačidlo Parametre 1.
  - Zobrazí sa stránka Parametre (pozri vyššie).
- 2. Stlačte tlačidlo Čas/Dátum 3.
  - > Zobrazí sa stránka nastavenia dátumu a času a funkcia stopiek/časovača.

#### Prístup k nastaveniam rukoväte Tilt

- 1. V lište ponuky stlačte tlačidlo **Parametre** 1.
  - > Zobrazí sa stránka Parametre (pozri vyššie).
- 2. Stlačte tlačidlo Rukoväť Tilt 4.
  - Zobrazí sa stránka nastavenia rukoväte Tilt.

#### Prístup k informáciám konfigurácie

- 1. V lište ponuky stlačte tlačidlo **Parametre** 1.
  - Zobrazí sa stránka Parametre (pozri vyššie).
- 2. Stlačte tlačidlo Informácie 5.
  - Zobrazí sa stránka informácií konfigurácie.

Δ

#### 4.9.1 Jas obrazovky

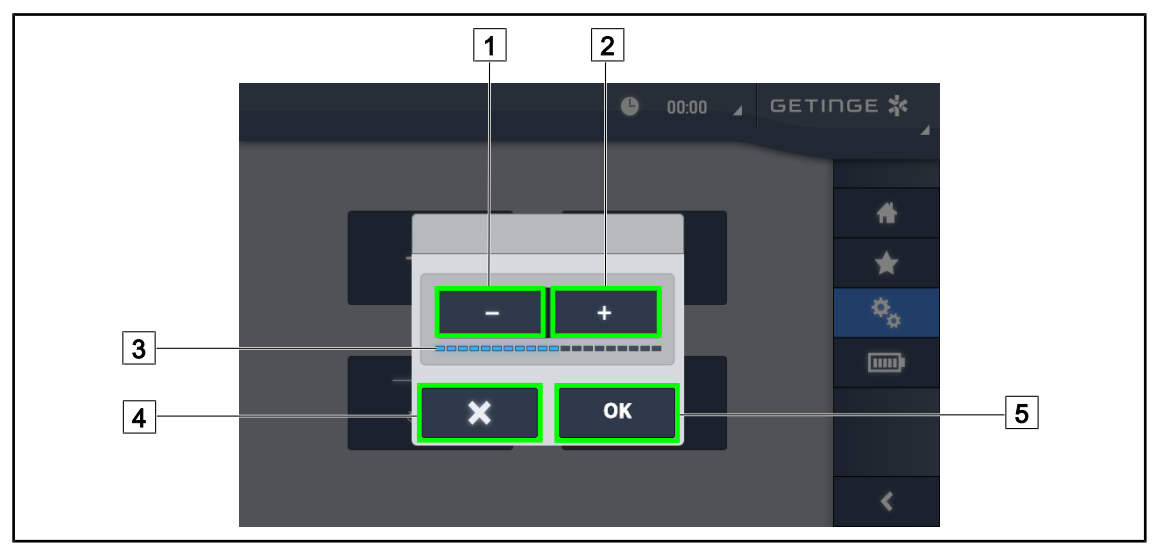

Obr. 117: Nastavenie jasu obrazovky

1. Stlačením tlačidla **Plus** 2 zvýšite jas dotykovej obrazovky a stlačením tlačidla **Mínus** 1 znížite jas obrazovky.

> Jas obrazovky sa mení v závislosti od kontrolky úrovne jasu 3.

- 2. Stlačením tlačidla **OK** 5 potvrdíte zmeny jasu a stlačením tlačidla **Zrušiť** 4 zrušíte aktuálne zmeny.
  - Nastavený jas je uložený a použitý.

#### 6 GETINGE 🛣 00:00 7 1 FUR ENG USA 02 0 2021 6 $\bigstar$ 3 Ø<sub>Ø</sub> 02.09.2021 8 15 9 15 Ē 3.30 PM 5 4 2 24 h 7 • οк <

#### 4.9.2 Dátum, čas a funkcie stopiek/časovača

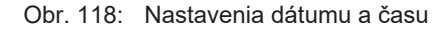

#### Určenie formátu času a dátumu

- 1. Stlačením tlačidla **Formát dátumu** 1 vyberiete požadovaný formát zobrazenia dátumu. Formát dátumu môže byť európsky, anglický alebo americký.
  - > Zvolený formát má modré pozadie.
- 2. Stlačením tlačidla Formát času 2 vyberiete požadovaný formát zobrazenia času.
  - Keď je tlačidlo stlačené, je zvolený 24-hodinový formát času, v ostatných prípadoch je formát času 12-hodinový.

#### Zmena dátumu

- 1. Stlačte tlačidlo Zmeniť dátum 3.
  - Otvorí sa okno na zadanie hodnôt.
- 2. Stlačte políčko, ktoré chcete zmeniť deň, mesiac alebo rok 6.
  - > Okolie zvoleného tlačidla je modré.
- 3. Pomocou klávesnice zadajte požadovanú hodnotu 5 a stlačením tlačidla **OK** 7 zmeny potvrdíte.
  - > Okno na zadanie hodnôt zmizne a zmeny sú účinné.

#### Zmena času

- 1. Stlačte tlačidlo Zmeniť čas 4.
  - Otvorí sa okno na zadanie hodnôt.
- 2. Stlačte políčko, ktoré chcete zmeniť hodiny alebo minúty 6.
  - > Okolie zvoleného tlačidla je modré.
- Pomocou klávesnice zadajte požadovanú hodnotu 5 a stlačením tlačidla OK 7 zmeny potvrdíte.
  - > Okno na zadanie hodnôt zmizne a zmeny sú účinné.

#### 4.9.3 Rukoväť Tilt

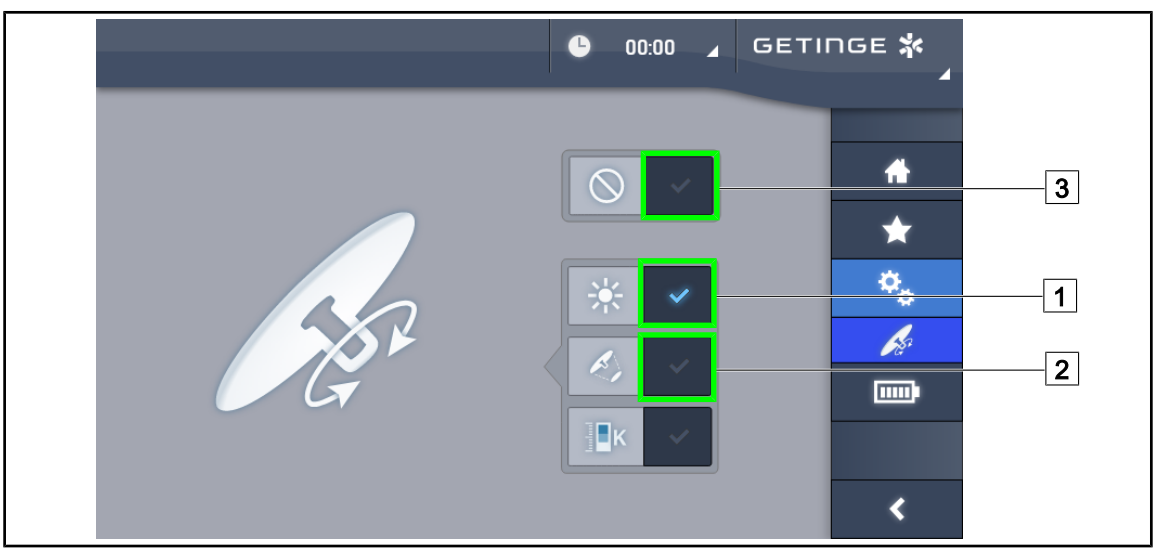

Obr. 119: Nastavenie parametrov rukoväte Tilt

#### Nastavenie rukoväte Tilt

- 1. Stlačte tlačidlo **Osvetlenie** 1, pre ktoré rukoväť Tilt nastavuje intenzitu svetla kupoly.
- 2. Stlačte tlačidlo **Priemer bodu** 2, pre ktorý rukoväť Tilt nastavuje priemer svetelného bodu kupoly.
- 3. Stlačte tlačidlo **Nečinný** 3, aby sa rukoväť Tilt stala neaktívnou a nenastavovala žiadne parametre osvetlenia.

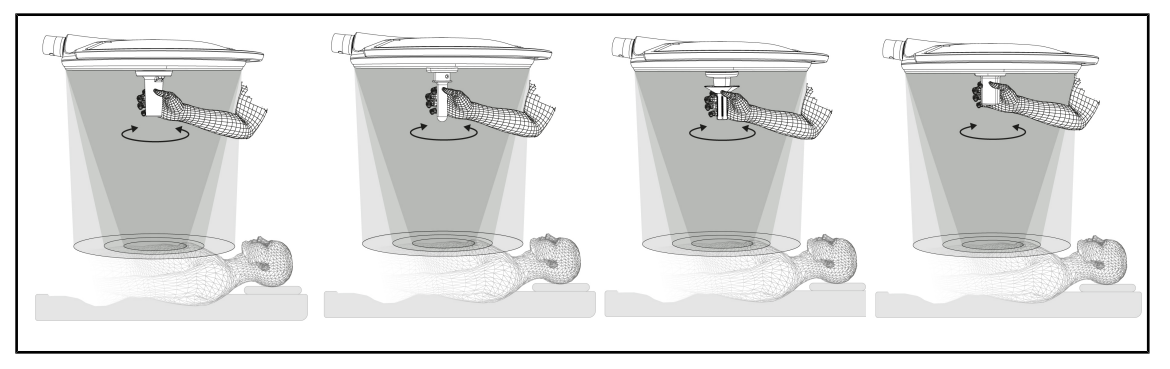

Obr. 120: Sada rukovätí TILT

#### Nastavenie osvetlenia pomocou rukoväte TILT

1. Otočením rukoväte nastavíte intenzitu svetla, priemer bodu alebo teplotu farby podľa zvoleného parametra.

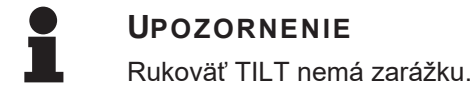

#### 4.9.4 Informácia

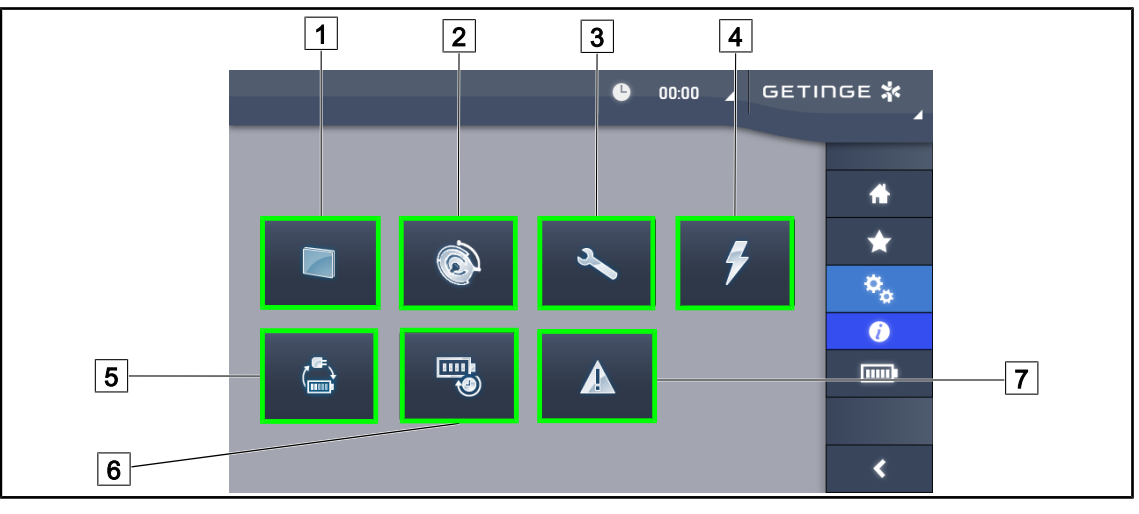

Obr. 121: Stránka s informáciami

| 1 | Dotyková obrazovka | 5 | Preklopenie záložnej batérie |
|---|--------------------|---|------------------------------|
| 2 | Kupoly             | 6 | Výdrž batérií                |
| 3 | Údržba             | 7 | Poruchy                      |
| 4 | Napájanie          |   |                              |

| Č. | Možné činnosti                                                                                                    |
|----|----------------------------------------------------------------------------------------------------|
| 1  | Stlačením tlačidla <b>Dotyková obrazovka</b> sa dostanete k verzii softvéru a dátumu jeho aktualizácie, ako aj k ref. č. dotykovej obrazovky, jej sériovému číslu a dátume inštalácie.            |
| 2  | Stlačením tlačidla <b>Kupoly</b> budete mať prístup k nasledovným informáciám o nain-<br>štalovanej kupole: referenčné číslo produktu, sériové číslo, dostupné možnosti a hodi-<br>ny používania. |
| 3  | Stlačením tlačidla <b>Údržba</b> sa dostanete k dátumom vykonania údržby ako aj ku kon-<br>taktným údajom spoločnosti Getinge.                                                                    |
| 4  | Stlačením tlačidla Napájanie otvoríte históriu prerušení napájania.                                                                                                    |
| 5  | Stlačte tlačidlo <b>Preklopenie na záložnú batériu</b> a dostanete sa k histórii testov pre-<br>chodu na záložné batérie.                                                                         |
| 6  | Stlačte tlačidlo Výdrž batérií a dostanete sa k histórii výdrže batérií.                                                                                                    |
| 7  | Stlačením tlačidla <b>Poruchy</b> otvoríte históriu porúch.                                                                                                    |

Tab. 20: Všetky informačné ponuky

## 4.10 Záložné batérie

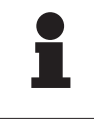

#### Upozornenie

Pri prechode do podpory sa automaticky deaktivujú režimy Boost, AIM a Comfort Light. Následne je možné ich znova aktivovať.

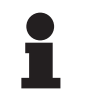

#### Upozornenie

Batérie sa nabíjajú iba vtedy, ak je svietidlo zhasnuté.

### 4.10.1 Svetelné kontrolky

| Kontrolky | Názov                       | Význam                                                     |
|-----------|-----------------------------|------------------------------------------------------------|
|           | Oranžová kontrolka batérie  | Prechod na záložnú batériu                                 |
| -)        | Blikajúca červené kontrolka | Hroziace prerušenie (iba na záložnej batérii Getin-<br>ge) |

Tab. 21: Funkčné kontrolky zálohy na klávesnici kupoly

| Kontrolky | Názov                                  | Význam                                                                                                    |
|-----------|----------------------------------------|----------------------------------------------------------------------------------------------------|
|           | LED dióda svieti na<br>červeno         | Veľmi slabá úroveň externej zálohy (iba na záložnej<br>batérii Getinge)                                                             |
|           | 2 červené LED diódy<br>svietia         | Slabá úroveň externej zálohy (iba na záložnej baté-<br>rii Getinge)                                                                 |
|           | Svietia 3 oranžové LEDky               | Dosť nízka úroveň externej zálohy (iba na záložnej<br>batérii Getinge)                                                              |
|           | Svietia 4 zelené LEDky                 | Dobrá úroveň externej zálohy (iba na záložnej baté-<br>rii Getinge)                                                                 |
|           | Svietia 5 zelené LEDky                 | Veľmi dobrá úroveň externej zálohy (iba na záložnej<br>batérii Getinge) <b>alebo</b> záložného zariadenia (so<br>zálohou zákazníka) |
|           | Zelené LEDky sa postupne<br>rozsvietia | Režim húsenice: prebieha dobíjanie batérií (iba na<br>záložnej batérii Getinge)                                                     |

Tab. 22: Funkčné kontrolky zálohy na nástennej klávesnici

| Kontrolky | Názov                                  | Význam                                                     |
|-----------|----------------------------------------|------------------------------------------------------------|
|           | Oranžová batéria je plne<br>nabitá     | Prechod na záložnú batériu                                 |
|           | Oranžová batéria nie je<br>plne nabitá | Zostávajúca výdrž (iba na záložnej batérii Getinge)        |
| <u>ب</u>  | Blikajúca červené kontrolka            | Hroziace prerušenie (iba na záložnej batérii Getin-<br>ge) |

Tab. 23: Kontrolky fungovania záložnej batérie na dotykovej obrazovke

### 4.10.2 Vykonanie testov výdrže batérií

VAROVANIE!

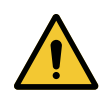

Riziko poranenia

Test výdrže batérií batérie úplne vybije

Nevykonávajte operáciu bezprostredne po teste výdrže batérií. Doprajte batériám čas, aby sa dobili.

#### 4.10.2.1 Z nástennej obslužnej klávesnice

| GETINGE 🛠                                                |             |
|----------------------------------------------------------|-------------|
| $ \begin{array}{c}                                     $ | 1<br>2<br>3 |
|                                                          |             |

Obr. 122: Testy batérie nástennej obslužnej klávesnice

#### Spustite test preklopenia záložnej batérie

- 1. Vypnutie osvetlenia.
- 2. Stlačte tlačidlo Test preklopenia 1.
  - Ak bol test vykonaný úspešne, kontrolka úrovne batérie 2 bliká na zeleno. Ak sa test nepodaril, kontrolka úrovne batérie 2 bliká na červeno.
- 3. Ak sa test nepodaril, kontaktujte technickú službu spoločnosti Getinge.
- 4. Stlačte tlačidlo Test preklopenia 1.
  - > Kontrolka úrovne batérie 2 už nebliká. Osvetlenie je zapnuté a pripravené na používanie.

#### Spustite test výdrže batérií (iba na záložnej batérii Getinge)

- 1. Vypnutie osvetlenia.
- 2. Stlačte tlačidlo Test výdrže 3.
  - Ak bol test vykonaný úspešne, kontrolka úrovne batérie 2 bliká na zeleno. Ak sa test nepodaril, kontrolka úrovne batérie 2 bliká na červeno.
- 3. Ak sa test nepodaril, kontaktujte technickú službu spoločnosti Getinge.
  - Po ukončení testu sa osvetlenie vypne.
- 4. Opäť stlačte tlačidlo Test výdrže 3.
  - Kontrolka úrovne batérie 2 už nebliká.

#### UPOZORNENIE

Test výdrže batérie môžete kedykoľvek vypnúť stláčaním tlačidla **Test výdrže** 3 dovtedy, až kým sa kupoly nevypnú.

#### • 00:00 ÷ æ 2 3 $\star$ 21.01.2012 -7 21.01.2012 6 ٥, 8 03:45 h 1 × 4 5 <

#### 4.10.2.2 Z dotykovej obrazovky

Obr. 123: Test batérií

#### Spustite test prepnutia do núdzového systému

- 1. Vypnutie osvetlenia.
- 2. V lište ponuky stlačte tlačidlo **Test batérií** 1.
  - Zobrazí sa stránka testu batérií.
- 3. Stlačte tlačidlo Test preklopenia 2 a test sa spustí.
  - Dátum posledného testu preklopenia na záložnú batériu 6 sa aktualizuje a v prípade úspešného testu sa objaví zelené políčko. Ak je test neúspešný, zobrazí sa červený krížik, ako aj tlačidlo Informácia o údržbe 4.
- 4. Ak je test neúspešný, stlačte tlačidlo **Informácia o údržbe** 4 a dostanete sa k stránke informácií o údržbe predtým. Potom môžete kontaktovať technickú službu spoločnosti Getinge.

#### Spustite test výdrže batérií (iba na záložnej batérii Getinge)

- 1. Vypnutie osvetlenia.
- 2. V lište ponuky stlačte tlačidlo Test batérií 1.
  - Zobrazí sa stránka testu batérií.
- 3. Stlačte tlačidlo Test výdrže 3 a test sa spustí.
  - Dátum posledného testu výdrže batérií 7 sa aktualizuje a zároveň sa aktualizuje výdrž batérií 8. V prípade úspešného testu sa zobrazí zelené políčko. Ak je test neúspešný, zobrazí sa červený krížik, ako aj tlačidlo Informácia o údržbe 4.
- 4. Ak je test neúspešný, stlačte tlačidlo **Informácia o údržbe** 4 a dostanete sa k stránke informácií o údržbe predtým. Potom môžete kontaktovať technickú službu spoločnosti Getinge.

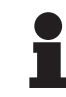

#### UPOZORNENIE

Test výdrže batérie môžete kedykoľvek vypnúť stlačením krížika 5.

# 5 Anomálie a prevádzkové poruchy

## 5.1 Kontrolky alarmov

## 5.1.1 Kontrolky prítomné na obslužných klávesniciach na kupole a na stene

| Kontrolka | Označenia                 | Význam                                                                                                    |
|-----------|---------------------------|----------------------------------------------------------------------------------------------------|
|           | Kontrolné svetlo zhasnuté | Žiadna chyba                                                                                                    |
|           | Oranžové kontrolné svetlo | Konfigurácia vykazujúca chybu (napríklad: chybná<br>karta, chyba komunikácie, iné chyby); príliš nízka<br>úroveň pomoci. |

#### Tab. 24: Kontrolka upozornení

| Kontrolka | Označenia                                                                                                | Význam                                                                                                    |
|-----------|----------------------------------------------------------------------------------------------------|----------------------------------------------------------------------------------------------------|
|           | Kontrolné svetlo zhasnuté                                                                                | Konfigurácia napájaná sieťovým napájaním                                                                              |
|           | Oranžové kontrolné svetlo                                                                                | Konfigurácia napájaná záložnou batériou                                                                               |
| -)        | Červené kontrolné svetlo<br>bliká<br>(k dispozícii iba so zálož-<br>nou batériou spoločnosti<br>Getinge) | Konfigurácia napájaná záložnou batériou<br>Batérie sú takmer vybité, konfigurácia sa môže o<br>niekoľko minút vypnúť. |

Tab. 25: Kontrolka batérie

#### 5.1.2 Kontrolky na dotykovej obrazovke

| Kontrolka   | Označenia                                                           | Význam                                                                     |
|-------------|---------------------------------------------------------------------|----------------------------------------------------------------------------|
|             | Batéria je nabitá                                                   | Konfigurácia sektora viditeľná iba na sektore                              |
|             | Oranžové kontrolné svetlo                                           | Konfigurácia napájaná záložnou batériou                                    |
|             |                                                                     | Počet paličiek uvádza úroveň batérie                                       |
| <u>\</u> _/ | Blikajúca červené kontrolka                                         | Konfigurácia napájaná záložnou batériou                                    |
|             | (k dispozícii iba so zálož-<br>nou batériou spoločnosti<br>Getinge) | Batérie sú takmer vybité, konfigurácia sa môže o<br>niekoľko minút vypnúť. |
|             | Kontrolka nabíjania batérie                                         | Konfigurácia počas nabíjania                                               |
|             | (k dispozícii iba so zálož-<br>nou batériou spoločnosti<br>Getinge) |                                                                            |

Tab. 26: Kontrolka batérie

| Kontrolka | Označenia                  | Význam                        |
|-----------|----------------------------|-------------------------------|
| _         | Kontrolné svetlo zhasnuté  | Žiadna chyba                  |
|           | Výstražné kontrolné svetlo | Konfigurácia vykazujúca chybu |

Tab. 27: Kontrolka upozornení

| Kontrolka | Označenia                 | Význam                  |
|-----------|---------------------------|-------------------------|
| _         | Kontrolné svetlo zhasnuté | Aktualizovaná údržba    |
| elle elle | Kontrolné svetlo údržby   | Naplánovať ročnú údržbu |

Tab. 28: Kontrolky údržby

## 5.2 Možné anomálie a poruchy

#### Mechanika

| Anomália                                   | Možná príčina                         | Náprava                                             |
|--------------------------------------------|---------------------------------------|-----------------------------------------------------|
| Sterilizovateľná rukovať správne nezapadá  | Uzamykací mechanizmus je<br>poškodený | Vymeňte rukoväť                                     |
| Naklonenie zariadenia                      | Opotrebenie brzdy alebo bŕzd          | Výmenu bŕzd musí vykonať<br>vyškolená osoba         |
|                                            | Zlé nastavenie brzdy alebo<br>bŕzd    | Brzdy musí nastaviť vyškolená<br>osoba              |
| So zariadením sa veľmi ťažko<br>manipuluje | Mechanické zablokovanie               | Kontaktujte technický servis<br>spoločnosti Getinge |

Tab. 29: Mechanické anomálie a prevádzkové poruchy

#### Elektronika/optika

| Anomália                                              | Možná príčina       | Náprava                                               |
|-------------------------------------------------------|---------------------|-------------------------------------------------------|
| Kupola sa nerozsvieti                                 | Výpadok prúdu       | Kontaktujte technické od-<br>delenie vášho zariadenia |
|                                                       | Iná príčina         | Kontaktujte technický servis<br>spoločnosti Getinge   |
| Kupola sa nevypína                                    | Problém komunikácie | Kontaktujte technický servis<br>spoločnosti Getinge   |
| Časť LED diód alebo jedna<br>LED dióda sa nerozsvieti | LED karta je chybná | Kontaktujte technický servis<br>spoločnosti Getinge   |
| Blikajúce osvetlenie                                  | LED karta je chybná | Kontaktujte technický servis<br>spoločnosti Getinge   |

Tab. 30: Optické anomálie a prevádzkové poruchy

| Anomália                                    | Možná príčina                                          | Náprava                                             |
|---------------------------------------------|--------------------------------------------------------|-----------------------------------------------------|
| Ovládacie tlačidlo neodpovedá               | Obslužná klávesnica je chybná                          | Kontaktujte technický servis<br>spoločnosti Getinge |
|                                             | Problém komunikácie                                    | Kontaktujte technický servis<br>spoločnosti Getinge |
|                                             | Táto funkcia nie je na vašom<br>zariadení k dispozícii | Neuplatňuje sa                                      |
| Pri spustení kamery sa nezob-<br>razí obraz | Kamera je chybná                                       | Vymeňte kameru                                      |
|                                             | Obrazovka je chybná                                    | Vymeňte obrazovku                                   |
|                                             | Iná príčina                                            | Kontaktujte technický servis<br>spoločnosti Getinge |

Tab. 30: Optické anomálie a prevádzkové poruchy

#### Chybové hlášky na dotykovej obrazovke

Chybové hlášky na dotykovej obrazovke sú vytvorené nasledovne:

#### PWD2 A B C D, kde

| A | Chybná kupola (700 alebo 500)        |
|---|--------------------------------------|
| В | Adresa chybnej kupoly (1, 2 alebo 3) |
| С | Typ chyby                            |
| D | Chybný komponent                     |

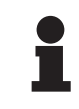

#### Upozornenie

V každom prípade kontaktujte technickú službu spoločnosti Getinge.

h

## 6 Čistenie/dezinfekcia/sterilizácia

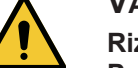

VAROVANIE!

Riziko infekcie Postup sterilizácie a čistenia sa výrazne mení podľa zdravotníckeho zariadenia a iných miestnych nariadení.

Používateľ sa musí skontaktovať so sanitárnymi špecialistami svojho zariadenia. Musia sa použiť odporúčané výrobky a musia sa dodržať odporúčané postupy.

## 6.1 Čistenie a dezinfekcia systému

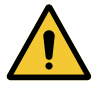

#### VAROVANIE!

Riziko degradácie materiálu Preniknutie tekutiny dovnútra zariadenia pri čistení môže narušiť jeho prevádzku.

Zariadenie nečistite prúdom vody ani na neho priamo nestriekajte roztok.

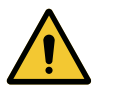

#### VAROVANIE!

Riziko infekcie

Niektoré produkty alebo postupy čistenia môžu poškodiť kryt zariadenia, ktorý sa môže odlupovať a počas zákroku sa jeho častice môžu dostať do operačného poľa.

Dezinfekčné prostriedky s obsahom glutaraldehydu, fenolu alebo jódu sú zakázané. Dezinfekčné metódy pomocou fumigácie sú nevhodné a zakázané.

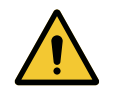

#### VAROVANIE!

Riziko popálenia Niektoré časti zariadenia sú po použití horúce.

Pred akýmkoľvek čistením skontrolujte, či je zariadenie vypnuté a vychladnuté.

#### Všeobecné pokyny týkajúce sa čistenia, dezinfekcie a bezpečnosti

Úroveň ošetrenia potrebná na čistenie a dezinfekciu zariadenia je pri štandardnom používaní nízka úroveň dezinfekcie. V skutočnosti je toto zariadenie zaradené medzi nekritické zariadenia s nízkou rizikovou úrovňou infekcie. No v závislosti od rizika infekcie je možné zvážiť strednú až vysokú úroveň dezinfekcie.

Zodpovedná organizácia musí dodržiavať národné požiadavky (normy a smernice) týkajúce sa hygieny a dezinfekcie.

#### 6.1.1 Čistenie zariadenia

- 1. Odnímnte sterilizovateľnú rukoväť.
- 2. Zariadenie očistite handričkou namočenou v povrchovo aktívnom činidle a dodržte odporúčania výrobcu týkajúce sa pomeru riedenia, doby aplikovania a teploty. Použite univerzálny čistiaci prostriedok, mierne alkalický (mydlový roztok), ktorý obsahuje účinné látky, ako sú detergenty a fosforečnan. Nepoužívajte abrazívne čistiace prostriedky, pretože môžu poškodiť povrchy.
- 3. Čistiaci prostriedok odstráňte pomocou mierne navlhčenej handričky a následne utrite suchou handrou.

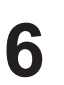

#### 6.1.2 Dezinfekcia zariadenia

Pomocou handričky namočenej v dezinfekčnom roztoku naneste roztok rovnomerne a dodržiavajte odporúčania výrobcu.

#### 6.1.2.1 Dezinfekčné prostriedky, ktoré sa majú použiť

- Dezinfekčné prostriedky nie sú sterilizačné prostriedky. Umožňujú dosiahnuť kvalitatívne a kvantitatívne zníženie prítomných mikroorganizmov.
- Používajte iba povrchové dezinfekčné prostriedky, ktoré obsahujú kombinácie nasledujúcich účinných látok:
  - Kvartérne amóniové zlúčeniny (bakteriostatické na Gram- a baktericídne na Gram+, variabilný účinok proti obaleným vírusom, žiadny účinok proti holým vírusom, fungistatické, žiadny sporicídny účinok)
  - Guanidínové deriváty
  - Alkoholy

#### 6.1.2.2 Povolené aktívne zložky

| Trieda                     | Účinné látky                                                                                                    |  |
|----------------------------|----------------------------------------------------------------------------------------------------|--|
| Nízka úroveň dezinfekcie   |                                                                                                    |  |
| Kvartérne amónne zlúčeniny | <ul> <li>Didecyldimetylamóniumchlorid</li> <li>Chlorid alkyl-dimetyl-benzyl-amoniak</li> <li>Chlorid dioktylmetylamoniak</li> </ul>  |  |
| Biguanidy                  | <ul> <li>Polyhexametylénbiguanidhydrochlorid</li> </ul>                                                                              |  |
| Stredná úroveň dezinfekcie |                                                                                                    |  |
| Alkoholy                   | <ul> <li>Propán-2-ol</li> </ul>                                                                                                    |  |
| Vysoká úroveň dezinfekcie  |                                                                                                    |  |
| Kyseliny                   | <ul> <li>Kyselina amidosulfónová (5 %)</li> <li>Kyselina jablčná (10 %)</li> <li>Kyselina etyléndiamíntetraoctová (2,5 %)</li> </ul> |  |

Tab. 31: Zoznam aktívnych zložiek, ktoré môžete použiť

#### Príklady komerčných testovaných produktov

- Produkt ANIOS®\*\*: Surfa'Safe®\*\*
- Iný výrobok: Izopropylalkohol 20 % alebo 45 %

# 6.2 Čistenie a sterilizácia sterilizovateľných rukovätí Maquet Sterigrip

### 6.2.1 Príprava čistenia

Bezprostredne po použití rukovätí ich ponorte do kúpeľa s čistiacim – dezinfekčným prostriedkom neobsahujúcim aldehyd, aby sa predišlo zasychaniu nečistôt.

#### 6.2.2 V rámci manuálneho čistenia

- 1. Rukoväte ponorte do čistiaceho prostriedku<sup>2</sup> na 15 minút.
- 2. Vyčistite ho pomocou jemnej kefky a handričkou, z ktorej nevypadávajú vlákna.
- 3. Skontrolujte čistotu rukovätí, aby na nich nezostalo žiadne znečistenie. Ak to tak je, použite ultrasonický čistič.
- 4. Poriadne prepláchnite v čistej vode, aby ste čistiaci prostriedok úplne odstránili.
- 5. Nechajte voľne vyschnú alebo rukoväte utrite suchou handrou.

#### 6.2.3 V rámci čistenia v dezinfekčnom roztoku

Rukoväti je možné čistiť umývacím a dezinfekčnom zariadením a oplachovať pri maximálnej teplote 93 °C. Príklad odporúčaných cyklov:

| Etapa         | Teplota    | Doba   |
|---------------|------------|--------|
| Predumývanie  | 18 – 35 °C | 60 s   |
| Umývanie      | 46 – 50 °C | 5 min  |
| Neutralizácia | 41 – 43 °C | 30 s   |
| Umývanie 2    | 24 – 28 °C | 30 s   |
| Oplachovanie  | 92 – 93 °C | 10 min |
| Sušenie       | na vzduchu | 20 min |

Tab. 32: Príklady čistiacich cyklov v umývacom a dezinfekčnom zariadení

<sup>&</sup>lt;sup>2</sup> Odporúčame používať neenzymatické čistiace prostriedky. Enzymatické čistiace prostriedky môžu poškodiť použitý materiál. Nesmú sa používať na dlhodobé namáčanie a musia sa oplachovaním zmyť.

## 6.2.4 Sterilizácia rukovätí Maquet Sterigrip

## VAROVANIE!

Riziko infekcie Rukoväť, ktorej odporúčaný počet sterilizačných cyklov bol presiahnutý, môže vypadnúť z podstavca.

Pomocou uvedených parametrov je použitie sterilizovateľných rukovätí STG PSX garantované do 50 použití a rukovätí STG HLX do 350 použití. Dodržiavajte odporúčaný počet cyklov.

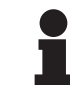

#### Upozornenie

Sterilizovateľné rukoväti Maquet Sterigrip boli vytvorené tak, aby ich bolo možné sterilizovať v autokláve.

- 1. Skontrolujte, či rukoväť nie je znečistená alebo prasknutá.
  - > Ak je rukoväť znečistená, opäť na nej vykonajte cyklus čistenia.
  - Ak má rukoväť jednu alebo viacero prasklín, je nepoužiteľná a je potrebné ju zlikvidovať v súlade s platným postupom.
- 2. Rukoväti uložte na sterilizačnú podložku pomocou jednej z troch popísaných metód:
  - > Zabaľte ju do sterilizačného obalu (dvojitý obal a pod.).
  - > Zabaľte ju do papierového alebo plastového sterilizačného vrecúška.
  - > Ak nie je vo vrecku alebo v obale, zaisťovacie tlačidlo musí byť stlačené nadol.
- 3. Podľa platných predpisov pridajte biologické a/alebo chemické ukazovatele, aby bolo možné kontrolovať proces sterilizácie.
- 4. Cyklus sterilizácie spustite v súlade s pokynmi výrobcu sterilizačného zariadenia.

| Sterilizačný cyklus              | Teplota | Doba  | Sušenie |
|----------------------------------|---------|-------|---------|
|                                  | (°C)    | (min) | (min)   |
| ATNC (Prion)<br>Vopred vákuované | 134     | 18    | _       |

Tab. 33: Príklad sterilizačného cyklu parou

## 7 Údržba

Aby sa zachovala výkonnosť a počiatočná spoľahlivosť pomôcky je potrebné, aby sa údržbové a kontrolné úkony urobili raz ročne nasledujúcim spôsobom. V záručnej dobe vykonáva úkony údržby a kontroly technik spoločnosti Getinge alebo schválený distribútor spoločnosti Getinge. Po tomto období môže úkony údržby a kontroly vykonať technik spoločnosti Getinge, distribútor schválený spoločnosťou Getinge alebo technik nemocnice vyškolený spoločnosťou Getinge. Kontaktujte svojho predajcu, aby vás informoval o požadovanom technickom školení.

| Preventívna údržba | Vykonáva sa každý rok |
|--------------------|-----------------------|
|--------------------|-----------------------|

Počas životnosti zariadenia je potrebné vymeniť niektoré komponenty. Podrobnosti nájdete v pokynoch na údržbu. V pokynoch na údržbu sú uvedené všetky elektrické, mechanické a optické kontroly, ktoré je potrebné vykonať, a opotrebovávané diely, ktoré je potrebné pravidelne vymeniť, aby sa zachovala spoľahlivosť a výkonnosť operačných svietidiel a zaručilo ich bezpečné používanie.

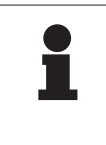

#### **UPOZORNENIE**

Pokyny na údržbu sú k dispozícii u miestneho zástupcu spoločnosti Getinge. Kontaktné údaje na miestneho zástupcu spoločnosti Getinge nájdete na adrese https://www.getinge.com/int/contact/find-your-local-office.

# 8 Technické údaje

## 8.1 Optické údaje

## Upozornenie

Hodnoty namerané v referenčnej vzdialenosti (D<sub>REF</sub>) 1 meter (39,4 palcov).

| Vlastnosti                                            | Maquet PowerLED<br>II 700 | Maquet PowerLED<br>II 500 | Tolerancia |
|-------------------------------------------------------|---------------------------|---------------------------|------------|
| Stredové osvetlenie (E <sub>c,MI</sub> )              | od 15 000 lx              | do 160 000 lx             | _          |
| Maximálne stredové osvetlenie $(E_{c,MI})^3$          | 160 (                     | 000 lx                    | 0 – 10 %   |
| Maximálne stredové osvetlenie $(E_{c,Ref})^4$         | 150 (                     | 000 lx                    | ±10 %      |
| Priemer svetelného poľa d <sub>10</sub>               | 13 / 20 / 27 cm           | 13 / 20 cm                | ± 2 cm     |
| Rozloženie svetla d <sub>50</sub> /d <sub>10</sub>    | 0,56                      |                           | ± 0,06     |
| Hĺbka svetla väčšia ako 60 %                          | 24 / 43 / 44 cm           | 38 / 53 cm                | ± 10 %     |
| Teplota farebného spektra                             | Stála: 3800               | Stála: 3800 K / 4300 K    |            |
| Index podania farieb (Ra)                             | 96                        |                           | ±4         |
| Špecifický index podania (R9)                         | 90                        |                           | ±10        |
| Špecifický index podania farieb (R13)                 | 96                        |                           | ±4         |
| Špecifický index podania farieb (R15)                 | 95                        |                           | ±5         |
| Maximálne ožiarenie (E <sub>c,MI</sub> ) <sup>3</sup> | 550 W/m²                  |                           | ± 10 %     |
| Ožiarenie pri úrovni 8 alebo vyššej                   | < 350 W/m²                |                           | _          |
| Vyžarovanie <sup>3</sup>                              | 3,4 mW/m²/lx              |                           | ± 0,4      |
| Osvetlenie UV <sup>3</sup>                            | <0,7 W/m²                 |                           | _          |
| Systém FSP                                            | Áno                       |                           | _          |
| Osvetlenie v režime osvetlenia okolia                 | < 500 lx                  |                           | _          |

Tab. 34: Optické údaje kupol Maquet PowerLED II podľa normy IEC 60601-2-41:2021

<sup>4</sup> Obmedzené na 160 000 lx

<sup>&</sup>lt;sup>3</sup> Merané pri maximálnej vzdialenosti osvetlenia (D<sub>MI</sub>) 95 cm/37,4 palcov (±10%)

| Q |  |
|---|--|
| 0 |  |

| Zvyškové osvetlenie⁵                        | Maquet PowerLED<br>II 700 | Maquet PowerLED<br>II 500 | Tolerancia |
|---------------------------------------------|---------------------------|---------------------------|------------|
| S jednou maskou                             | 77 %                      | 56 %                      | ± 10       |
| S dvomi maskami                             | 56 %                      | 46 %                      | ± 10       |
| So simulovanou dutinou                      | 87 %                      | 100 %                     | ± 10       |
| S jednou maskou so simulovanou duti-<br>nou | 64 %                      | 56 %                      | ± 10       |
| S dvomi maskami so simulovanou duti-<br>nou | 45 %                      | 46 %                      | ± 10       |

Tab. 35: Zvyškové osvetlenie kupol na Maquet PowerLED II 700 a Maquet PowerLED II 500

| Vlastnosti AIM                                | Maquet PowerLED<br>II 700 | Maquet PowerLED<br>II 500 | Tolerancia |
|-----------------------------------------------|---------------------------|---------------------------|------------|
| Menovité osvetlenie (AIM zapnutý)             | 130 000 lx                |                           | ± 10 %     |
| Rozptyl tieňov za prítomnosti posunutej masky | 100 %                     | 100 %                     | ± 10       |
| Rozptyl tieňov s dvomi maskami                | 100 %                     | 75 %                      | ± 10       |

Tab. 36: Vlastnosti režimu AIM

| Vlastnosti lasera       | Hodnoty   |
|-------------------------|-----------|
| Dĺžka vlny              | 650 nm    |
| Divergencia lúča        | 0,58 mrad |
| Maximálna emisia výkonu | 1 mW      |

Tab. 37: Vlastnosti lasera

#### Faktory fotobiologického nebezpečenstva

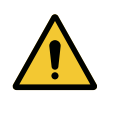

#### VAROVANIE!

Riziko poranenia

Tento výrobok vyžaruje potenciálne nebezpečné optické žiarenie. Môže dôjsť k poškodeniu očí.

Používateľ sa nesmie pozerať do svetla vyžarovaného chirurgickým svietidlom. Oči pacienta musia byť počas operácie na tvári chránené.

#### VAROVANIE!

Riziko poranenia Tento výrobok vyžaruje optické žiarenie, ktoré môže poškodiť používateľa alebo pacienta.

Optické žiarenie vyžarované týmto výrobkom spĺňa expozičné limity na zníženie rizika fotobiologického nebezpečenstva definované v norme IEC 60601-2-41.

<sup>&</sup>lt;sup>5</sup> Hodnoty optiky merané s väčším osvetleným poľom

## 8.2 Mechanické vlastnosti

#### 8.2.1 Osvetlenie

| Mechanické vlastnosti                              | Maquet PowerLED<br>II 700 | Maquet PowerLED<br>II 500 | Tolerancia |
|----------------------------------------------------|---------------------------|---------------------------|------------|
| Hmotnosť kupoly s jednoduchým rame-<br>nom         | 16,8 kg                   | 12,3 kg                   | ±2%        |
| Hmotnosť kupoly s dvojitým ramenom                 | 18,4 kg                   | 13,9 kg                   | ±2%        |
| Hmotnosť kupoly (vrátane rukoväte)                 | 797 mm                    | 637 mm                    | ± 0,5%     |
| Ochrana kupoly pred prienikom prachu<br>a tekutiny | IP44                      |                           | -          |

Tab. 38: Tabuľka mechanických vlastností

#### 8.2.2 Napájanie

| Vlastnosti                            | Maquet PowerLED II | Tolerancia |
|---------------------------------------|--------------------|------------|
| Rozmery skrinky s nástenným napájaním | 311 x 400 x 145 mm | ± 2 %      |

Tab. 39: Mechanické vlastnosti napájania WPS

#### 8.2.3 Podstavec obrazovky/obrazoviek

| Držiak obrazovky | Maximálna nosnosť držiaka | Maximálne rozmery obrazovky |
|------------------|---------------------------|-----------------------------|
| FHS019           | 19 kg                     |                             |
| MHS019           | 19 kg                     |                             |
| XHS016           | 16 kg                     | 809 × 518 mm (32")          |
| XHS021           | 21 kg                     |                             |
| XHD127           | 27 kg                     |                             |

Tab. 40: Mechanické vlastnosti držiakov obrazovky

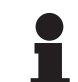

#### Upozornenie

Ďalšie informácie nájdete v inštalačnej príručke Maquet PowerLED II.

#### 8.2.4 Mechanická kompatibilita

| Zariadenie                     | Kompatibilita                                    |
|--------------------------------|--------------------------------------------------|
| Kamera pre SC05                | Kamera so závitom skrutky 1/4" minimálne<br>5 kg |
| Obrazovka pre držiak obrazovky | Rozhranie VESA (max. 16 kg)                      |

Tab. 41: Zoznam kompatibilných zariadení
## 8.3 Elektrické vlastnosti

| Elektrické údaje               | Maquet PowerLED II 700 Maquet PowerLED                                                                                                    |       |
|--------------------------------|----------------------------------------------------------------------------------------------------|-------|
| Vstupné napätie WPS            | 100–240 Vac, 50/60 Hz                                                                                                    |       |
| Vstupné napätie WPSXXX24       | 24 Vac, 50/60 Hz alebo 24 Vdc                                                                                                    |       |
| Výkon                          | Jednoduché nastavenie: 200 VA<br>Konfigurácia s dvoma kupolami: 400 VA<br>Konfigurácia s tromi kupolami: 600 VA                             |       |
| Spotreba kupoly                | 110 VA                                                                                                    | 80 VA |
| Vstup kupoly                   | 20–28 Vdc                                                                                                    |       |
| Počet LED                      | 100                                                                                                    | 56    |
| Priemerná dĺžka životnosti LED | 60 000 hodín                                                                                                    |       |
| Kompatibilné video Full LED    | Áno                                                                                                    |       |
| Kompatibilné video 4K          | Áno                                                                                                    |       |
| Čas nabíjania batérií          | 14 hodín (zostava 3 hod.)/7 hodín (zostava 1 hod.)                                                                                          |       |
| Výdrž                          | <ul> <li>&gt;3 hodiny pre dvojitú konfigurácia (zostava 3. hod.)</li> <li>&gt;1 hodina pre dvojitú konfiguráciu (zostava 1 hod.)</li> </ul> |       |

Tab. 42: Tabuľka elektrických vlastností (zariadenie triedy I)

#### Elektrická kompatibilita s ostatnými zdravotníckymi zariadeniami

| Kompatibilné elektrické zariadenia | Kompatibilita              |
|------------------------------------|----------------------------|
| Externé elektrické zariadenie      | RS232/MaqBus/Suchý kontakt |

Tab. 43: Tabuľka elektrickej kompatibility

8

# 8.4 Technické vlastnosti kamier a prijímača

#### Technické vlastnosti kamery OHDII FHD QL+ VP01

| Vlastnosti                                                         | OHDII FHD QL+ VP01                                  |
|--------------------------------------------------------------------|-----------------------------------------------------|
| Snímač                                                             | 1/3" Cmos                                           |
| Počet pixelov                                                      | ~ 2,48 megapixelu                                   |
| Štandardné video                                                   | <b>1080i</b> / 1080p                                |
| Frekvencia obnovovania obrazu                                      | <b>50</b> /60 Hz                                    |
| Formát                                                             | 16:9                                                |
| Rýchlosť zakrytia                                                  | 1/30 až 1/30000 s                                   |
| Uhol širokého pohľadu (diagonálny)                                 | 68°                                                 |
| Uhol tele pohľadu (diagonálny)                                     | 6,7°                                                |
| Signál/hluk                                                        | > 50 dB                                             |
| Optický zoom (pomer ohnísk)                                        | x10                                                 |
| Digitálny zoom                                                     | x6                                                  |
| Celkový zoom                                                       | x60                                                 |
| Ohniskový (veľké tele uhol)                                        | f = 5,1 až 51 mm                                    |
| Viditeľné pole (D × V) pri 1 m od spodnej plochy (veľký tele uhol) | 865 × 530 mm / 20 × 12<br>mm                        |
| Filter proti blikaniu                                              | Áno                                                 |
| Zaostrenie (focus)                                                 | <b>Automatický</b> /Zmrazenie<br>ohniska            |
| Vyváženie bielej                                                   | Automaticky/Interiér/Exteri-<br>ér/ <b>ManuáIne</b> |
| Zlepšenie kontrastu                                                | Áno (3 úrovne)                                      |
| Freeze (zamrznutie obrazu)                                         | Áno                                                 |
| Preset (prednastavenie)                                            | 6                                                   |
| Typ prenosu                                                        | Drôtový                                             |
| Rozhranie RS232                                                    | Áno                                                 |
| Hmotnosť bez sterilnej rukoväti                                    | 460 g                                               |
| Rozmery bez sterilnej rukoväti (Ø × V)                             | 93 x 150 mm                                         |

Tab. 44: Technické vlastnosti kamery OHDII FHD QL+ VP01

#### Technické vlastnosti VP01 RECEIVER

| Vlastnosti                        | VP01 RECEIVER    |
|-----------------------------------|------------------|
| Video vstup                       | RJ45 (vlastnený) |
| Výstup pre video                  | 3G-SDI           |
| Hmotnosť (bez držiaka/s držiakom) | 230 g / 260 g    |
| Rozmery s držiakom (D × Š × V)    | 143 x 93 x 32 mm |

Tab. 45: Technické vlastnosti VP01 RECEIVER

8

#### Technické vlastnosti kamery OHDII 4K QL+ VP11

| Vlastnosti                                                         | OHDII 4K QL+ VP11                                   |
|--------------------------------------------------------------------|-----------------------------------------------------|
| Snímač                                                             | 1/2,5" Cmos                                         |
| Počet pixelov                                                      | 8,29 megapixelu                                     |
| Štandardné video                                                   | 3840 x 2160p                                        |
| Frekvencia obnovovania obrazu                                      | 25 fps/29,97 fps                                    |
| Formát                                                             | 3840 x 2160p                                        |
| Rýchlosť zakrytia                                                  | 1/1 až 1/10000 s                                    |
| Uhol širokého pohľadu (diagonálny / horizontálny / vertikálny)     | 77,8° / 70,2° / 43,1°                               |
| Uhol tele pohľadu (diagonálny / horizontálny / vertikálny)         | 4,7° / 4,1° / 2,3°                                  |
| Signál/hluk                                                        | 50 dB                                               |
| Optický zoom (pomer ohnísk)                                        | x20                                                 |
| Digitálny zoom                                                     | x3                                                  |
| Celkový zoom                                                       | x60                                                 |
| Ohniskový (veľké tele uhol)                                        | f = 4,4 mm až 88,4 mm                               |
| Viditeľné pole (D × V) pri 1 m od spodnej plochy (veľký tele uhol) | 875 × 480 mm/25 × 15 mm                             |
| Filter proti blikaniu                                              | Áno                                                 |
| Zaostrenie (focus)                                                 | <b>Auto</b> /Focus Freeze/One<br>Push Trigger       |
| Vyváženie bielej                                                   | Automaticky/Interiér/Exteri-<br>ér/ <b>Manuálne</b> |
| Zlepšenie kontrastu                                                | Áno (3 úrovne)                                      |
| Exposure                                                           | 15 úrovní (-7 až +7)                                |
| Picture in Picture                                                 | X2 X4 X6 X8 (výber 4<br>rohov)                      |
| Electronic Pan Tilt                                                | Áno                                                 |
| Pomoc pri umiestnení                                               | Áno                                                 |
| Freeze (zamrznutie obrazu)                                         | Áno                                                 |
| Elektronické otáčanie obrazu                                       | 180°                                                |
| Preset (prednastavenie)                                            | 6                                                   |
| Typ prenosu                                                        | Drôtový (koaxiálny)                                 |
| Rozhranie RS232                                                    | Áno                                                 |
| Hmotnosť bez sterilnej rukoväti                                    | 780 g                                               |
| Rozmery bez sterilnej rukoväti (Ø × V)                             | 124 x 181 mm                                        |

Tab. 46: Technické vlastnosti kamery OHDII 4K QL+ VP11

# 8.5 Ďalšie charakteristiky

| Ochrana pred úrazom elektrickým prúdom                                                            | Trieda I  |
|---------------------------------------------------------------------------------------------------|-----------|
| Klasifikácia zdravotníckeho zariadenia v Európe, Kanade, Kórey, Japonsku,<br>Brazílii a Austrálii | Trieda I  |
| Klasifikácia zdravotníckeho zariadenia v USA, Číne a na Taiwane                                   | Trieda II |
| Úroveň ochrany celého zariadenia                                                                  | IP 20     |
| Úroveň ochrany kupol                                                                              | IP 44     |
| Kód EMDN                                                                                          | Z12010701 |
| Kód GMDN                                                                                          | 12 282    |
| Dátum značenia CE                                                                                 | 2018      |

Tab. 47: Normatívne a regulačné charakteristiky

### 8.6 Vyhlásenie o EMK

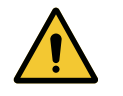

### Upozornenie!

Riziko nefungovania zariadenia

Používanie zariadenia spolu s ďalšími zariadeniami môže mať vplyv na prevádzku a výkonnosť zariadenia.

Zariadenie nepoužívajte vedľa iných zariadení alebo nad sebou bez predchádzajúcej analýzy normálnej prevádzky zariadenia aj týchto ostatných zariadení.

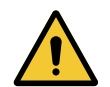

#### Upozornenie!

Riziko poruchy zariadenia

Používanie príslušenstva, sond a káblov iných, ako tých, ktoré dodal alebo špecifikoval výrobca, môže spôsobiť zvýšenie elektromagnetických emisií alebo zníženie odolnosti tohto zariadenia a ovplyvniť správnosť prevádzky.

Používajte iba príslušenstvo a káble dodané alebo špecifikované výrobcom.

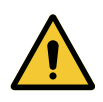

#### **UPOZORNENIE!**

Riziko nefungovania zariadenia

Používanie prenosného RF komunikačného zariadenia (vrátane káblov antény a externej antény) vedľa zariadenia alebo špecifických káblom môžu mať vplyv na prevádzku a výkon zariadenia.

RF prenosné komunikačné zariadenia nepoužívajte vo vzdialenosti kratšej ako 30 cm od zariadenia.

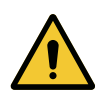

#### Upozornenie!

Riziko nefungovania zariadenia Použitie vysokofrekvenčný generátor (napr. elektrický chirurgický nôž) v blízkosti zariadenia môže mať vplyv na prevádzku a výkon zariadenia.

V prípade zistenia poruchy upravte polohu kopuly tak, aby rušenie zmizlo.

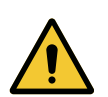

#### Upozornenie!

Riziko nefungovania zariadenia Použitie tohto zariadenia v nevhodnom, prostredí môže mať vplyv na prevádzku a výkon zariadenia.

Toto zariadenie používajte iba v profesionálnom zdravotnom zariadení.

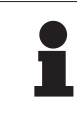

#### Upozornenie

Elektromagnetické rušenie môže spôsobiť dočasnú stratu osvetlenia alebo dočasné blikanie zariadenia, a pôvodné nastavenia sa obnovia, akonáhle rušenie prestane.

| Typ testu                                      | Metóda testu                   | Rozsah frekvencií | Limity                  |
|------------------------------------------------|--------------------------------|-------------------|-------------------------|
| Meranie vedených emisií<br>na hlavných portoch | EN 55011 GR1 CL A <sup>6</sup> | 0,15–0,5 MHz      | 79 dBµV QP<br>66 dBµV A |
|                                                |                                | 0,5–5 MHz         | 73 dBµV QP<br>60 dBµV A |
|                                                |                                | 5–30 MHz          | 73 dBμV QP<br>60 dBμV A |
| Meranie poľa elektromag-<br>netického žiarenia | EN 55011 GR1 CL A <sup>6</sup> | 30–230 MHz        | 40 dBµV/m QP 10 m       |
|                                                |                                | 230–1000 MHz      | 47 dBµV/m QP 10 m       |

#### Tab. 48: Vyhlásenie o EMK

| Typ testu                                                                                           | Metóda testu  | Úroveň testu: zdravotnícke prostredie                                                                         |
|----------------------------------------------------------------------------------------------------|---------------|----------------------------------------------------------------------------------------------------|
| Odolnosť proti elektrostatické-<br>mu výboju                                                        | EN 61000-4-2  | Kontakt: ±8 kV<br>Vzduch: ±2; 4; 8; ±15 kV                                                                    |
| Odolnosť voči RF poliam<br>elektromagnetického žiarenia                                             | EN 61000-4-3  | 80 MHz, 2,7 GHz<br>3 V/m Mod AM 80 % / 1 kHz                                                                  |
|                                                                                                    |               | Bezdrôtová frekvencia RF bez kábla<br>9–28 V/m Mod AM 80 % / 1 kHz                                            |
| Odolnosť voči rýchlym elektrickým<br>prechodným javom/skupinám im-<br>pulzov                        | EN 61000-4-4  | AC: ±2 kV – 100 kHz<br>IO >3 m: ±1 kV – 100 kHz                                                               |
| Odolnosť voči rázovým impul-<br>zom v napájaní                                                      | EN 61000-4-5  | ±0,5; 1 kV Diff<br>±0,5 kV, ±1 kV, ±2 kV spoločný režim                                                       |
| Odolnosť voči rušeniu spôso-<br>benému elektromagnetickými<br>poľami                                | EN 61000-4-6  | 150 kHz, 80 MHz<br>3 Veff Mod AM 80 % / 1 kHz                                                                 |
|                                                                                                    |               | ISM<br>6 Veff Mod AM 80 % / 1 kHz                                                                             |
| Odolnosť voči krátkodobým<br>poklesom napätia a krátkym<br>prerušeniam                              | EN 61000-4-11 | 0 % Ut, 10 ms<br>(0°; 45°; 90°; 135°; 180°; 225°; 270°; 315°)<br>0 % Ut, 20ms<br>70% Ut, 500ms<br>0 % Ut, 5 s |
| Vyžarovania harmonických<br>zložiek prúdu                                                           | EN 61000-3-2  | Trieda A                                                                                                    |
| Zmeny napätia, kolísania napätia<br>a blikania vo verejných rozvod-<br>ných sieťach nízkeho napätia | EN 61000-3-3  | Vyhovuje                                                                                                    |

Tab. 49: Vyhlásenie o EMK

### 8.6.1 FCC ČASŤ 15 (platí iba pre USA)

Toto zariadenie bolo testované a výsledky týchto testov potvrdzujú, že spĺňa obmedzenia digitálneho prístroja kategórie A, podľa časti 15 FCC predpisov. Tieto obmedzenia sú navrhnuté tak, aby bola zaručená vhodná ochrana pred škodiacimi rušeniami, keď sa toto zariadenie používa v komerčnom prostredí. Toto zariadenie generuje, používa a môže vyžarovať rádiofrekvenčnú energiu a ak nie je nainštalované v súlade s inštalačným návodom a ak sa nepoužíva v súlade s návodom na použitie, môže dôjsť k poškodeniu rádiokomunikačnej techniky. Používanie tohto zariadenia v obytnej štvrti môže spôsobiť škodlivé rušenia: v danom prípade bude musieť používateľ poruchu odstrániť na vlastné náklady.

<sup>6</sup> Charakteristiky emisií z tejto jednotky umožňujú použitie v priemyselných oblastiach a v nemocniciach (trieda A je definovaná v CISPR 11). Keď sa zariadenie používa v obytnom prostredí (pre ktoré sa zvyčajne požaduje trieda B definovaná v CISPR 11), musí poskytovať dostatočnú ochranu pre vysokofrekvenčné komunikačné služby. Od používateľa sa môže potrebovať, aby prijal nápravné opatrenia, ako napr. premiestnenie alebo preorientovanie zariadenia.

Maquet PowerLED II

. IFU 01811 SK 13

## 9 Riadenie odpadov

## 9.1 Likvidácia obalov

Všetky obaly súvisiace s používaním výrobku je potrebné spracúvať v súlade so životným prostredím tak, aby mohli byť opäť recyklované.

## 9.2 Výrobok

Toto zariadenie sa nesmie likvidovať spolu s domácim odpadom, pretože sa zbiera oddelene na účely zhodnotenia, opätovného použitia alebo recyklácie.

Všetky informácie týkajúce sa spracovania zariadenia potom, ako sa už nepoužíva, si pozrite v pokynoch na odinštalovanie Maquet PowerLED II (ARD01815). Ak chcete získať daný dokument, kontaktujte miestneho zástupcu spoločnosti Getinge.

Zašpinené sterilizovateľné rukoväte nesmiete vyhadzovať s domácim odpadom.

## 9.3 Elektrické a elektronické komponenty

Všetky elektrické a elektronické komponenty používane počas životnosti výrobku, musia byť likvidované v súlade so životným prostredím a podľa miestnych noriem. \*MAQUET POWERLED II, AIM AUTOMATIC ILLUMINATION MANAGEMENT, LMD COM-FORT LIGHT, LASER POSITIONING, FSP, POWERLED, SATELITE, MAQUET, GETINGE a GETINGE GROUP sú ochranné alebo registrované známky spoločnosti Getinge AB, jej pobočiek alebo dcérskych spoločností.

\*\*DEVON je ochranná známka alebo registrovaná známka spoločnosti Covidien LP, jej pobočiek alebo dcérskych spoločností.

\*\*DEROYAL je ochranná známka alebo registrovaná známka spoločnosti Covidien LP, jej pobočiek alebo dcérskych spoločností.

\*\*SURFA'SAFE je ochranná známka alebo registrovaná známka Laboratoires ANIOS, jej pobočiek alebo dcérskych spoločností.

\*\*ANIOS je ochranná známka alebo registrovaná známka Laboratoires ANIOS, jej pobočiek alebo dcérskych spoločností.

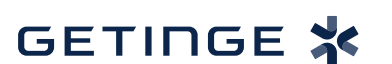

Maquet SAS · Parc de Limère · Avenue de la Pomme de Pin · CS 10008 ARDON · 45074 ORLÉANS CEDEX 2 · Francúzsko Tel.: +33 (0) 2 38 25 88 88 Fax: +33 (0) 2 38 25 88 00

IFU 01811 SK 13 2024-09-24